คู่มือการบริหารจัดการ และการรายงานตามระบบฐานข้อมูล โครงการ TO BE NUMBER ONE

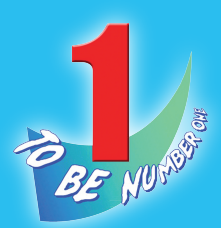

# ในอำเภอ

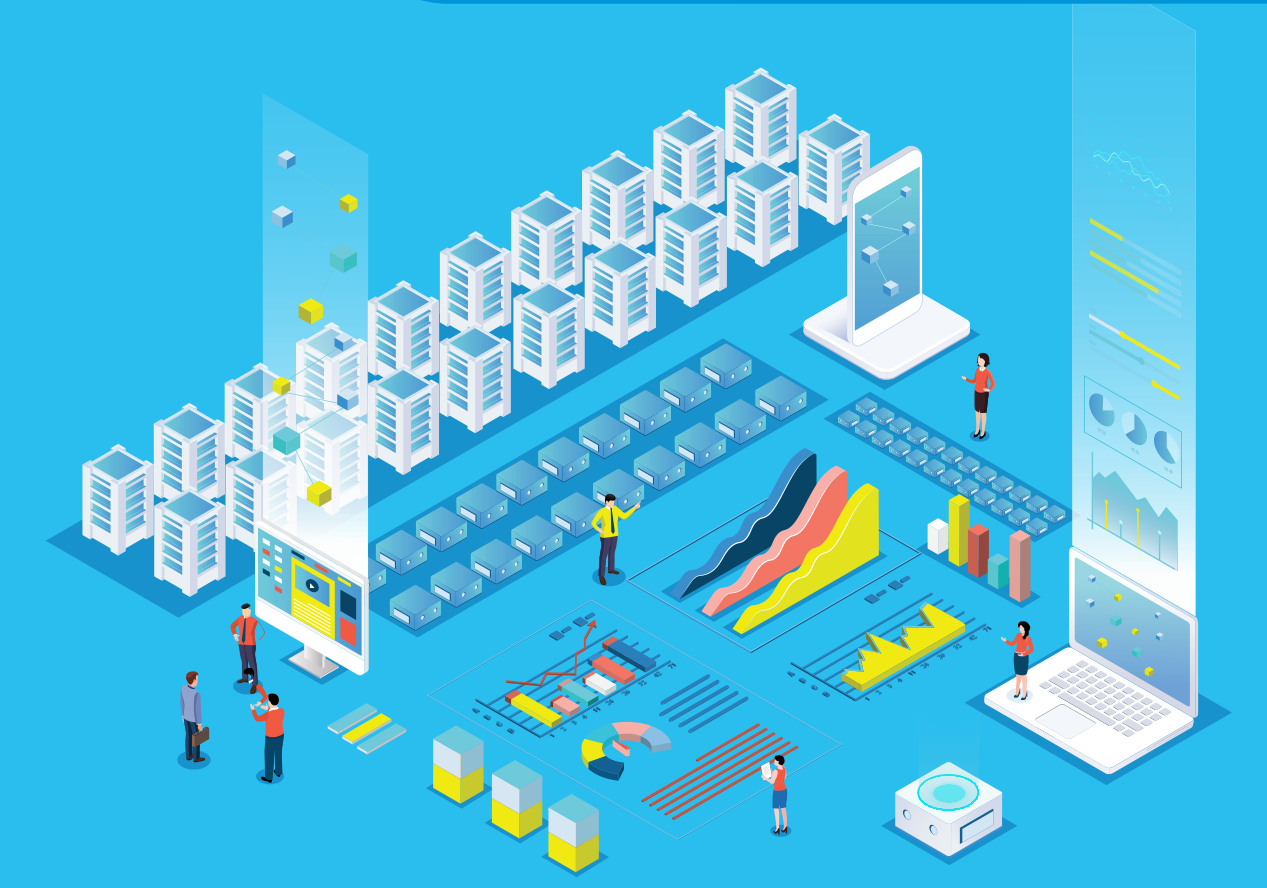

โครงการ TO BE NUMBER ONE ในทูลกระหม่อมหญิงอุบลรัตนราชกัญญา สิริวัฒนาพรรณวดี กรมสุขภาพจิต กระทรวงสาธารณสุข คู่มือการบริหารจัดการ และการรายงานตามระบบฐานข้อมูล โครงการ TO BE NUMBER ONE

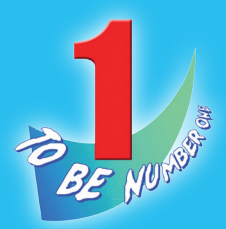

# ในอำเภอ

โครงการ TO BE NUMBER ONE ในทูลกระหม่อมหญิงอุบลรัตนราชกัญญา สิริวัฒนาพรรณวดี กรมสุขภาพจิต กระทรวงสาธารณสุข

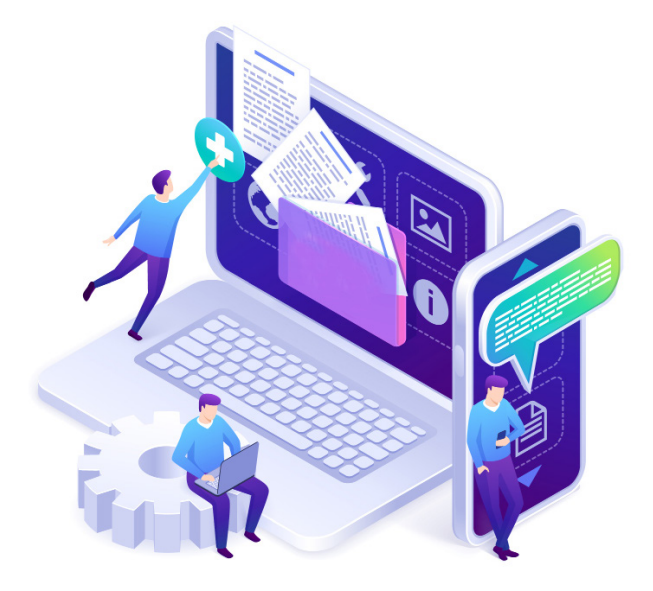

| ชื่อหนังสือ | คู่มือการบริหารจัดการและการรายงาน           |
|-------------|---------------------------------------------|
|             | ตามระบบฐานข้อมูลโครงการ                     |
|             | TO BE NUMBER ONE ໃນວ່າເກວ                   |
| ISBN        | 978-974-296-991-2                           |
| ຈັດพิมพ์โดย | โครงการ TO BE NUMBER ONE                    |
|             | ในทูลกระหม่อมหญิงอุบลรัตนราชกัญญา           |
|             | สิริวัฒนาพรรณวดี                            |
|             | กรมสุขภาพจิต กระทรวงสาธารณสุข               |
|             | ถนนติวานนท์ อำเภอเมือง จังหวัดนนทบุรี 11000 |
| ຈຳนວนพิมพ์  | 10,000 เล่ม                                 |
| พิมพ์ที่    | ศูนย์สื่อและสิ่งพิมพ์แก้วเจ้าจอม            |
|             | มหาวิทยาลัยราชภัฎสวนสุนันทา                 |

# คำนำ 🔊

กรมสุขภาพจิตและหน่วยงานหลักที่รับผิดชอบโครงการ TO BE NUMBER ONE ร่วมกันจัดทำฐานข้อมูลโครงการ TO BE NUMBER ONE ใหม่ ตามพระประสงค์ของทูลกระหม่อมหญิงอุบลรัตนราชกัญญา สิริวัฒนาพรรณวดี องค์ประธานโครงการ สำหรับจัดเก็บรวบรวม และรายงานข้อมูลผลการดำเนินงาน ของชมรม เขตกรุงเทพมหานคร อำเภอ และจังหวัด TO BE NUMBER ONE ทั่วประเทศ ให้ถูกต้องเป็นปัจจุบันและได้มาตรฐานเดียวกัน มีความน่าเชื่อถือ ในการนำไปใช้ประโยชน์ เพื่อพัฒนาการดำเนินงานและกิจกรรมต่าง ๆ ในโครงการและเป็นช่องทางแลกเปลี่ยนข้อมูลระหว่างหน่วยงานที่เกี่ยวข้องได้

สำหรับคู่มือการบริหารจัดการและการรายงานตามระบบฐานข้อมูล โครงการ TO BE NUMBER ONE ในอำเภอ ฉบับนี้ กรมสุขภาพจิตจัดทำขึ้น เป็นแนวทางสำหรับสำนักงานสาธารณสุขอำเภอ ซึ่งเป็นผู้ดูแลระบบของอำเภอ เพื่อบริหารจัดการข้อมูลและรายงานผลการดำเนินงานของชมรม TO BE NUMBER

ONE ในอำเภอ ผ่านโปรแกรมจากฐานข้อมูลโครงการ TO BE NUMBER ONE โดยเนื้อหาในคู่มือ ประกอบด้วย ระบบการรายงานผล การใช้โปรแกรม ฐานข้อมูลฯ สำหรับผู้ดูแลระบบของอำเภอ การจัดตั้งชมรม การให้สิทธิ หน่วยงานต้นสังกัดในพื้นที่ และตัวอย่างการรับสมัครสมาชิก

หวังเป็นอย่างยิ่งว่า คู่มือเล่มนี้จะเป็นประโยชน์ต่อการบริหารจัดการ ระบบฐานข้อมูลและพัฒนาการดำเนินงานของชมรม TO BE NUMBER ONE ในอำเภอต่อไป

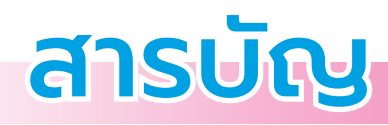

| >>              | <mark>คำนำ</mark> 3                                                                  |
|-----------------|--------------------------------------------------------------------------------------|
| >>              | สารบัญ 4                                                                             |
| >>              | โปรแกรมระบบฐานข้อมูลโครงการ TO BE NUMBER ONE7                                        |
| <b>&gt;&gt;</b> | การกำหนดสิทธิและบริหารจัดการฐานข้อมูลโครงการ<br>TO BE NUMBER ONE                     |
| <b>&gt;&gt;</b> | ขั้นตอนการจัดตั้งชมรมใหม่/สมัครสมาชิก/<br>ให้สิทธิเป็นผู้ดูแลระบบในฐานข้อมูลโครงการฯ |
| >>              | ขั้นตอนการบันทึก รวบรวม และการรายงานข้อมูลของชมรม 20                                 |
| >>              | <ul> <li>ระบบการรายงาน</li></ul>                                                     |
| >>              | การใช้โปรแกรมระบบฐานข้อมูลโครงการ TO BE NUMBER ONE                                   |

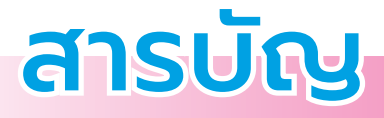

|               | 24                                                                                |                                            |
|---------------|-----------------------------------------------------------------------------------|--------------------------------------------|
|               | 🔅 การลงทะเบียนจัดตั้งชมรม                                                         | 33                                         |
|               | <ul> <li>การจัดตั้งชมรมใหม่</li> </ul>                                            | 34                                         |
|               | <ul> <li>การนำเข้าข้อมูลชมรมเก่าจากไฟล์ข้อมูลเดิม</li> </ul>                      | 37                                         |
|               | <ul> <li>การเปิดสิทธิให้ประธานชมรม/</li> </ul>                                    |                                            |
|               | สมาชิกที่ได้รับมอบหมายเป็นผู้ดูแลชมรม                                             | 41                                         |
|               | 🔅 การส่งรายงาน                                                                    | 50                                         |
| การเข้าดูสถิต | าิและผลการดำเนินงานภาพรวม                                                         | . 52                                       |
| 0             | การเปิดสิทธิให้หน่วยงานต้นสังกัดในพื้นที่                                         | 62                                         |
| การแก้ไขข้อ   | มูล                                                                               | . 67                                       |
| การลบข้อมูล   |                                                                                   | . 69                                       |
| การออกจาก     | SะUU                                                                              | 73                                         |
| คณะทำงาน      | จัดทำคู่มือฯ                                                                      | 75                                         |
| ภาคผนวก       |                                                                                   |                                            |
| $\bigcirc$    | การรับสมัครสมาชิกชมรม                                                             | 79                                         |
|               | การใช้โปรแกรมสำหรับสมาชิก                                                         | 96                                         |
|               | การเข้าดูสถิต<br>การแก้ไขข้อม<br>การลบข้อมูล<br>การออกจากร<br>คณะทำงาน<br>ภาคผนวก | <ul> <li>การลงทะเบียนจัดตั้งชมรม</li></ul> |

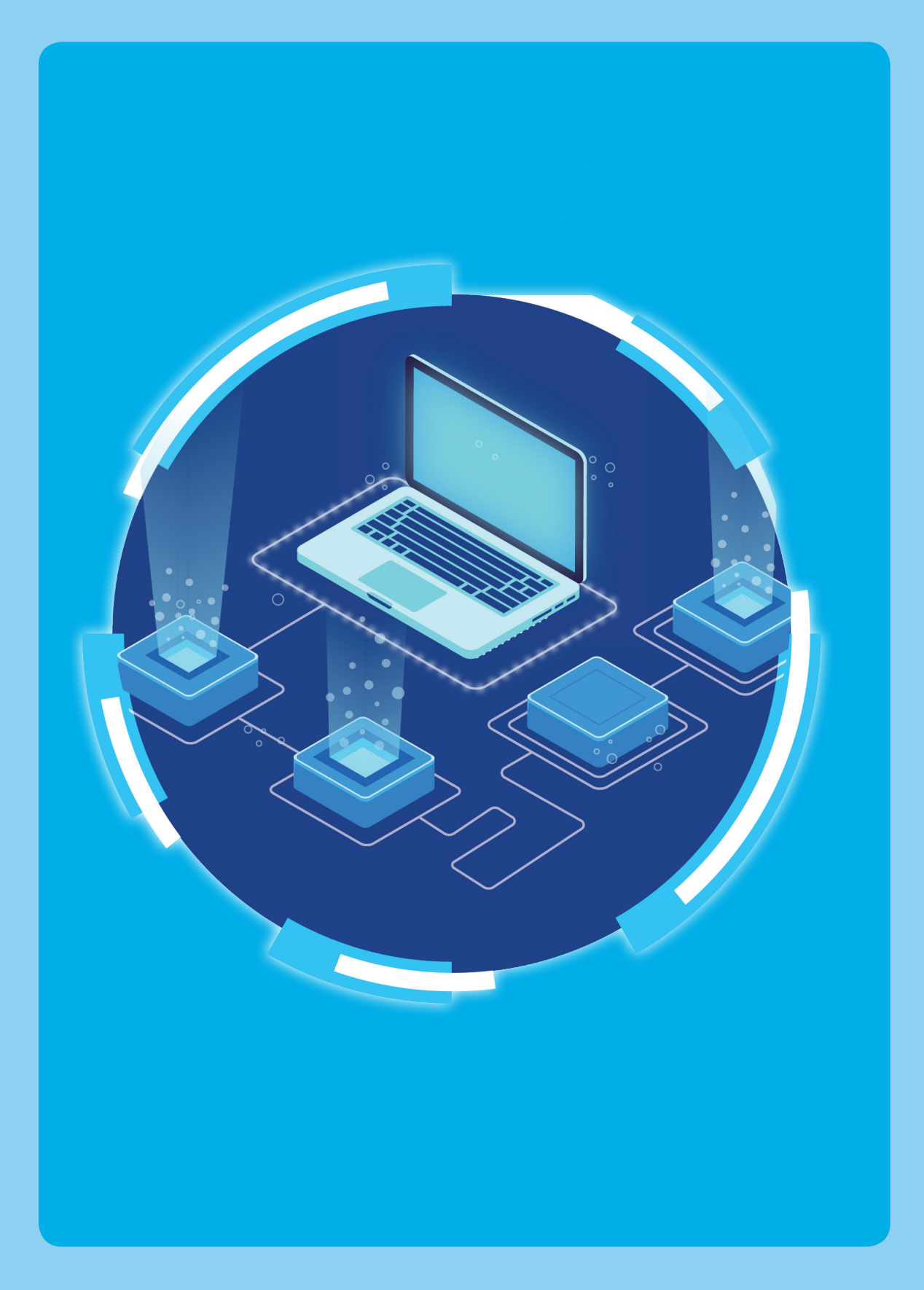

# โปรแกรมระบบฐานข้อมูล โครงการ TO BE NUMBER ONE

โปรแกรมระบบฐานข้อมูลโครงการ TO BE NUMBER ONE ประกอบ ด้วย 2 ส่วน คือ

- ส่วนที่ 1 สำหรับเครือข่ายสมาชิกและประชาชนทั่วไป (ส่วนหน้าบ้าน)
- ส่วนที่ 2 สำหรับผู้ดูแลระบบฐานข้อมูลฯ (ส่วนหลังบ้าน)
- ส่วนที่ 1 สำหรับเครือข่ายสมาชิกและประชาชนทั่วไป (ส่วนหน้าบ้าน) เพื่อ
   สมาชิกและประชาชนทั่วไปเข้าดูข้อมูลสถิติของโครงการ
   สมาชิกเข้าไปปรับปรุงข้อมูลส่วนตัวของสมาชิก หรือลาออก จากชมรม
   โดยเข้าสู่หน้าเว็บไซต์หลักของระบบ (ส่วนหน้าบ้าน) ผ่าน URL :

https://tobenumberone.dmh.go.th/ ปรากฏตามหน้าจอนี้

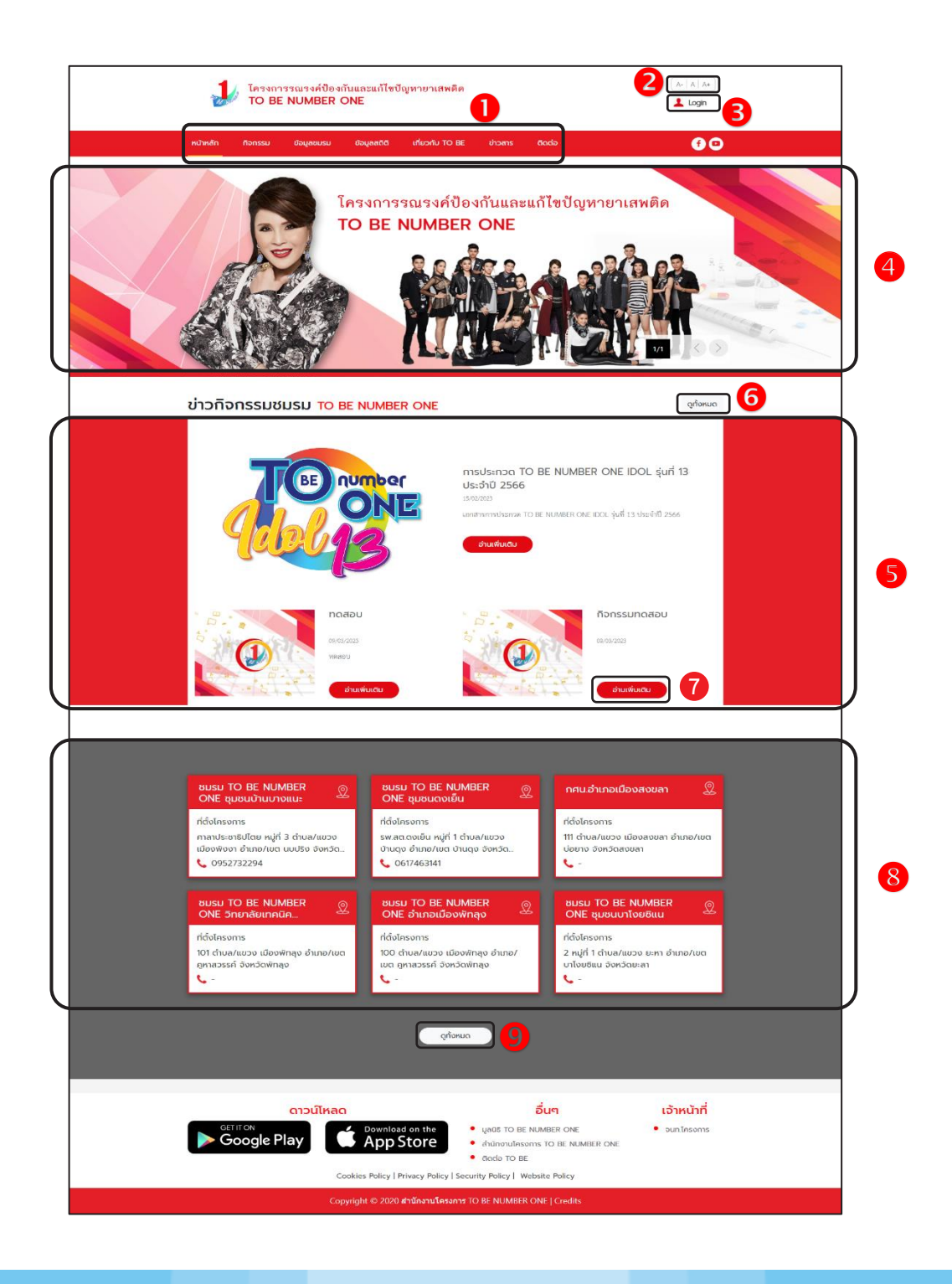

ประกอบด้วย

- 1) รายการเมนูหลักของเว็บไซต์
- ปุ่มสำหรับปรับเพิ่มหรือลดขนาดตัวอักษรของเว็บไซต์
- 3) ปุ่ม 🔔 🗠 สำหรับเข้าใช้งานระบบ
- 4) ส่วนแสดงป้ายโฆษณา/ป้ายประกาศ (Banner) ของเว็บไซต์
- 5) ส่วนแสดงรายการข้อมูลข่าวกิจกรรมชมรม
- ปุ่ม (จุกังหมด) สำหรับเข้าสู่หน้าจอข้อมูลข่าวกิจกรรมชมรมทั้งหมด
- ปุ่ม อานเพิ่มเติม สำหรับเข้าสู่หน้าจอรายละเอียดของข่าวกิจกรรม
- 8) ส่วนแสดงรายการข้อมูลชมรม
- ปุ่ม จุกังหมด สำหรับเข้าสู่หน้าจอข้อมูลชมรมทั้งหมด

ส่วนที่ 2 สำหรับผู้ดูแลระบบฐานข้อมูลฯ (ส่วนหลังบ้าน) เพื่อให้ผู้ดูแล ระบบทุกระดับใช้บริหารจัดการระบบฐานข้อมูลตามสิทธิที่ได้รับ โดยใช้งาน ผ่านทางหน้าเว็บไซต์ URL : https://data.dmh.go.th/

|                                                    | เข้าระบบเพื่อเริ่มต้นใช้งาน |
|----------------------------------------------------|-----------------------------|
|                                                    | อีเมล/รหัสสมาชิก            |
|                                                    | รหัสผ่าน                    |
| ในกุลกระหม่อมหญิงอุมลรัตนราชกัญญา สีรีวัฒนาพรรณวดั | nijzevrunis                 |

# การกำหนดสิทธิและบริหารจัดการฐานข้อมูล โครงการ TO BE NUMBER ONE

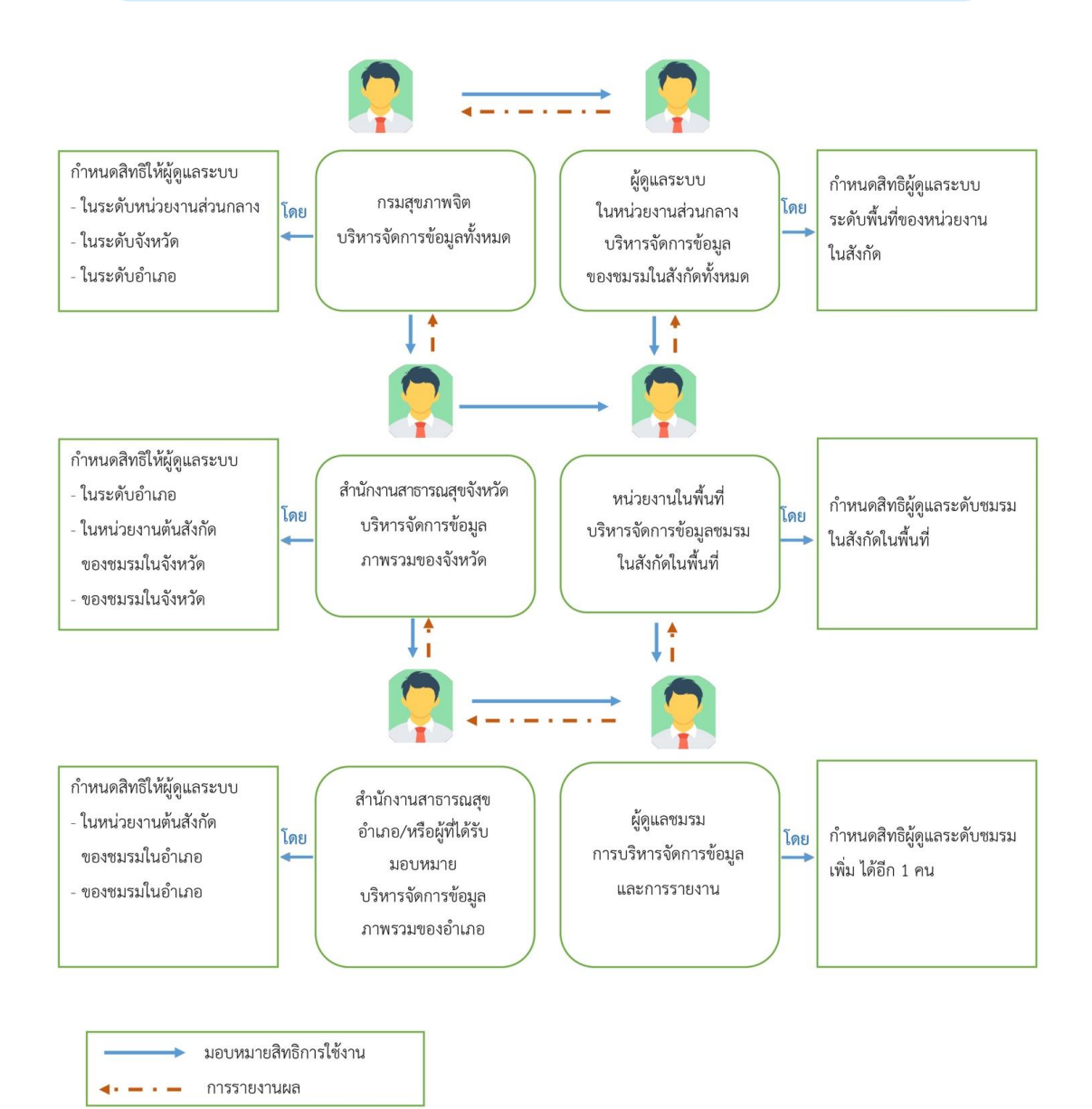

โดยกำหนดให้มีผู้ดูแลระบบของแต่ละหน่วยงานที่เกี่ยวข้อง เพื่อ ทำหน้าที่ในการบริหารจัดการข้อมูลทั้งในระดับพื้นที่และส่วนกลางตามสิทธิ ที่ได้รับมอบหมาย กำหนดสิทธิระดับละ 1 สิทธิ ยกเว้นระดับชมรม กำหนดให้ 2 สิทธิ ดังนี้

#### 1) ผู้ดูแลระบบโครงการ สำนักเทคโนโลยีสารสนเทศ กรมสุขภาพจิต

เป็นผู้กำหนดข้อมูลพื้นฐานของระบบ เช่น กลุ่มสิทธิการใช้งานและ การเข้าถึงข้อมูลของหน่วยงาน ข้อมูลพื้นที่ เป็นต้น โดยผู้ที่ได้รับสิทธินี้จะ สามารถบริหารจัดการข้อมูลในทุกระดับชั้นได้ พร้อมทั้งเข้าถึงรายละเอียด ข้อมูลและสถิติต่าง ๆ ได้

#### 2) ผู้ดูแลระบบในระดับกระทรวง/กรมสังกัดหน่วยงานส่วนกลาง

| 📀 กระทรวงมหาดไทย                               |                            |
|------------------------------------------------|----------------------------|
| <ul> <li>ภาพรวมของจังหวัด</li> </ul>           | สำนักงานปลัดกระทรวงมหาดไทย |
| <ul> <li>อำเภอและชมรมในชุมชนภูมิภาค</li> </ul> | กรมการปกครอง               |
| 🕤 กระทรวงแรงงาน                                |                            |

ชมรมในสถานประกอบการ

กองยุทธศาสตร์และแผนงาน สำนักงานปลัดกระทรวงแรงงาน

#### กระทรวงศึกษาธิการ สำนักงานปลัดกระทรวงศึกษาธิการ ภาพรวมชมรมในสถานศึกษา ชมรมในสถานศึกษา สำนักพัฒนานวัตกรรมการจัดการศึกษา ระดับการศึกษาขั้นพื้นฐาน และศูนย์ความปลอดภัย สำนักงาน คณะกรรมการการศึกษาขั้นพื้นฐาน สำนักงานคณะกรรมการ ชมรมในสถานศึกษา การอาชีวศึกษา ระดับอาชีวศึกษา 🖸 กระทรวงยุติธรรม ชมรมในสถานพินิจคุ้มครองเด็ก และเยาวชน/ศูนย์ฝึกและอบรมา ชมรมในเรือนจำ/ทัณฑสถาน กรมราชทัณฑ์

• ชมรมในสำนักงาน คุมประพฤติจังหวัด/ คุมประพฤติสาขา/ศูนย์พฤตินิสัย

บทบาทหน้าที่

💻 เป็นกลุ่มผู้ที่ดูแลข้อมูลภาพรวมของชมรม โดยสามารถเรียกดูข้อมูล สมาชิก ข้อมูลชมรม/ศูนย์เพื่อนใจของชมรมในสังกัดได้

🔲 ให้สิทธิผู้ดูแลระบบในระดับหน่วยงานต้นสังกัดในพื้นที่

#### การกำหนดสิทธิ

กรมสุขภาพจิตจะเป็นผู้ให้สิทธิ

กองพัฒนาระบบสุขภาพเด็กและเยาวชน กรมพินิจและคุ้มครองเด็กและเยาวชน

กรมคุมประพฤติ

#### 3) ผู้ดูแลระบบในจังหวัด สำนักงานสาธารณสุขจังหวัด (สสจ.)

#### บทบาทหน้าที่

โป็นกลุ่มผู้ที่ดูแลข้อมูลภาพรวมของจังหวัด โดยสามารถร่วม บริหารจัดการข้อมูลและสามารถเรียกดูข้อมูลสมาชิก ข้อมูลชมรม/ศูนย์เพื่อนใจ ของหน่วยงานที่ร่วมบูรณาการภายใต้โครงการได้ทุกหน่วยงาน และสามารถ อนุมัติการจัดตั้งชมรมของหน่วยงานภายในจังหวัดได้

สามารถให้สิทธิผู้ดูแลระบบในระดับหน่วยงานต้นสังกัดในพื้นที่ และผู้ดูแลระบบระดับอำเภอได้

การกำหนดสิทธิ กรมสุขภาพจิตจะเป็นผู้ให้สิทธิ

# 4) ผู้ดูแลระบบในอำเภอ สำนักงานสาธารณสุขอำเภอ (สสอ.)/ หน่วยงานที่ได้รับมอบหมายจากอำเภอ

#### บทบาทหน้าที่

เป็นกลุ่มผู้ที่ดูแลข้อมูลภาพรวมของอำเภอ โดยสามารถเรียกดูข้อมูล สมาชิก ข้อมูลชมรม/ศูนย์เพื่อนใจ ของหน่วยงานที่ร่วมบูรณาการภายใต้ โครงการได้ทุกหน่วยงาน และสามารถอนุมัติการจัดตั้งชมรมของหน่วยงาน ภายในอำเภอได้

#### การกำหนดสิทธิ

กรมสุขภาพจิตหรือผู้ดูแลระบบในจังหวัด หรือกรมการปกครอง จะเป็นผู้ให้สิทธิ

### 5) ผู้ดูแลระบบในระดับหน่วยงานต้นสังกัดในพื้นที่

- 👤 ชมรมในสถานประกอบการ ได้แก่ สำนักงานแรงงานจังหวัด
- 📃 ชมรมในชุมชนภูมิภาค ได้แก่ อำเภอ
- ชมรมในสถานศึกษาสังกัดสำนักงานคณะกรรมการการศึกษา ขั้นพื้นฐาน ได้แก่
  - สำนักงานเขตพื้นที่การศึกษา (สพม./สพป.)
  - องค์กรปกครองส่วนท้องถิ่น/หน่วยงานต้นสังกัดอื่น ๆ ของสถานศึกษา
  - ชมรมในสถานศึกษาสังกัดสำนักงานคณะกรรมการการศึกษา ระดับอาชีวศึกษา ได้แก่
    - สำนักงานอาชีวศึกษาจังหวัด
    - หน่วยงานต้นสังกัดอื่น ๆ ของสถานศึกษา
  - 📃 ชมรมในสังกัดกระทรวงยุติธรรม ได้แก่
    - สถานพินิจา/ศูนย์ฝึกและอบรมฯ ในพื้นที่
    - เรือนจำ/ทัณฑสถานในพื้นที่
    - สำนักงานคุมประพฤติจังหวัดและหน่วยงานสังกัดกรมคุมประพฤติ ในพื้นที่

#### <u>บทบาทหน้าที่</u>

เป็นกลุ่มผู้ที่ดูแลข้อมูลของชมรมในสังกัดที่อยู่ภายในจังหวัดนั้น ๆ โดยสามารถเรียกดูข้อมูลสมาชิก ข้อมูลชมรม/ศูนย์เพื่อนใจ และเป็นผู้อนุมัติ การจัดตั้งชมรมของหน่วยงานภายใต้สังกัด

#### <u>การกำหนดสิทธิ</u>

ผู้ดูแลระบบในระดับกระทรวง/กรมสังกัดหน่วยงานส่วนกลางหรือผู้ดูแล ระบบในจังหวัด จะเป็นผู้ให้สิทธิ

ผู้ดูแลระบบของชมรม ประธาน/สมาชิกที่ได้รับมอบหมาย

#### <u>บทบาทหน้าที่</u>

เป็นกลุ่มที่มีหน้าที่บริหารจัดการข้อมูลชมรม เช่น ข้อมูลที่ตั้งของชมรม ข้อมูลสมาชิก (สมัครใหม่และลาออก) ข้อมูลการจัดการกิจกรรม รายงาน ผลสำเร็จของสมาชิก เป็นต้น

#### <u>การกำหนดสิทธิ</u>

ผู้ดูแลระบบในระดับหน่วยงานต้นสังกัดในพื้นที่/ผู้ดูแลระบบในจังหวัด/ ผู้ดูแลระบบในอำเภอ จะเป็นผู้ให้สิทธิ โดยผู้ดูแลระบบชมรม จะสามารถ กำหนดสิทธิให้สมาชิกในชมรมเป็นผู้ดูแลชมรมเพิ่มได้อีก 1 สิทธิ

# งั้นตอนการจัดตั้งชมรมใหม่/สมัครสมาชิก/ ให้สิทธิเป็นผู้ดูแลระบบในฐานข้อมูลโครงการฯ

# 📀 การจัดตั้งชมรมใหม่

 ประธาน/ผู้ที่ได้รับมอบหมายติดต่อขอจัดตั้งชมรมใหม่ ที่หน่วยงานต้นสังกัดของชมรม หรือสำนักงานสาธารณสุขอำเภอ หรือ สำนักงานสาธารณสุขจังหวัด

(\*\*โดยในระยะแรกของการทดลองใช้โปรแกรม สำหรับชมรมที่มี การดำเนินงานอยู่แล้ว สำนักงานสาธารณสุขอำเภอ หรือสำนักงาน สาธารณสุขจังหวัด จะลงทะเบียนเพื่อเปิดชมรมให้)

ผู้รับผิดชอบของหน่วยงานในข้อ 1 ตรวจสอบว่าชมรมที่ขอตั้ง
 ไม่ซ้ำซ้อนกับชมรมเดิมที่มีอยู่ ถ้าไม่ซ้ำซ้อนจะดำเนินการเปิดชมรมใหม่ให้

 ผู้รับผิดชอบของหน่วยงานในข้อ 1 เปิดสิทธิให้ประธานชมรม หรือผู้ที่ได้รับมอบหมายที่ขอจัดตั้งชมรมทำหน้าที่เป็นผู้ดูแลชมรม โดย

3.1) น้ำเข้าข้อมูลของประธาน/ผู้ที่ได้รับมอบหมายที่ขอจัดตั้ง ชมรม เข้าในระบบเพื่อเป็นสมาชิก TO BE NUMBER ONE และเปิดสิทธิ ให้เป็นผู้ดูแลชมรม

3.2) ประธาน/ผู้ที่ได้รับมอบหมาย นำรหัสสมาชิกหรือเลขบัตร ประชาชน 13 หลัก ไปกำหนดรหัสผ่านของตนเอง ทางหน้าเว็บไซต์หลัก ของระบบ (ส่วนหน้าบ้าน) ผ่าน URL : https://tobenumberone.dmh.go.th/ เพื่อเข้าไปเป็นผู้ดูแลระบบของชมรมได้

# 📀 การสมัครสมาชิก

1) ผู้ที่ประสงค์จะสมัครเป็นสมาชิกชมรม TO BE NUMBER ONE ต้องมาสมัครที่ชมรม

 ผู้สมัคร หรือประธาน/สมาชิกที่ได้รับมอบหมาย เป็นผู้บันทึกข้อมูล การสมัครตามโปรแกรมในระบบฐานข้อมูล

โปรแกรมจะตรวจสอบว่าเป็นสมาชิกชมรมอื่นอยู่หรือไม่

🛄 ด้า "เคยเป็น" ระบบจะลาออกจากชมรมเดิมและย้ายมาชมรมใหม่

โก้า "ไม่เคยเป็น" ทำการลงทะเบียนต่อ (บันทึกข้อมูลตามที่ระบบ กำหนด)

 สมาชิกน้ำรหัสสมาชิกหรือเลขบัตรประชาชน 13 หลักเข้าไปกำหนด รหัสผ่าน (Password) ของตนเองทางหน้าเว็บไซต์หลักของระบบ (ส่วนหน้าบ้าน) ผ่าน URL : https://tobenumberone.dmh.go.th/

5) สมาชิกสามารถเข้าสู่ระบบเว็บไซต์ฐานข้อมูลโครงการ TO BE NUMBER ONE และแก้ไขข้อมูลส่วนตัวของตนเองได้ ทางหน้าเว็บไซต์หลัก ของระบบ (ส่วนหน้าบ้าน) ผ่าน URL : https://tobenumberone.dmh.go.th/ โดยใช้รหัสสมาชิก (Username) และรหัสผ่าน (Password) ที่กำหนดไว้ ในข้อ 4

#### หมายเหตุ :

กรณีสมาชิกลาออกจากชมรมเดิมแล้ว ต้องการสมัครเป็นสมาชิกชมรมอื่น ต้องไปสมัครใหม่ที่ชมรมนั้น

#### 📀 การให้สิทธิเป็นผู้ดูแลระบบ

- 1) กรมสุขภาพจิตให้สิทธิ
  - หน่วยงานหลักในส่วนกลาง
  - 📃 สำนักงานสาธารณสุขจังหวัด/สำนักงานสาธารณสุขอำเภอ
- 2) หน่วยงานหลักในส่วนกลางให้สิทธิ
  - หน่วยงานหลักในพื้นที่
- 3) สำนักงานสาธารณสุขจังหวัด/สำนักงานสาธารณสุขอำเภอ

สามารถจัดตั้งชมรมและให้สิทธิประธานชมรมหรือสมาชิก ที่ได้รับมอบหมายได้ทุกประเภทในพื้นที่จังหวัด/อำเภอ

สามารถให้สิทธิหน่วยงานในพื้นที่ในการจัดตั้งชมรมและ ให้สิทธิประธานชมรมหรือสมาชิกที่ได้รับมอบหมายดูแลชมรมได้

หน่วยงานหลักในพื้นที่

สามารถจัดตั้งชมรมและให้สิทธิประธานชมรมหรือสมาชิก ที่ได้รับมอบหมายของชมรมภายใต้สังกัดในพื้นที่ได้

5) ประธานชมรมหรือสมาชิกที่ได้รับมอบหมายให้ดูแลชมรมสามารถ ให้สิทธิสมาชิกเป็นผู้ดูแลชมรมเพิ่มได้อีก 1 คน และสามารถรับสมัครสมาชิก/ กำหนดบทบาทสมาชิก/จัดตั้งศูนย์เพื่อนใจ/บันทึกข้อมูลของชมรมและ สมาชิกในชมรมได้

# งั้นตอนการบันทึก รวบรวม และการรายงานข้อมูลของชมรม

ดำเนินการได้ 2 แนวทาง ดังนี้

1. ผ่านสำนักงานสาธารณสุขจังหวัด/สำนักงานสาธารณสุขอำเภอ

 1.1 กรมสุขภาพจิตกำหนด Username และ Password ส่งให้ สำนักงานสาธารณสุขจังหวัด/สำนักงานสาธารณสุขอำเภอ

1.2 สำนักงานสาธารณสุขจังหวัด/สำนักงานสาธารณสุขอำเภอ ลงทะเบียนเปิดชมรมและให้สิทธิประธาน/สมาชิกที่ได้รับมอบหมายเป็น ผู้ดูแลชมรม เพื่อให้สามารถรับสมัครสมาชิกชมรม บันทึกข้อมูลชมรม และรายงานผลการดำเนินงานของชมรมในพื้นที่

(\*\*โดยประธาน/สมาชิกที่ได้รับมอบหมายต้องสมัครเป็นสมาชิก ชมรมก่อนถึงจะสามารถเปิดสิทธิได้ กรณีที่ยังไม่ได้เป็นสมาชิก หน่วยงานที่จัดตั้งชมรมต้องสมัครสมาชิกให้)

 1.3 ประธาน/สมาชิกที่ได้รับมอบหมาย รับสมัครสมาชิกชมรมใหม่ และนำเข้าข้อมูลสมาชิกชมรมเก่า บันทึกกิจกรรมต่าง ๆ ของชมรม และศูนย์เพื่อนใจ

1.4 ประธาน/สมาชิกที่ได้รับมอบหมาย จัดส่งรายงานให้ สำนักงานสาธารณสุขอำเภอตามขั้นตอนที่กำหนด และส่งรายงาน ให้หน่วยงานต้นสังกัดเพื่อตรวจสอบความถูกต้องของข้อมูล

 1.5 สำนักงานสาธารณสุขอำเภอจั๊ดส่งรายงานให้สำนักงาน สาธารณสุขจังหวัดตามขั้นตอนที่กำหนด

1.6 สำนักงานสาธารณสุขจังหวัดจัดส่งรายงานให้กระทรวงมหาดไทย โดยผ่านการรับรองของผู้ว่าราชการจังหวัด

1.7 กระทรวงมหาดไทยจัดส่งรายงานให้โครงการ TO BE NUMBER ONE กรมสุขภาพจิต กระทรวงสาธารณสุข

# 📀 ขั้นตอนการดำเนินงานโดยผ่าน สสจ./สสอ.

กรมสุขภาพจิตกำหนด Username และ Password ส่งให้ สสจ./สสอ.

สสจ./สสอ. ลงทะเบียนเปิดชมรม และเปิดสิทธิให้ประธานชมรม หรือผู้ที่ได้รับมอบหมายที่ขอจัดตั้งชมรมทำหน้าที่เป็นผู้ดูแลชมรม (กรณีที่ประธานยังไม่เป็นสมาชิกหน่วยงานที่เป็นผู้จัดตั้งชมรมต้อง สมัครสมาชิกให้ประธานก่อน ถึงจะสามารถให้สิทธิเป็นผู้ดูแลชมรมได้)

ประธาน/สมาชิกที่ได้รับมอบหมาย รับสมัครสมาชิกชมรมใหม่ นำเข้าข้อมูลสมาชิกชมรมเก่า บันทึกกิจกรรมต่าง ๆ ของชมรม และศูนย์เพื่อนใจ

ประธาน/สมาชิกที่ได้รับมอบหมาย จัดส่งรายงานให้ สสอ. ตามระยะ เวลาที่กำหนด (และจัดส่งรายงานให้หน่วยงานต้นสังกัดในพื้นที่ด้วย เพื่อตรวจสอบข้อมูลและส่งต่อให้หน่วยงานต้นสังกัดในส่วนกลาง)

สสอ. จัดส่งรายงานให้ สสจ. ตามระยะเวลาที่กำหนด

สสจ. จัดส่งรายงานให้กระทรวงมหาดไทย โดยผ่านการรับรอง ของผู้ว่าราชการจังหวัด ตามระยะเวลาที่กำหนด

กระทรวงมหาดไทยจัดส่งรายงานให้ กรมสุขภาพจิต ตามระยะเวลาที่กำหนด 2. ผ่านหน่วยงานต้นสังกัดของชมรม

2.1 กรมสุขภาพจิตกำหนด Username และ Password ส่งให้หน่วยงาน ต้นสังกัดของชมรมในส่วนกลาง

2.2 หน่วยงานต้นสังกัดของชมรมในส่วนกลาง ให้สิทธิหน่วยงานต้นสังกัด ในพื้นที่ ลงทะเบียนเปิดชมรมและให้สิทธิประธาน/สมาชิกที่ได้รับมอบหมาย เป็นผู้ดูแลชมรม เพื่อให้สามารถรับสมัครสมาชิกชมรม บันทึกข้อมูลชมรม และรายงานผลการดำเนินงานของชมรมในพื้นที่

(\*\*โดยประธาน/สมาชิกที่ได้รับมอบหมายต้องสมัครเป็นสมาชิกชมรม ก่อนถึงจะสามารถเปิดสิทธิได้ กรณีที่ยังไม่เป็นสมาชิก หน่วยงานที่จัดตั้งชมรม ต้องสมัครสมาชิกให้)

2.3 ประธาน/สมาชิกที่ได้รับมอบหมาย รับสมัครสมาชิกชมรมใหม่ และนำเข้าข้อมูลสมาชิกชมรมเก่า บันทึกกิจกรรมต่าง ๆ ของชมรม และ ศูนย์เพื่อนใจ TO BE NUMBER ONE

2.4 ประธาน/สมาชิกที่ได้รับมอบหมายจัดส่งรายงานให้สำนักงาน สาธารณสุขอำเภอตามขั้นตอนที่กำหนด และจัดส่งรายงานให้หน่วยงาน ต้นสังกัดในพื้นที่ด้วย

2.5 สำนักงานสาธารณสุขอำเภอจัดส่งรายงานให้สำนักงานสาธารณสุข จังหวัดตามขั้นตอนที่กำหนด

2.6 สำนักงานสาธารณสุขจังหวัดจัดส่งรายงานให้กระทรวงมหาดไทย โดยผ่านการรับรองของผู้ว่าราชการจังหวัด

2.7 กระทรวงมหาดไทยจัดส่งรายงานให้โครงการ TO BE NUMBER ONE กรมสุขภาพจิต กระทรวงสาธารณสุข

#### หมายเหตุ

หน่วย<sup>่</sup>งานต้นสังกัดในพื้นที่ตรวจสอบข้อมูล และจัดส่งรายงานใหม่ ให้หน่วยงานต้นสังกัดในส่วนกลางตามขั้นตอนที่กำหนด (กรณีพบข้อมูล ไม่ถูกต้อง แจ้งสำนักงานสาธารณสุขอำเภอ/สำนักงานสาธารณสุขจังหวัด เพื่อปรับแก้ไขให้ถูกต้อง)

#### 📀 ขั้นตอนการดำเนินงานโดยผ่านหน่วยงานต้นสังกัดของชมรม

กรมสุขภาพจิตกำหนด Username และ Password ส่งให้หน่วยงานหลัก/หน่วยงานต้นสังกัดของชมรมในส่วนกลาง

หน่วยงานต้นสังกัดของชมรมในส่วนกลางเปิดสิทธิ ให้หน่วยงานต้นสังกัดในพื้นที่เพื่อให้สามารถลงทะเบียนเปิดชมรม และเปิดสิทธิให้ประธานชมรมหรือผู้ที่ได้รับมอบหมายที่ขอจัดตั้งชมรม ทำหน้าที่เป็นผู้ดูแล

ประธาน/สมาชิกที่ได้รับมอบหมาย รับสมัครสมาชิกชมรมใหม่ นำเข้าข้อมูลสมาชิกชมรมเก่า บันทึกกิจกรรมต่าง ๆ ของชมรม และศูนย์เพื่อนใจ

> ประธาน/สมาชิกที่ได้รับมอบหมายจัดส่ง รายงานให้ สสอ. ตามระยะเวลาที่กำหนด

> > สสอ. จัดส่งรายงานให้ สสจ. ตามระยะเวลาที่กำหนด

สสจ. จัดส่งรายงานกระทรวงมหาดไทย โดยผ่านการรับรองของผู้ว่าราชการจังหวัด ตามระยะเวลาที่กำหนด

กระทรวงมหาดไทยจัดส่งรายงานให้ กรมสุขภาพจิตตามระยะเวลาที่กำหนด

ประธาน/สมาชิกที่ได้รับ มอบหมาย จัดส่งรายงานให้ หน่วยงานต้นสังกัดในพื้นที่ เพื่อรายงานและตรวจสอบ ความถูกต้องของข้อมูล

> หน่วยงานต้นสังกัด ในพื้นที่จัดส่งรายงาน ให้หน่วยงานต้นสังกัด ในส่วนกลาง

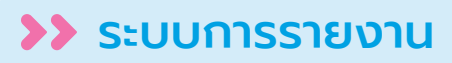

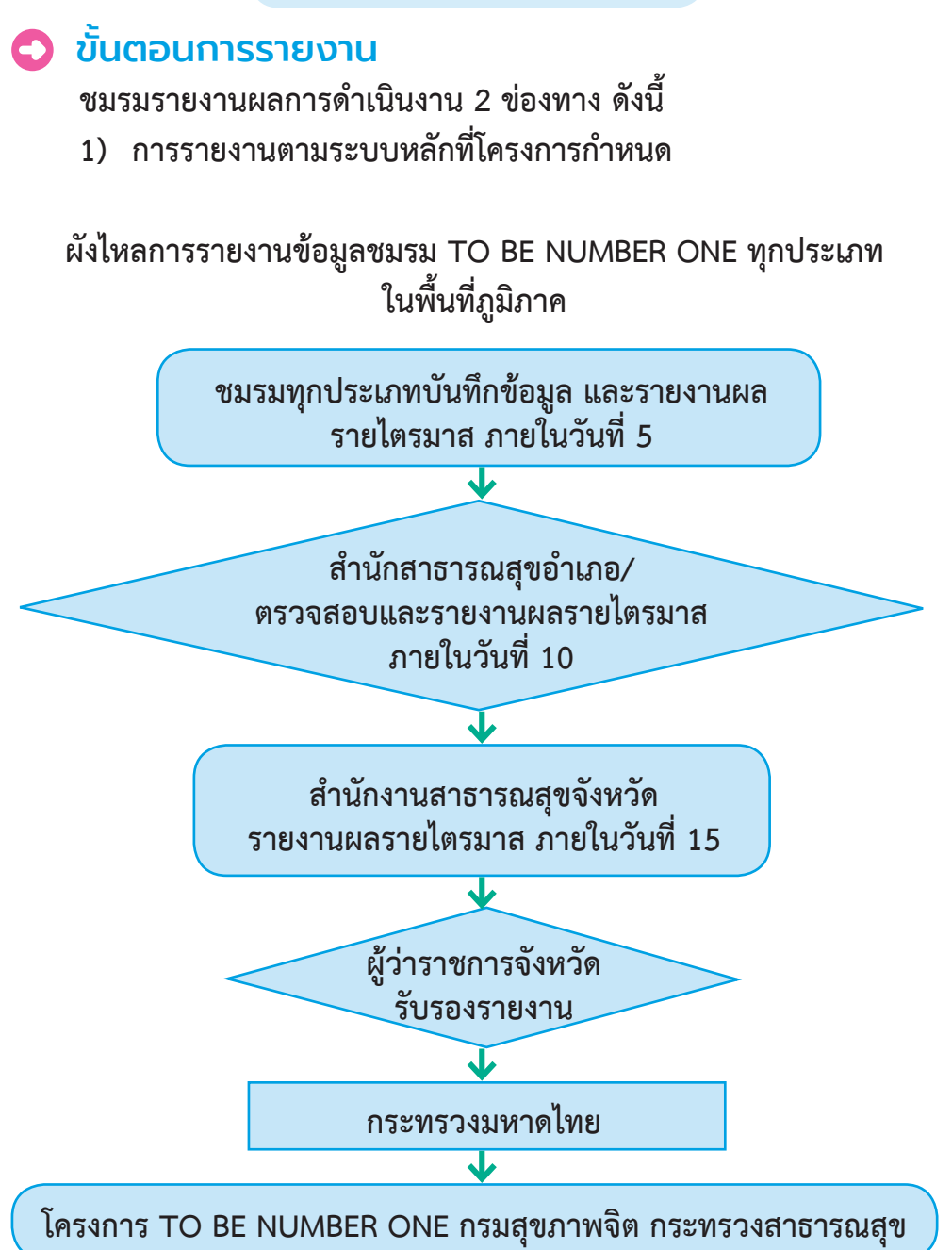

#### 2) การรายงานหน่วยงานต้นสังกัด เพื่อรับทราบและตรวจสอบข้อมูล

ผังไหลการรายงานข้อมูลชมรมในชุมชนภูมิภาค

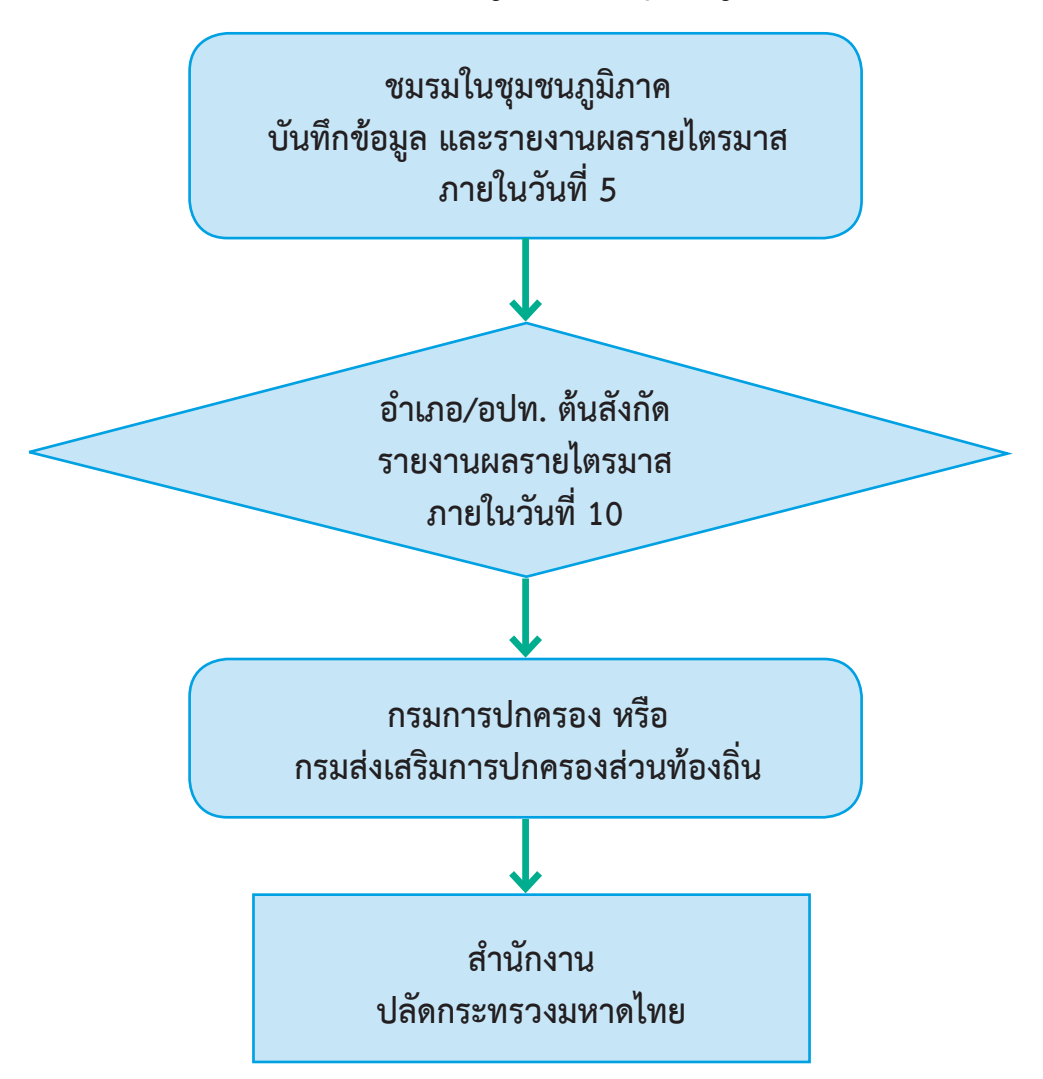

# ผังไหลการรายงานข้อมูลชมรมในสถานศึกษาระดับการศึกษาขั้นพื้นฐาน

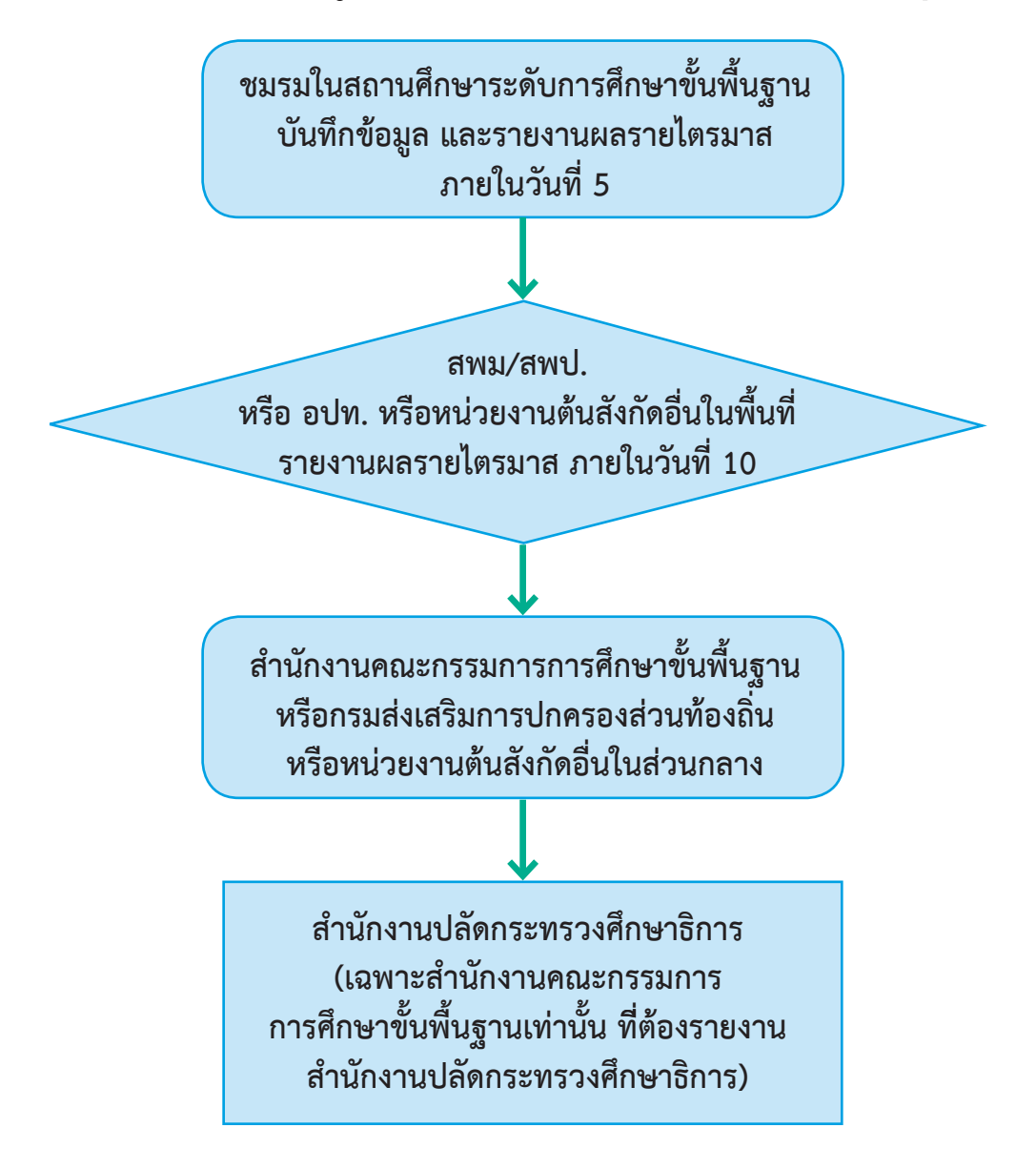

ผังไหลการรายงานข้อมูลชมรมในสถานศึกษา ระดับอาชีวศึกษาและอุดมศึกษา

ชมรมในสถานศึกษาระดับอาชีวศึกษา และอุดมศึกษา บันทึกข้อมูล และรายงานผล รายไตรมาส ภายในวันที่ 5

สำนักงานอาชีวศึกษาจังหวัด หรือหน่วยงานต้นสังกัดอื่นในพื้นที่ รายงานผล รายไตรมาส ภายในวันที่ 10

สำนักงานคณะกรรมการการอาชีวศึกษา หรือหน่วยงานต้นสังกัดอื่นในส่วนกลาง

สำนักงานปลัดกระทรวงศึกษาธิการ (เฉพาะสำนักงานคณะกรรมการ การอาชีวศึกษาเท่านั้น ที่ต้องรายงาน สำนักงานปลัดกระทรวงศึกษาธิการ)

#### ผังไหลการรายงานข้อมูลชมรมในสถานประกอบการ

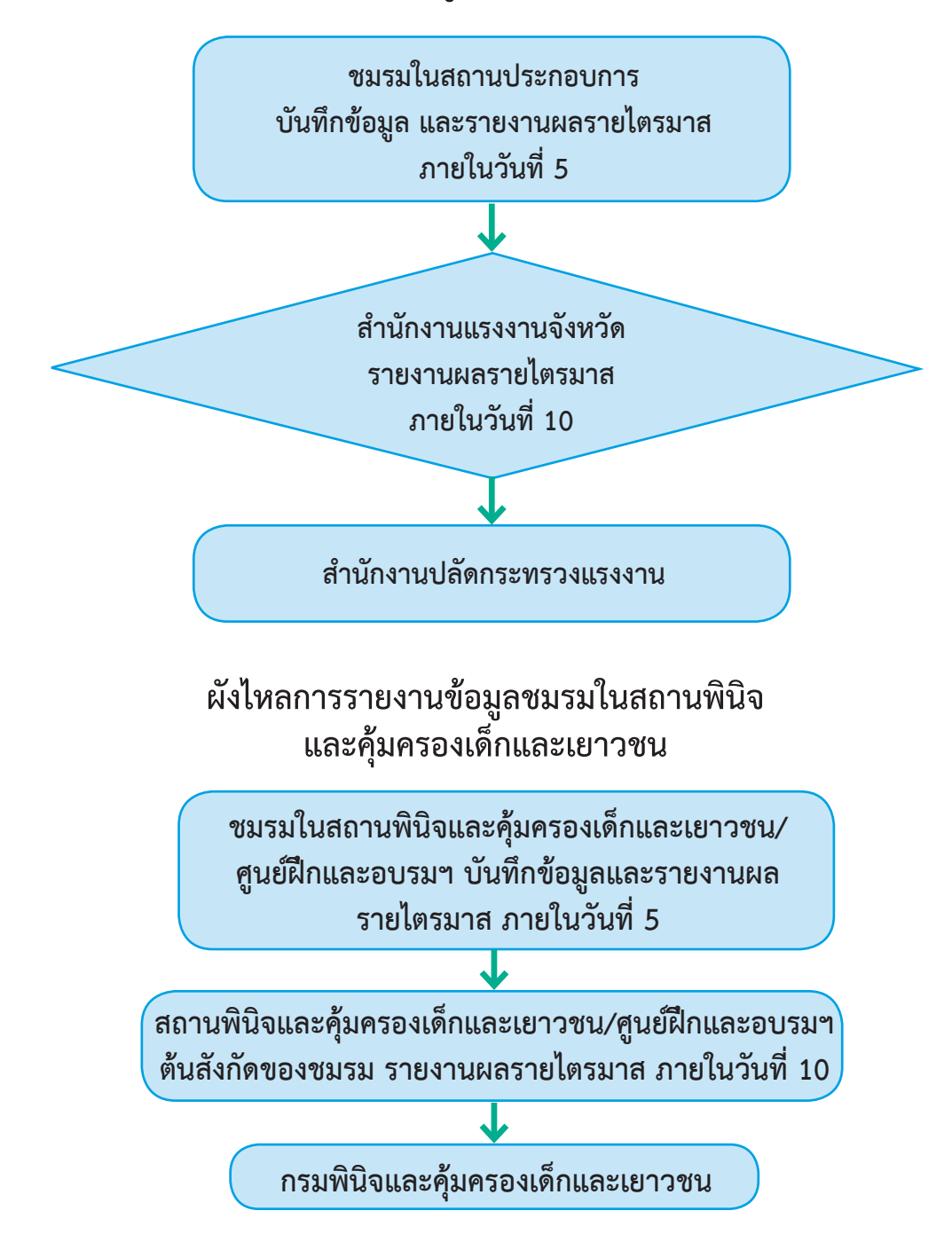

#### ผังไหลการรายงานข้อมูลชมรมในเรือนจำและทัณฑสถาน

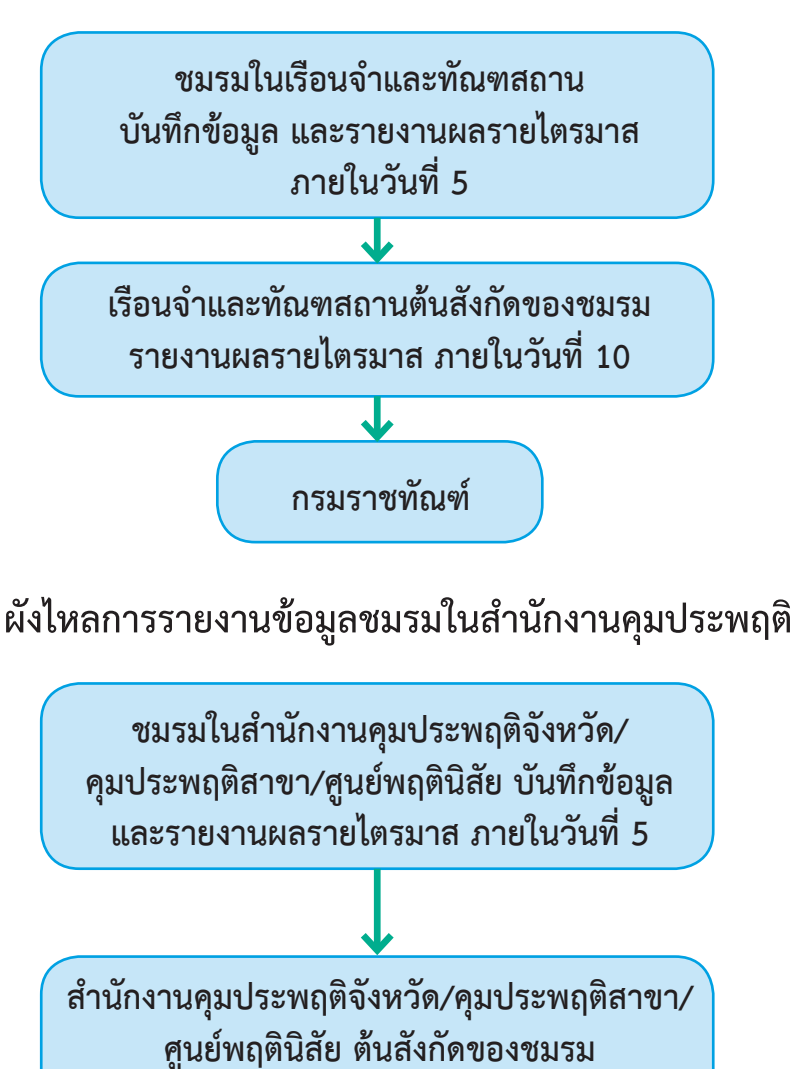

รายงานผลรายไตรมาส ภายในวันที่ 10

กรมคุมประพฤติ

ระยะเวลาการจัดส่งรายงาน

เป็นรายไตรมาส โดยมีกำหนดส่งรายงานดังนี้

 การส่งรายงานของชมรมภายในวันที่ 5 ของเดือนมกราคม/เมษายน/ กรกฎาคม/ตุลาคม

 การส่งรายงานของสำนักงานสาธารณสุขอำเภอภายในวันที่ 10 ของเดือนมกราคม/เมษายน/กรกฎาคม/ตุลาคม

 การส่งรายงานของสำนักงานสาธารณสุขจังหวัดภายในวันที่ 15 ของเดือนมกราคม/เมษายน/กรกฎาคม/ตุลาคม

#### หมายเหตุ

 โดยจะเริ่มเปิดระบบการส่งรายงานตั้งแต่วันที่ 1-20 ของเดือนที่กำหนด ส่งรายงาน

ทั้งนี้ กรณีที่มีการแก้ไขรายงานจะสามารถแก้ไขได้ภายในวันที่ 15 ของเดือนที่กำหนดส่งรายงานเท่านั้น

 กรณีที่หน่วยงานต้นสังกัดในพื้นที่ตรวจสอบข้อมูลรายงานของชมรม ในสังกัดพบความไม่ถูกต้อง หน่วยงานต้องแจ้งที่สำนักงานสาธารณสุขอำเภอ/ สำนักงานสาธารณสุขจังหวัด เพื่อตรวจสอบซ้ำและแก้ไขรายงานภายใน วันที่ 15 ของเดือนที่กำหนดส่งรายงาน

# การใช้โปรแกรมระบบฐานข้อมูล โครงการ TO BE NUMBER ONE

#### 文 สำหรับสำนักงานสาธารณสุขอำเภอ

🔅 การเข้าสู่ระบบ (Login) มีขั้นตอนดังนี้

เข้าสู่หน้าจอระบบผ่าน URL : https://data.dmh.go.th/login
 จะปรากฏหน้าจอดังรูป

| 🦺 TO BE NUMBER ONE ( ເຮົາສຸ່າແມນ 🗙 🕂                                           |                                                               | ~ - | - 0 | × |
|--------------------------------------------------------------------------------|---------------------------------------------------------------|-----|-----|---|
| ← → C ☆ 🔒 data.dmh.go.th/login                                                 |                                                               |     |     | : |
|                                                                                | เข้าระบบเพื่อเริ่มต้นใช้งาน                                   |     |     | * |
|                                                                                | อีเมล/รหัสสมาชิก                                              | )   |     |   |
|                                                                                | โปรดะบุ<br>รหัสค่าน                                           | -   | • 😧 |   |
| โครงการ TO BE NUMBER ONE<br>ในทูลกระหม่อมหญิงอุบลรัตนราชกัญญา สิริวัฒนาพรรณวดี | โปรดระบุ<br>เข้าสู่ระบบ 🔶 🚯                                   | J   |     |   |
|                                                                                | играунскаликонски<br>() () () () () () () () () () () () () ( |     |     |   |

 จากนั้นกรอกข้อมูลอีเมล/รหัสสมาชิก (Username) และ รหัสผ่าน (Password) ที่ได้รับจากกรมสุขภาพจิต เพื่อ Login เข้าสู่ระบบ และบริหารจัดการข้อมูลในระดับจังหวัด

3. คลิกปุ่ม 📷 เพื่อยืนยันการเข้าสู่ระบบ

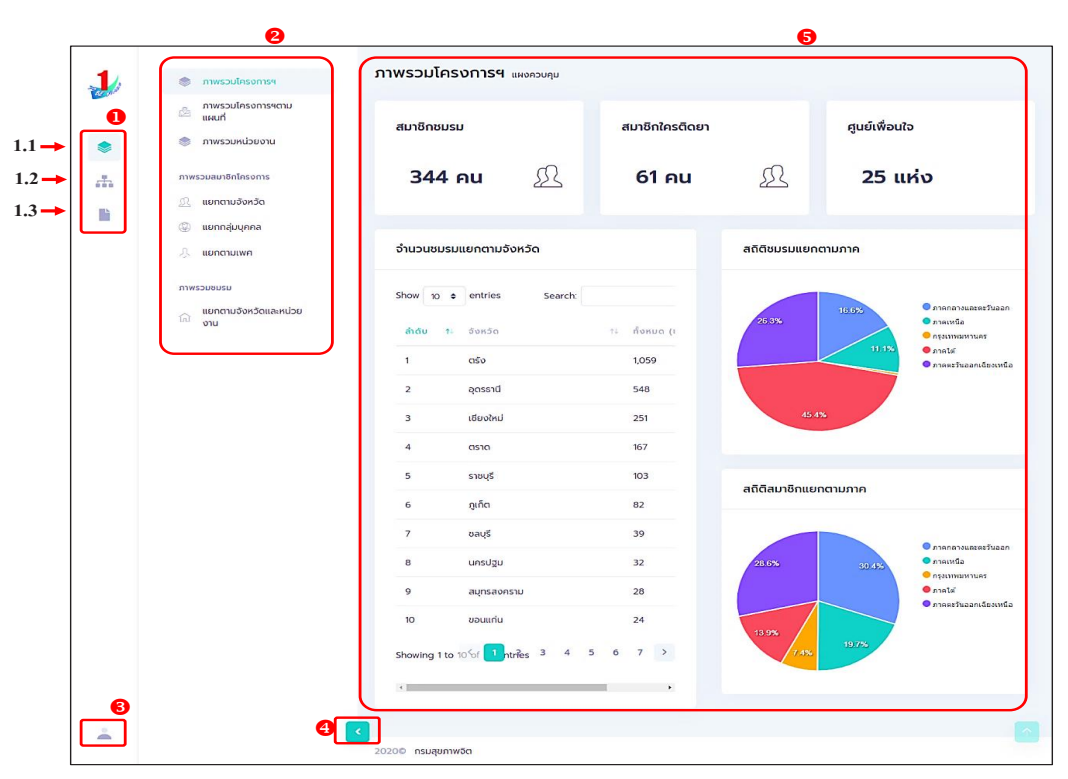

# โดยมีรายละเอียดของหน้าจอเพื่อใช้ในการทำงานดังรูป

#### รูปภาพแสดงหน้าจอการทำงาน

| ลำดับ | คำอธิบาย                                                                                                    |
|-------|----------------------------------------------------------------------------------------------------|
| 1     | รายการเมนูหลักของระบบ ประกอบด้วย<br>1.1 แผงควบคุม<br>1.2 ระดับชมรม<br>1.3 รายงาน                                   |
| 2     | รายการเมนูย่อยของระบบ                                                                                              |
| 3     | ปุ่มแสดงข้อมูลผู้เข้าใช้งานระบบ สามารถคลิกเพื่อแก้ไขข้อมูลส่วนตัว<br>ของผู้เข้าใช้งาน และลงชื่อออกจากระบบ (Logout) |
| 4     | ปุ่มสำหรับ เปิด/ปิด แถบเมนูย่อย                                                                                    |
| 5     | ส่วนหน้าจอการทำงานของระบบ                                                                                          |

# จากนั้นดำเนินการบริหารจัดการข้อมูลในระดับอำเภอดังนี้

# 🔅 การลงทะเบียนจัดตั้งชมรม

#### เข้าสู่ระบบ (Login) และดำเนินการ ดังนี้

- 1. คลิก ระดับหน่วยงาน
- 2. คลิก ข้อมูลชมรม

| - | 2                                     | ข้อมูลชมรม แพงควบคุม - ข้อมูลชมรม                                                                                                    |
|---|---------------------------------------|----------------------------------------------------------------------------------------------------|
|   | 🦉 สมาชิกโครงการ                       | ข้อมูลชมรม                                                                                                    |
|   | 🤤 สมาชิกใครติดยาฯ                     | การจัดการข้อมูลเกี่ยวกับชมรม                                                                                                    |
|   | 🗮 ข้อมูลกิจกรรม                       | -3 เหลดหมา + เพมรายการ (A นายาขอยู่ล ยายลงกรอย (A รายการกรอย)                                                                                              |
| * | ศูนย์เพื่อนใจ                         | ภาคเหนือ • นครสวรรค์ • เลือกระดับชมรม •                                                                                                    |
|   | 🞧 ศูนย์เพื่อนใจภายใต้ชมรม             |                                                                                                    |
|   | การให้บริการ                          | เลือกหน่วยงาน v ลถานะ v Q คำสน. ห                                                                                                    |
|   | 🔘 ข้อมูลการให้บริการชมรม              |                                                                                                    |
|   | 🖄 ข้อมูลการให้บริการศูนย์<br>เพื่อนใจ | แสดง 10 🗢 รายการ คับหา:                                                                                                    |
|   | เจ้าหน้าที่หน่วยงาน                   | ี ชื่อชมรม 14 โครงสร้าง รางวัล บุคคล สถานะ                                                                                                    |
|   | 🍰 ข้อมูลเจ้าหน้าที่ระดับพื้นที่       | ชมรม TO BE NUMBER<br>ONE ສູເຍຊິ4ກວບຣມເດັກແລະ<br>ເຍງວນແນດ 6 ຈັຈກວັດ                                                                                         |
|   |                                       | <b>นครสวรรค์ ทีมงาน รางวัล นุคคล ()</b> 🖗 🗎<br>ภายใต้ : กระทรวงยุติธรรม/<br>กรมพิบิจและกุ้มครองเด็กและ<br>เยาวชน                                           |
|   |                                       | มหาวิทยาลัยเจ้าพระยา<br>ภายใต้ : กระทรวงศึกษาธิการ/<br>ลอค.(สถานศึกษาสังกัด <mark>ทีมงาน รางวัล นุคคล</mark> 🕑 🌶 🖬<br>สำนักงานคณะกรรมการการ<br>อาชีวศึกษา) |
|   |                                       | TO BE NUMBER ONE<br>สถานพินิจและคุ้มครองเด็ก<br>และเยาวชนจังหวัด                                                                                           |
|   |                                       | นกรสวรรภ์ ทีมงาน รางวล บุคคล 🔮 🖉                                                                                                    |
|   |                                       | แสดง 1 ถึง 3 จาก 3 รายการ                                                                                                    |
| - | • • • • • • • • • • • • • • • • • • • | 20200 ตรเสขเกาพติต                                                                                                    |

# การจัดตั้งชมรมใหม่ ดำเนินการดังนี้

 ตรวจสอบข้อมูล โดยพิมพ์ชื่อชมรม และคลิกค้นหา เพื่อค้นหา ข้อมูลชมรมว่ามีอยู่ในระบบหรือไม่

| 1   | <sup>ນແຫຼ</sup> ່ ປ້ອນູລບມຣມ                 | ປ້ວມູລຽມຮຸມ ແມດກວບຖຸມ - ອອບູລອບຮຸມ                                                                                                    |
|-----|----------------------------------------------|----------------------------------------------------------------------------------------------------|
|     | 🧐 สมาชิกโครงการ<br>🤯 สมาชิกใครติดยาฯ         | <b>ປ້ອມູລອມເຣມ</b><br>ກາຣວິດກາຣປິດແກ້ພວກັບອບເຣມ                                                                                                    |
|     | 😥 ข้อมูลที่จกรรม<br>คนย์เพื่อนใจ             | ภาคาะวันออกเฉียงเหนือ vouแก่ม                                                                                                    |
| lìì | <ul> <li>ที่จังหวัด/อำเภอ จัดตั้ง</li> </ul> | เสือกหม่อยงาน 🗸 สถานะ 🧹 Q. กำหัน                                                                                                    |
|     | การให้บริการ<br>② ข้อมูลการให้บริการชมรม     | แลดง 10 ÷ รายการ คับหา:                                                                                                    |
|     | ขอมูลการให้บริการศูนย์<br>เพื่อนใจ           | νιτικονστο στοσα μημα απτιμ<br>ΝίτταγαCh. Τεst κύσκοιμάρυδοκός<br>πομίδα:                                                                                                  |
|     | เจ้าหน้าที่หน่วยงาม                          | To Be Number One G-TECH<br>ກາຍໄດ້ : ທຣາກວວທີໂກມາລິຫາງໃຫຍາຍາລົວກິກມາແລະຊຸດຍາກິກມາ                                                                                           |
|     |                                              | To Be Number One ทัณฑสถานน่านัดพีเศษ<br>ภายใต้ : หมายอยู่เสรรมปากนร้องหนึ่ง เมือง เมือง เมือง เมือง เมือง เมือง เมือง เมือง เมือง เมือง เมือง เมือง เมือ                   |
|     |                                              | To Be Number One ปรีบัติ ชีพีออลล์ อำกัด (มหาชน)<br>กายได้ : กระกอรองแบ/กองยุกระกาสตร์และแหบงาน สปรอ.                                                                      |
|     |                                              | To Be Number One บริษัท หานาไซนิก แมบูแฟกเออริง<br>(ประเทศโทย) จำกัด สาขาขอนแก่น ที่มายาน กับราน รางวัล บุคคล 🕑 🖉 🗐<br>ภายได้ : กระกรวงแรงงาน/กองยุกธศาสตร์และแหนงาน สปรง. |
|     |                                              | To Be Number One บริษัท ฟีนิกขฟัลพแอนด์เพเพอร์ จำกัด<br>(ปกชน)<br>ภายใต้ : กระกรวจแรงงาน/กองยุกรศาสตร์และแหนงาน ad so.                                                     |
|     |                                              | <b>To Be Number One ปริบัท แก่แปวัญ ว่ากัด</b><br>ภายใต้ เ กระทรวงแรงงาน/กองยุทธศาสตร์และแหนงาน สปรง. ทีมงาน รางวัล บุคคล 🥑 🌶 👔                                            |
|     |                                              | To Be Number One รพ.สน.ป้านกำปลาหลาย<br>ກາຍໃດ້ ການການ ການການ ເປັນການ ເປັນການ ການ ເປັນການ ການ ເປັນການ ເປັນການ ເປັນການ ເປັນການ ເປັນການ ເປັນການ ເປັນການ ເປັ                   |
|     |                                              | To Be Number One สุนย์การเรียบปัญญาที่วัฒบัยงนแก่น กับงาน รางวัล บุคคล 🥑 🖉 🔳                                                                                               |
|     |                                              | To Be Number One สถานพินิจและกุ่มกรองเด็กและเยาวชน<br>ภายใต้ : กระทรวจยุต์ธรรม/กรมพินิจและกุ่มกรองเด็กและเยาวชน<br>ที่มีบาน รางวัล บุคคล 🕑 🖉 🗑                             |
|     |                                              | แสดง 1 กัง 10 จาก 24 ราชการ (กรองข้อมูล 10 กุกราชการ)                                                                                                    |
| ŝ   | •                                            | 20200 กรมสุขภาพจัด                                                                                                    |

# 2. ถ้า "ไม่เคยมี" ให้ลงทะเบียนจัดตั้งชมรมใหม่ได้ โดยคลิกปุ่ม

🕂 เพิ่มรายการ

|                                                                                                    | শ্র নৈ                                                                                       | เลดหน้า 🕂 เพิ่มรายการ                                                                                                    | ์ นำเข้าข้อมูล                                                                                                    | 📋 ຍ້າຍລຸດ                                                                                      | ດັບບຍະ ເວີ                                                                                                    | รายการถังขยะ |
|----------------------------------------------------------------------------------------------------|----------------------------------------------------------------------------------------------|----------------------------------------------------------------------------------------------------|----------------------------------------------------------------------------------------------------|------------------------------------------------------------------------------------------------|----------------------------------------------------------------------------------------------------|--------------|
| <ul> <li>ຢູ່ຜູ້</li> <li>ເຊິ່ງ</li> <li>ເຊິ່ງ</li> <l< th=""><th>รม ขัย<br/>รงการ<br/>รงดิงมาฯ<br/>กรรม<br/>/อำเภอ จัดตั้ง<br/>ส่หันร์การขุมมี<br/>หมากระดับพื้นที่</th><th>DUJAGUJSU แหกวมกุม - ข้อมูลขมรม     dogaausu     ms3oms30อมูลที่มวกับอนรม     mncn:วันออกเฉียงเหนือ     inon:วันออกเฉียงเหนือ     inon:วันออกเฉียงเหนือ     ino = รายการ         бองมรม         MittayeCh Test หน่วยงานส่วนจังหวัด<br/>muld :<br/>To Be Number One G-TECH         muld : nsnsวงกิเกษาโตร/สถานท์กษาย         To Be Number One fituratanut/do         muld : nsnsวงอุเสียรรม/กรมราชกินท์</th><th><ul> <li>รับคอดประทั่ง</li> <li>รับคอดประทั่ง</li> <li>รับคอดประทั่ง</li> <li>สถานะ</li> <li>รับคอดประทั่ง</li> <li>รับคอดประทั่ง<!--</th--><th>2<br/>tursums &amp; Juirida<br/>22<br/>23<br/>25<br/>25<br/>25<br/>25<br/>25<br/>25<br/>25<br/>25<br/>25<br/>25</th><th><ul> <li>ψα το του του του του του του του του του</li></ul></th><th></th></li></ul></th></l<></ul> | รม ขัย<br>รงการ<br>รงดิงมาฯ<br>กรรม<br>/อำเภอ จัดตั้ง<br>ส่หันร์การขุมมี<br>หมากระดับพื้นที่ | DUJAGUJSU แหกวมกุม - ข้อมูลขมรม     dogaausu     ms3oms30อมูลที่มวกับอนรม     mncn:วันออกเฉียงเหนือ     inon:วันออกเฉียงเหนือ     inon:วันออกเฉียงเหนือ     ino = รายการ         бองมรม         MittayeCh Test หน่วยงานส่วนจังหวัด<br>muld :<br>To Be Number One G-TECH         muld : nsnsวงกิเกษาโตร/สถานท์กษาย         To Be Number One fituratanut/do         muld : nsnsวงอุเสียรรม/กรมราชกินท์ | <ul> <li>รับคอดประทั่ง</li> <li>รับคอดประทั่ง</li> <li>รับคอดประทั่ง</li> <li>สถานะ</li> <li>รับคอดประทั่ง</li> <li>รับคอดประทั่ง<!--</th--><th>2<br/>tursums &amp; Juirida<br/>22<br/>23<br/>25<br/>25<br/>25<br/>25<br/>25<br/>25<br/>25<br/>25<br/>25<br/>25</th><th><ul> <li>ψα το του του του του του του του του του</li></ul></th><th></th></li></ul> | 2<br>tursums & Juirida<br>22<br>23<br>25<br>25<br>25<br>25<br>25<br>25<br>25<br>25<br>25<br>25 | <ul> <li>ψα το του του του του του του του του του</li></ul>                                                                                                    |              |
|                                                                                                    |                                                                                              | To Be Number One บริษัท ชีพืชองค์<br>mณีส์ : กระกรวงแรงงาน/กองบุทรศาสตร์<br>al.so.     To Be Number One บริษัท พานาโอนีr<br>v (ประเทศโกย) ว่ากัด สาขายอนแก่น<br>mณีส์ : กระกรวงแรงงาน/กองบุทรศาสตร์<br>al.so.     To Be Number One บริษัท ฟนิกอพัสเ<br>จำกัด (บทายน)<br>mณีส์ : กระกรวงแรงงาน/กองบุทรศาสตร์                                                                                          | รำกัด (มหาชม)<br>และแหนงาน กับ<br>ม แมมูแฟคเเจอรี<br>และแหนงาน กับ<br>และแหนงาน กับ<br>และแหนงาน กับ                                                                                                    | งาน รางวัล<br>งาน รางวัล<br>งาน รางวัล                                                         | цяла 📀                                                                                                    | 2 x<br>2 x   |
|                                                                                                    |                                                                                              | สปรง. To Be Number One บริบัท แก่นบวัญ mtild : กระกรวงแรงงาน/กองบุทระกาลดรั<br>สปรง. To Be Number One รพ.สต.บ้านกำปล<br>mtild : กระกรวงศึกษาธิการ/สถานศึกษาอื่                                                                                                    | <b>จำกัด</b><br>และแผนงาน ทีม<br>าหลาย<br>มพื้นฐาน ทีม                                                                                                    | งาน รางวัล<br>งาน รางวัล                                                                       | цяла 📀                                                                                                    |              |
|                                                                                                    |                                                                                              | To Be Number One ดุนย์การเรียบปัญ<br>ขอนเท่น<br>mญ่นี้ : กระกรวงศึกษาธิการ/สถามศึกษาย่<br>ดุดมศึกษา<br>To Be Number One สถามพินิจและกุ้น<br>เขาวชน<br>mฟิล์ : กระกรวงปุติธรรม/กรมพินิจและกุ้น<br>เขาวชน<br>แสดง 1 ถึง 10 จาก 24 รายการ (กรองป้อมูล 10 กุกรา                                                                                                    | ເດງກັວັດນນ໌<br>ເຮັວກົກບາແລະ ກັນ<br>ເອຣອຈເດັກແລະ<br>ເອຣອຈເດັກແລະ ກັນ<br>ຍກາຣ)                                                                                                    | งาน รางวัล<br>งาน รางวัล                                                                       | anny Construction of the sense of the sense | 2 3 ,        |
| <b>Å</b>                                                                                                    | <<br>202                                                                                     | 200 กรมสุขภาพจิต                                                                                                    |                                                                                                    |                                                                                                |                                                                                                    | 1            |
### จะปรากฏหน้าจอข้อมูลชมรมดังรูป จากนั้นพิมพ์ข้อมูลตามที่ระบบ กำหนด โดย Field ข้อมูลที่มี \* สีแดง เป็น Field บังคับต้องกรอกให้ครบ

| 14            | 🚟 ข้อมูลชมรม                        | ข้อมูลชมรม แพงควบคุม                              | - ບ້ວມູສບມຣມ - ສຣ້າວ        |   |
|---------------|-------------------------------------|---------------------------------------------------|-----------------------------|---|
| Contra Contra | 💱 สมาชิกโกรงการ                     | <u></u>                                           |                             |   |
|               | 🤍 สมาชิกใครติดยาฯ                   | <b>ป้อมูลชมรม</b><br>การจัดการป้อมูลเกี่ยวกับชมรม |                             |   |
| ۲             | - ขอมูลที่จกรรม                     |                                                   |                             |   |
| A             |                                     |                                                   | ข้อมูลทั่วไป                |   |
|               | ศูนย์เพื่อนใจ                       | ปีก่อตั้ง                                         | 2566                        |   |
|               | ๎๎ฏ` ที่จังหวัด/อำเภอ จัดตัง        |                                                   |                             |   |
|               | การให้บริการ                        | ້ ຮ້ອຮມຣມ                                         |                             |   |
|               | 🔘 ขอมูลการให้บริการชมรม             | สังกัด                                            | กระทรวงสาธารณสุข 🗸          |   |
|               | ข้อมูลการให้บริการศูนย์<br>เพื่อนใจ |                                                   |                             |   |
|               |                                     | หน่วยงาน                                          | เลอกหนวยงาน 👻               |   |
|               | เจ้าหน้าที่หน่วยงาน                 | เลขมิติบุคคล                                      |                             |   |
|               | 🚋 ขอมูลเจ้าหน้าที่ระดับพื้นที่      | * ชื่อหน่วยเวน / เสนัก                            |                             |   |
|               |                                     | 356350107 0501                                    |                             |   |
|               |                                     | สมาชิทกลุ่มเป้าหมาย                               |                             |   |
|               |                                     |                                                   |                             |   |
|               |                                     |                                                   | ข้อมูลที่ตั้ง               |   |
|               |                                     | veh •                                             | нų                          |   |
|               |                                     |                                                   |                             |   |
|               |                                     | មតន                                               | nuu                         |   |
|               |                                     | * ວັ <b>ນ</b> หວັດ                                | บอนแก่น                     |   |
|               |                                     |                                                   |                             |   |
|               |                                     | ໍ ວຳເກວ/ເບຕ                                       | เสือกรายการ 🗸               |   |
|               |                                     | • ต่าบล/แขวง                                      | เลือกรายการ 🗸               |   |
|               |                                     |                                                   |                             |   |
|               |                                     | เอกสารอางอง                                       | เลือกไฟล์ ไม่ได้เลือกไฟล์ใด |   |
|               |                                     |                                                   | สื่อสังคมออนไลน์            |   |
|               |                                     | Facebook                                          |                             |   |
|               |                                     | ID Line                                           |                             |   |
|               |                                     |                                                   |                             |   |
|               |                                     | Instagram                                         |                             |   |
|               |                                     | Website                                           |                             |   |
|               |                                     |                                                   | ดัประสานงาน                 |   |
|               |                                     |                                                   | No. Contraction             |   |
|               |                                     | * ชอผูรบผิดชอบ                                    |                             |   |
|               |                                     | E-mail                                            | @ Email                     |   |
|               |                                     |                                                   |                             |   |
|               |                                     | เบอร์มือที่อ                                      | 📞 เบอร์มือถือ               |   |
|               |                                     |                                                   |                             |   |
|               |                                     |                                                   |                             |   |
|               |                                     |                                                   |                             |   |
|               | _                                   |                                                   |                             |   |
|               | -                                   | 2020© กรมสุขภาพจิต                                |                             | - |
|               |                                     |                                                   |                             |   |
|               |                                     | ର<br>ଜ<br>ଏ ଜ ୬                                   |                             |   |
| 4.            | คลิกปุ่ม บันกิก                     | เพื่อบันทึกข้อ                                    | ວນູລ                        |   |

# การนำเข้าข้อมูลชมรมเก่า จากไฟล์ข้อมูลเดิม มีขั้นตอนดังนี้ 1. คลิกปุ่ม <u> นำเข้าข้อมูล</u> เพื่อเข้าสู่หน้าจอสำหรับนำเข้าข้อมูล

| 1                                                          | 🗿 โหลดหน้า 🕂 เพิ่มรายการ 🤄 🗗 นำเข้าข้อมูล 📄 🎁 ย้ายลงดังขยะ 💦 รายการดังขยะ                                                                         |
|------------------------------------------------------------|----------------------------------------------------------------------------------------------------|
| 🦉 ข้อมูลชมรม                                               | ข้อมูลชมรม แหงกวมกุม - ช่อมูลชมรม                                                                                                    |
| <ul> <li>สมาชิกโครงการ</li> <li>สมาชิกใครติดยาฯ</li> </ul> | ້ບ້ອມູລະບາມ<br>ກາຮວິດກາຮອ້ບູຍເທີຍວກັບແບມນ<br>ກາຮວິດກາຮອ້ບູຍເທີຍວກັບແບມນ                                                                           |
| 🗎 ข้อมูลทิจกรรม                                            | ภาคตะวันออกเฉียงเหมือ 🗸 ขอนแก่น 🗸 เลือกระดับขยรย                                                                                                  |
| ຊຸບຍົເพื่อนໃຈ<br>🏠 ກໍ່ວັงหวัด/ວ່າເກລ ວັດຕົ້ນ               | ເລັດກະພ່ວຍກາມ ັ ພາກຄ. ບາດຄົງ                                                                                                    |
| การให้บริการ<br>() ข้อมูลการให้บริการชมรม                  | царо 10 е Sтиптя Линт.                                                                                                    |
| ข้อมูลการให้บริการศูนย์<br>เพื่อนใจ                        | 565555 รางวัล บุคกล สถานะ                                                                                                    |
| เจ้าหน้าที่หน่วยงาน                                        | พที่สรุงอิเภ เอร่า หมวยอานสวมรอดรวด ที่บอาน ราอรัล บุคคล 🎯 🖉 🔳<br>mold :                                                                          |
| 🍰 ข้อมูลเจ้าหน้าที่ระดับพื้นที่                            | <b>To Be Number One G-TECH</b><br>ກາຍໃຕ້ : กระทรวงศึกษาธิการ/สถามศึกษาอาชีวศึกษาและ <b>กับงาน รางวัล บุคคล ()</b><br>อุดมศึกษา                    |
|                                                            | To Be Number One กัณกสถาบบำบัดพิเศบ<br>กายได้ : กระรองปุตีธรรม/กรมรายกัณฑ์ กับอาน ราชวิล ปุตคล 🎯 🖉 🗉                                              |
|                                                            | <b>To Be Number One บริบัท ซีพ้ออลล์ จำกัด (มหาชน)</b><br>ภายใต้ : กระทรวงแรงงาน/กองยุทธศาสตร์และแหนงาน <b>ทีมงาน รางวัล บุคคล 🎯 🖉 🛽</b><br>ลปรง. |
|                                                            | To Be Number One ປຣີປົກ ທານນາໃນມີກ ແມ່ນແຟກເວລຣ໌<br>ກາ (ປຣະເກກໂກຍ) ຈຳກັດ ລານານອບແກ່ນ<br>ການເຮັດ ເລຍກລວບແຮງຈາມ/ກອວຊາກຂາກລດຂໍລະແສບບຈານ<br>ລປ ຣວ.     |
|                                                            | To Be Number One ບຣິບັກ ທີ່ມີກອທັລຫແມບເດີນທະຫວຣ໌<br>ກຳເດັດ (ມານອນ)<br>ການເດັດ: sensoessonu/ກອອດູກຣາກສດຣ໌ແລະເສຍບອານ<br>ອປ ຣອ.                      |
|                                                            | <b>To Be Number One ບຣັບໃກ ແກ່ເປນວັດບູ ວ່າກັດ</b><br>ການໃດ້ ເກຣເກຣວຈແຮ່ຈ່ອງແກ່ຈາກຊຸດຮູ້ສາລແຜ່ແນວງານ <b>ກົມອານ ຮາວວັລ ບຸດກລ</b> 🥥 🖉 🔳<br>ສປ.ຣວ.    |
|                                                            | To Be Number One รพ.สต.บ้านกำปลาหลาย กบอน รางวัล บุคคล 🥑 🖉 🗉<br>ทายได้ : กระกรวองศึกษาธีการ/ลถาบศึกษาขึ้นพื้นฐาน                                  |
|                                                            | To Be Number One ຄູນຍົກາຣເຮັຍປຽດເງເກັລົດນນ໌<br>ມານບແກ່ນ<br>ການເຄີ້: ເວຣກຣວອກິກນາຣິກາຣ/ຄອາເອັລກິດນາແລະ<br>ຄຸດພຣິກນາ                                |
|                                                            | To Be Number One สถานพิมีวิและกุ้มครองเด็กและ<br>เยวชอน<br>ทางได้ : กระกรวจยุติธรรม/กรมพิมีจและกุ้มกรองเด็กและ<br>เยวชอน                          |
|                                                            | แสดง 1 ถึง 10 จาก 24 รายการ (กรองข้อมูล 10 กุกรายการ) 🤇 🚺 2 3 🥠                                                                                   |
| Δ.                                                         |                                                                                                    |

จะปรากฏหน้าจอดังรูป จากนั้นเลือกสังกัด และกำหนดหน่วยงาน ที่ต้องการนำเข้าข้อมูล

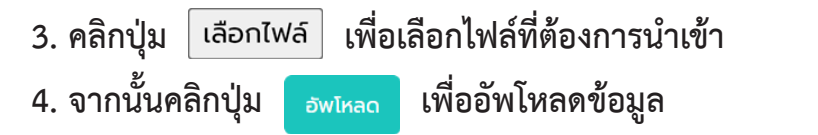

| 100    | 🗱 ข้อมูลชมรม น้ำเข้าข้อมูลชมรม แผงควบคุม หมายเหตุ            |                     |
|--------|--------------------------------------------------------------|---------------------|
| 02 Mr. | 🦉 สมาชิกโครงการ<br>นำเข้าข้อมูลชมรม                          | ]                   |
|        | ชีชี สมาชิกใครติดยาฯ การนำเข้าข้อมูลชมรม                     | เริ่มใช้กับอมูล     |
|        | ☐ ข้อมูลกิจกรรม                                              |                     |
| ÷.     | สูนย์เพือนใจ                                                 |                     |
|        | ที่จังหวัด/อำเภอ จัดตั้ง หน่วยงาน เลือกสังกัด                |                     |
|        | การให้บริการ                                                 | $ \longrightarrow $ |
|        | ข้อมูลการให้บริการชมรม     ประเภทไฟล์ที่อนุญาต: (.xls,.xlsx) |                     |
|        | ข้อมูลการให้บริการศูนย์<br>เพื่อนใจ                          |                     |
|        |                                                              |                     |
|        |                                                              |                     |
| -      | 2020© กรมสุขภาพจิต                                           |                     |
|        | 2020© กรมสุขภาพจัต                                           |                     |

กู่มือการปริหารจัดการและการรายงานตามระบบฐานข้อมูล โครงการ TO BE NUMBER ONE ในอำเภอ

ок

# 5. ระบบจะขึ้น Pop-up ดังรูป จากนั้นคลิก

นำเข้าข้อมูลสมาชิก แผงควบคุม 1 >> ข้อมูลชมรม >> โครงสร้างชมรม นำเข้าข้อมูลสมาชิก 🗘 ดาวน์โหลดแบบฟอร์มการนำเข้าข้อมูล >> สมาชิกชมรม >> สมาชิกใครติดยาฯ ۲ กิจกรรม >> กิจกรรมของชมรม การให้บริการ นำเข้าข้อมูลเรียบร้อย >> ผ่านชมรม สมาชิกที่นำเข้าเรียบร้อย 0 คน >> ผ่านศูนย์เพื่อนใจ สมาชิกที่อยู่ภายใต้ชมรมอื่น 0 คน สมาชิกที่มี้อยู่แล้วในชมรม 1 คน ผลสำเร็จ 5 >> ของชมรม >> ของสมาชิก แสดง 10 🗢 รายการ ค้นหา:

#### หมายเหตุ :

กรณีไม่มีแบบฟอร์มหรือไฟล์เดิม ถ้าต้องการนำเข้าข้อมูล สามารถดาวน์โหลด ไฟล์แบบฟอร์มสำหรับบันทึกข้อมูล โดยคลิกปุ่ม 🗘 ดาวน์เหลดแบบฟอร์มการนำเข้าข้อมูล และข้อมูลที่จะสามารถนำเข้าได้ต้องประกอบด้วย

- 1) ลำดับ
- 2) ชื่อชมรม
- 3) ที่ตั้ง
- 4) ชื่อจังหวัด
- 5) เบอร์ติดต่อ (เบอร์โทรศัพท์ผู้ประสานงาน)
- 6) สถานะศูนย์เพื่อนใจ ๆ
- โดยบันทึกข้อมูลใน File excel ตามตัวอย่าง

| File         | Hom | e Insert Page Layou                         | ut Formulas        | Data Review Vie                                  | ew Help                         |                                 |                           |                                                     |                              | 🖓 Comme                                                | nts 🖻 Share 🗸      |
|--------------|-----|---------------------------------------------|--------------------|--------------------------------------------------|---------------------------------|---------------------------------|---------------------------|-----------------------------------------------------|------------------------------|--------------------------------------------------------|--------------------|
| 9.<br>C.     | Par | La Cut<br>La Copy →<br>Ste ダ Format Painter | Calibri<br>B I U v | • <u>11</u> • A^ A'<br>⊞ • <u>A</u> • <u>A</u> • | = = <b>=</b> ≫ •<br>= = = = = = | 봕 Wrap Text<br>텔 Merge & Center | General<br>~ ፼ ~ % 9 58 4 | Conditional Format as C<br>Formatting ~ Table ~ Sty | Cell<br>Insert Delete Format | ∑ AutoSum × A<br>↓ Fill × Sort &<br>♦ Clear × Filter × | Find &<br>Select * |
| Undo         |     | Clipboard F3                                | Fo                 | ont La                                           | Align                           | ment                            | Number                    | Fa Styles                                           | Cells                        | Editing                                                | v                  |
| F9           |     | $\sim$ : $\times \checkmark f_x$            |                    |                                                  |                                 |                                 |                           |                                                     |                              |                                                        | v                  |
|              | А   | В                                           |                    |                                                  | С                               |                                 | D                         | E                                                   |                              | F                                                      | G H                |
| 1 <b>ล</b> ำ | ดับ | ชื่อชมรม                                    |                    | ที่ตั้ง                                          |                                 |                                 | ชื่อจังหวัด               | เบอร์ติคต่อ                                         | สถานะมีศูนย์เพื่อ            | อนใจ (0:ไม่มี,1:มี)                                    |                    |
| 2            | 1   | ชมรมในชุมชนท                                | าคสอบ              | 32 หมู่ 3 ต.บา                                   | งกร่าง อ. เมือง                 |                                 | นนทบุรี                   | 02 1115011                                          |                              | 1                                                      |                    |
| 3            |     |                                             |                    |                                                  |                                 |                                 |                           |                                                     |                              |                                                        |                    |
| 5            |     |                                             |                    |                                                  |                                 |                                 |                           |                                                     |                              |                                                        |                    |
| 6            |     |                                             |                    |                                                  |                                 |                                 |                           |                                                     |                              |                                                        |                    |
| 7            |     |                                             |                    |                                                  |                                 |                                 |                           |                                                     |                              |                                                        |                    |
| 9            |     |                                             |                    |                                                  |                                 |                                 |                           |                                                     |                              |                                                        |                    |
| 10           |     |                                             |                    |                                                  |                                 |                                 |                           |                                                     |                              |                                                        |                    |
| 11           |     |                                             |                    |                                                  |                                 |                                 |                           |                                                     |                              |                                                        |                    |
| 4.2          |     |                                             |                    |                                                  |                                 |                                 |                           |                                                     |                              |                                                        |                    |

การเปิดสิทธิให้ประธานชมรม/สมาชิกที่ได้รับมอบหมายเป็นผู้ดูแลชมรม สามารถรับสมัครสมาชิก/บันทึกข้อมูลชมรม โดยเมื่อลงทะเบียนชมรม เรียบร้อยแล้ว ให้เจ้าหน้าที่เพิ่มผู้ดูแลชมรม เพื่อให้ผู้ขอจัดตั้งชมรมสามารถ เข้าไปบริหารจัดการข้อมูลของชมรมได้ โดยดำเนินการดังนี้

1) นำเข้าข้อมูลประธานชมรม/สมาชิกที่ได้รับมอบหมายตามขั้นตอน ต่อไปนี้

1.1 คลิกปุ่ม

เพื่อเข้าสู่หน้าจอสำหรับน้ำเข้าข้อมูล

|--|

| 1     | 🎆 ข้อมูลชมรม                        | สมาชิกโครงการ แผงควบคุม - สมาชิกโครงการ                                                                                                    |
|-------|-------------------------------------|----------------------------------------------------------------------------------------------------|
| 22 NO | 💱 สมาชิกโครงการ                     | สมาชิกโครงการ                                                                                                    |
|       | 💱 สมาชิกใครติดยาฯ                   | การจัดการข้อมูลเกี่ยวกับสมาชิกภายในชมรม                                                                                                    |
|       | 🕂 ข้อมูลทิจกรรม                     | บ้าง โหลดหน้า + สมัครสมาชิก 🕜 นำเข้าข้อมูล 1.1                                                                                                    |
| #     | คูนย์เพื่อนใจ                       | ภาคกลางและตะวันออก v พระนครศรีอยุธยา v                                                                                                    |
|       | 🞧 ศูนย์เพื่อนใจภายใต้ชมรม           | สมาชิกชมรม 🗸 เลือกหน่วยงาน 🗸                                                                                                    |
|       | การให้บริการ                        |                                                                                                    |
|       | 🔘 ข้อมูลการให้บริการชมรม            | เลือกชมรม v สมาชิก v Q คำคัน น                                                                                                    |
|       | ข้อมูลการให้บริการศูนย์<br>เพื่อนใจ | 3                                                                                                    |
|       | เจ้าหน้าที่หน่วยงาน                 | แสดง 10 💠 รายการ คันหา:                                                                                                    |
|       | 🎲 ข้อมูลเจ้าหน้าที่ระดับพื้นที่     | สบาอิก<br>ศูนย์<br>รหัส <mark>ย่อ-</mark><br>สมาชิก <mark>นามสกุล/า∔</mark> สถานะ า⊧ อาสา แกน จัดการ เพื่อน ยี<br>สมาชิก <mark>ชมรม</mark> สมาชิก ⊧ สมัคร นำ ชมรม (สิ่งกัด ล่<br>(สิ่งกัด ล่<br>ชมรม) |
|       |                                     | ไม่พบข้อมูล                                                                                                    |
|       |                                     | แสดง 0 ถึง 0 จาก 0 รายการ                                                                                                    |
|       | 1                                   | <                                                                                                    |

#### 1.2 เมื่อเข้าสู่หน้าจอสำหรับนำเข้าข้อมูล เลือกชื่อชมรมที่ต้องการ นำเข้าข้อมูล

1.3 คลิกปุ่ม เลือกไฟล์ เพื่อเลือกไฟล์ที่ต้องการนำเข้า
 1.4 จากนั้นคลิกปุ่ม <sub>อัพไหลด</sub> เพื่ออัพโหลดข้อมูล

| 1     | 🔛 ข้อมูลชมรม                                 | นำเข้าข้อมูลสมาชิก แผงควบคุม               | หมายเหตุ                       |
|-------|----------------------------------------------|--------------------------------------------|--------------------------------|
| DE NO | 😤 สมาชิกโครงการ                              | นำเข้าข้อมลสมาชิก                          | 1                              |
| •     | <sup>8</sup> ั2 <sup>8</sup> สมาชิกใครติดยาฯ | <b>ง</b><br>การนำเข้าข้อมูลสมาชิกระดับชมรม | 🗘 ดาวนไหลดแบบฟอรมการนาเขาขอมูล |
|       | 🚔 ข้อมูลทิจกรรม                              |                                            |                                |
| *     | ศูนย์เพื่อนใจ                                | <b>ชื่อชมรม</b> เลือกชมรม                  | · <b>1.2</b>                   |
| Ľ     | 💮 ที่จังหวัด/อำเภอ จัดตั้ง                   | ไฟล์น่าเข้า <b>เลือกไฟล์</b> ไม่ได้เลื     | ionTWaTo 13                    |
|       | การให้บริการ                                 | ประเภทไฟล์กือนุญาต:                        | (.xls,xlsx)                    |
|       | 🔘 ข้อมูลการให้บริการชมรม                     |                                            |                                |
|       | ข้อมูลการให้บริการศูนย์<br>เพื่อนใจ          | бwikaq 1                                   | .4                             |
|       |                                              |                                            |                                |
|       |                                              | 2020© กรมสุขภาพจิต                         |                                |

#### หมายเหตุ :

กรณีไม่มีแบบฟอร์มหรือไฟล์เดิม ถ้าต้องการนำเข้าข้อมูล สามารถดาวน์โหลด ไฟล์แบบฟอร์มสำหรับบันทึกข้อมูล โดยคลิกปุ่ม 🗘 ดาวน์เหลดแบบฟอร์มการนำเข้าข้อมูล และข้อมูลที่จะสามารถนำเข้าได้ต้องประกอบด้วย

- 1) ลำดับ
- 2) เลขบัตรประจำตัวประชาชน 13 หลัก
- ชื่อ (ไม่ต้องใส่คำนำหน้า)
- 4) นามสกุล
- 5) เพศ
- 6) วัน/เดือน/ปีเกิด
- 7) email
- 8) เบอร์โทรศัพท์
- 9) ประเภทสมาชิก

ถ้าข้อมูลสมาชิกคนใดที่นำเข้ามีข้อมูลไม่ครบถ้วน ระบบจะแจ้งเตือนและ ไม่สามารถนำเข้าข้อมูลเฉพาะสมาชิกคนนั้นได้

|       | _           |                            |                                                                                                    |                |           |          |                      |                                   |                    |                                                                                                    |                                            |
|-------|-------------|----------------------------|----------------------------------------------------------------------------------------------------|----------------|-----------|----------|----------------------|-----------------------------------|--------------------|----------------------------------------------------------------------------------------------------|--------------------------------------------|
| X     |             | <b>5</b> - d               | · (à, l) =                                                                                                    |                |           |          | example_import (1) - | Excel (Product Activation Failed) |                    |                                                                                                    | ? 🗉 – 🗆 🗙                                  |
| FILE  |             | HOME                       | INSERT PAGE LAYOUT FORMULAS                                                                                                    | DATA REVI      | EW VIEW   | DEVELOF  | PER KUTOOLS™ KUT     | DOLS PLUS POWERPIVOT              |                    |                                                                                                    | Sign i                                     |
| Paste | ₩<br>1<br>1 | Cut<br>Copy ~<br>Format Pa | $\begin{bmatrix} Calibri & \cdot & 18 & \cdot \\ B & I & \underline{U} & \cdot &   & \underline{C} & \cdot & \underline{A} & \cdot \\ \end{bmatrix}$ | = <b>- »</b> . | Wrap Text | ienter - | Text *               | Conditional Format as Neutral     | Bad<br>Calculation | Good<br>Check Cell<br>Check Cell | um * Arr Arr Arr Arr Arr Arr Arr Arr Arr A |
|       | Clip        | board                      | is Pont is                                                                                                    | AUG            | nment     |          | Number               |                                   | styles             | Cells                                                                                                    | Editing                                    |
| B6    |             | Ŧ                          | $\times \checkmark f_x$                                                                                                    |                |           |          |                      |                                   |                    |                                                                                                    | v                                          |
| »     |             | А                          | B                                                                                                    | с              | D         | E        | F                    | G                                 | н                  | 1                                                                                                    |                                            |
| -     | 1           | ลำดับ                      | เลขบัตรประจำตัวประชาชน                                                                                                    | ชื่อ           | นามสกุล   | เพศ      | วัน/เดือน/ปี เกิด    | email                             | เบอร์โทรศัพท์      | ประเภทสมาชิก(1=สมาชิกชมรม,2=สม                                                                                                    | าชิกใครติดยา)                              |
|       | 2           | 1                          | 1234567890123                                                                                                    | ยินดี          | จริงใจ    | หญิง     | 01/02/2556           | yindee.j@gmail.com                | 0819871234         | 1                                                                                                    |                                            |
| 1     | 3           | 2                          |                                                                                                    |                |           |          |                      |                                   |                    |                                                                                                    |                                            |
| 8     | 4           | 3                          |                                                                                                    |                |           |          |                      |                                   |                    |                                                                                                    |                                            |
|       | 5           | 4                          |                                                                                                    |                |           |          |                      |                                   |                    |                                                                                                    |                                            |
| -     | 6           | 5                          |                                                                                                    |                |           |          |                      |                                   |                    |                                                                                                    |                                            |
| - A6  | 7           | 6                          |                                                                                                    |                |           |          |                      |                                   |                    |                                                                                                    |                                            |
|       |             | 7                          |                                                                                                    |                |           |          |                      |                                   |                    |                                                                                                    |                                            |
| ſ     |             | 6                          |                                                                                                    |                |           |          |                      |                                   |                    |                                                                                                    |                                            |
|       | -           | 0                          |                                                                                                    |                |           |          |                      |                                   |                    |                                                                                                    |                                            |
| 67    | 10          | 10                         |                                                                                                    |                |           |          |                      |                                   |                    |                                                                                                    |                                            |
|       | 11          | 10                         |                                                                                                    |                |           |          |                      |                                   |                    |                                                                                                    |                                            |
| 10    |             | 4 - F                      | Sheet1 (+)                                                                                                    |                |           |          |                      |                                   | 1                  |                                                                                                    | Þ                                          |
| READ  | (           | <b>4</b>                   |                                                                                                    |                |           |          |                      |                                   |                    |                                                                                                    | + 85%                                      |

# 2) จากนั้นดำเนินการเปิดสิทธิให้ประธาน โดยมีขั้นตอนดังนี้

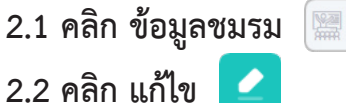

ข้อมูลชมรม

1

۲

÷

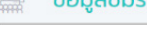

ข้อมูลชมรม 🕬 มกุม - ข้อมูลชมรม 🚆 ປ້ອນູລชมรม 🗇 สมาชิกโครงการ ข้อมลชมรม 2.9 สมาชิตใดรดิดยาส 🏐 โหลดหน้า 🕂 เพิ่มราชการ 🕢 นำเข้าข้อมูล 🍵 ข้ายลงด้อยยะ 😩 รายการด้อยยะ 🗐 ข้อมูลทิจกรรม ศนย์เพื่อนใจ ภาคกลางและตะวันออก ~ นนทบุรี ~ เลือกระดับชมรม 💮 ที่จังหวัด/อำเภอ จัดตั้ง ~ สถาน: เลือกหน่วยงาน ~ การให้บริการ 🔘 ข้อมูลการให้บริการชมรม ข้อมูลการให้บริการศูนย์ เพื่อนใจ แสดง 10 + รายการ ศันหา: เจ้าหน้าที่หน่วยงาน ชื่อชมรม สถาบะ Test ภายใต้ : กระกรวงมหาดไทย/ อำเภอ TO BE NUMBER ONE ทีมงาน รางวัล บุคคล 🥑 🦉 🔳 ชมรม TO BE NUMBER ONE จังหวัดนนทบุรี กดสอบ 6 ทีมงาน รางวัล บุคคล 🌍 ภายใต้ : กระกรวจมหาดไทย/ ทีมงาน รางวัล บุกคล จังหวัด TO BE NUMBER ONE ชมรม TO BE NUMBER ONE ชุนชมชัยพร กุ๋ย ทีมงาน รางวัล บุคคล 🥑 🖉 🖹 🔊 BUSU TO BE NUMBER ONE tubus nadau muld : nsinspoursolnu/ nuova stosa unna 💓 🖉 🗉 BUSU TO BE NUMBER Anna a contraction and a contraction and a contr BUSU TO NUMBER ONE ชุมชนบ้านนา กดสอบ ภายใต้ : กระทรวงมหาดไทย/ ชุมชนภูมิภาค ทีมงาน รางวัล บุคคล 🥑 🧨 💼 ອບສະຊັບຮັບຈະ ບາວພາດ ເພິ່ງ ເພິ່ງ ชมรม ชุมชน ภาคเหนือ **ทดสอบ** ภายใต้ : กระกรวงมหาดไทย/ ทีมงาน รางวัล บุกคล 💽 🏼 💼 อมรม ทิดโสอป กายใต้ : กรกทรวงทึกปาวโตาร/ สพฐ (โรงเรียนสังกัดสำนักงาน กันงาน รางวัล บุคคล 🕑 🖉 🔳 กนกรรมการกรทึกบาวนั้นพื้น ชมรม ทดสอบ ชมรม สถานประกอบการ **กดสอบ** ภายใต้ : กระทรวงแรงงาน/ สถานประกอบการ ในภูมิภาค ทีมงาน รางวัล นุคคล 🕑 🢌 🔳 < 1 2 3 > แสดง 1 ถึง 10 จาก 27 รายการ (กรองข้อมูล 10 ทุกรายการ)

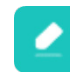

3) ปรากฏหน้าจอการใช้งานดังรูป จากนั้นคลิก

2020© กรมสุขภาพอิต

ผู้ดูแลชมรม

# 3) ปรากฏหน้าจอข้อมูลชมรมดังรูป จากนั้นคลิก

| 1 | 📰 ข้อมูลชมรม                                 | <b>ບ້ວນູລชมรม</b> ແผงควบคุม - | ข้อมูลชมรม - แก้ไข                                |
|---|----------------------------------------------|-------------------------------|---------------------------------------------------|
|   | 💱 สมาชิกโครงการ                              | ข้อแลชแรม                     |                                                   |
|   | <sup>8</sup> ัฐ <sup>6</sup> สมาชิกใครติดยาฯ | การจัดการข้อมูลเกี่ยวกับชมรม  | <b>ນ້ອນູລຮມຮມ</b> ປ້ອນູລຄູແຍ່ເพື່ອນໃຈ ທູ່ດູແລຍມຮມ |
| ۲ | 🗐 ข้อมลกิจกรรม                               |                               |                                                   |
| - | Label 0                                      |                               | ข้อมูลทั่วไป                                      |
|   | ศูนย์เพื่อนใจ                                |                               | 02-120102-50-0001 QR Code                         |
|   | ก่ ที่จังหวัด/อำเภอ จัดตั้ง                  | tida da                       | 2550                                              |
|   | ດາດໃຫ້ພະກາດ                                  | Child                         | 000                                               |
|   | msinosins                                    | * ชื่อชมรม                    | จังหวัด TO BE NUMBER ONE จังหวัดนนทบุรี ทดสอบ     |
|   | (2) ข้อมูลการให้บริการชมรม                   |                               |                                                   |
|   | ข้อมูลการให้บริการศูนย์<br>เพื่อนใจ          | สังกัด                        | กระทรวงมหาดไทย                                    |
|   |                                              |                               |                                                   |
|   | เจ้าหน้าที่หน่วยงาน                          | husbolid                      | SUBJEITO DE NOMBER ONE                            |
|   |                                              | เลขนิติบุคคล                  |                                                   |
|   |                                              |                               |                                                   |
|   |                                              | สถานะปัจจุบัน                 | เลือกระดับชมรม 🗸                                  |
|   |                                              | • ชื่อหม่อของม / มรีเลือ      |                                                   |
|   |                                              | 00/10/00/10 / 030/1           |                                                   |
|   |                                              | สมาชิกกลุ่มเป้าหมาย           | ประชาชนในจึงหวัดนนทบุรี                           |
|   |                                              |                               |                                                   |
|   |                                              |                               |                                                   |
|   |                                              |                               | ข้อมูลที่ตั้ง                                     |
|   |                                              | * ที่อยู่                     | 115 หนู่ 1                                        |
|   |                                              | ชอย                           | m nuu                                             |
|   |                                              | * จังหวัด                     | นนทบุรี ~                                         |
|   |                                              | * อำเภอ/เขต                   | เมืองนนทบุรี ~                                    |
|   |                                              | * ตำบล/แขวง                   | ดลาดขวัญ 🗸                                        |
|   |                                              | เอกสารอ้างอิง                 | เ <b>ลือกไฟล์</b> ไม่ได้เลือกไฟล์ใด               |
|   |                                              |                               | ສົ່ວສັດດແລວແກ້ລະໂ                                 |
|   |                                              |                               | abavibbodiad                                      |
|   |                                              | Facebook                      |                                                   |
|   |                                              | ID Line                       |                                                   |
|   |                                              |                               |                                                   |
|   |                                              | Instagram                     |                                                   |
|   |                                              |                               |                                                   |
|   |                                              | Website                       |                                                   |
|   |                                              |                               | ผู้ประสานงาน                                      |
|   |                                              | * ชื่อผู้รับผิดชอบ            | TTT                                               |
|   |                                              |                               |                                                   |
|   |                                              | E-mail                        | @ Email                                           |
|   |                                              |                               |                                                   |
|   |                                              | เบอร์มือถือ                   | ℅ 025908256                                       |
|   |                                              |                               |                                                   |
|   |                                              |                               |                                                   |
|   |                                              |                               |                                                   |
|   |                                              |                               |                                                   |
| - |                                              | <                             |                                                   |
|   | -                                            | 2020© กรมสุขภาพจิต            | -                                                 |

# 4) จะปรากฏหน้าจอผู้ดูแลชมรม ดังรูป ให้คลิกปุ่ม เ<sup>ลือกลบาชก</sup> เพื่อมารับสิทธิเป็นผู้ดูแลระดับชมรม

| 4     |                                           | ผัดแลชมรม แหงควบคม - ข้อแลชนรม - ผัดแลชนรม                                                                                 |
|-------|-------------------------------------------|----------------------------------------------------------------------------------------------------|
| Par y | 🚟 ข้อมูลชมรม                              |                                                                                                    |
|       | *ฐ~ สมาชกเครงการ                          | ผู้ดูแลชมรม<br>การจัดการข้อมูลเกี่ยวกับชนรม                                                                                |
|       |                                           |                                                                                                    |
| æ     | ຕູບຍ໌ເพື່ອນໃຈ                             | ชื่อ นามส เลือกสมาชิก 4                                                                                                    |
|       | ญ คูนย์เพื่อนใจภายใต้ชมรม<br>การให้บริการ | เลขประจำตัวประชาชน 13<br>หลัก                                                                                              |
|       | 🔘 ข้อมูลการให้บริการชมรม                  | เบอร์โทรศัพท์                                                                                                    |
|       | ข้อมูลการให้บริการศูนย์<br>เพื่อนใจ       | E-MAIL                                                                                                    |
|       | เจ้าหน้าที่หน่วยงาน                       |                                                                                                    |
|       | 🎲 ข้อมูลเจ้าหน้าที่ระดับพื้นที่           | บันทึก<br>รายชื่อสมาชิกภายในชมรม สมาชิกใจรดิดชาง                                                                           |
|       |                                           |                                                                                                    |
|       |                                           |                                                                                                    |
|       |                                           | ี่ ชื่อ-นามสกุล †∔ USER †↓ อาสาสมัคร แกนน่า จัดการ สมาชิกศูนย์เพื่อนใจ<br>CODE †↓ อาสาสมัคร แกนน่า ชมรม (สังกัดภายใต้ชมรม) |
|       |                                           | <b>กดสอบระบบ</b><br>ส่วนกลาง 122023000111 ( ) ( ) ( ) ( ) ( ) ( ) ( ) ( ) ( )                                              |
|       |                                           | แสดง 1 ถึง 1 จาก 1 รายการ                                                                                                  |
| -     | •                                         | 2020© กรมสุขภาพจัต                                                                                                    |

5) เปิดสถานะ "จัดการชมรม" ให้เจ้าหน้าที่ผู้ดูแลนั้น (กรณีผู้ดูแล ชมรมยังไม่ได้สมัครสมาชิกชมรม ต้องสมัครสมาชิกให้ผู้ดูแลก่อน) โดย คลิกเครื่องหมายเปิดสิทธิ 1 ครั้ง ให้เปลี่ยนจากสีแดงเป็นเครื่องหมาย ถูกสีน้ำเงิน

| 🤳 TO BE NUI                       | IMBER ONE   ผู้ดูแลชมรม 🗙 🕂                      |                                                                           | ~ - 6 ×                                   |
|-----------------------------------|--------------------------------------------------|---------------------------------------------------------------------------|-------------------------------------------|
| $\leftrightarrow$ $\rightarrow$ C | data.dmh.go.th/club/administrator/2524           |                                                                           | G 🖻 🛧 🔲 😩 :                               |
| G Gmail 💶                         | 🛿 YouTube 🛛 🥂 Maps 📀 Firewall Authenticat 🤳 TO B | e NUMBER ON 🦆 TO BE NUMBER ON                                             |                                           |
|                                   |                                                  |                                                                           | ^                                         |
| 1                                 | 🕅 ข้อมูลชมรม                                     |                                                                           |                                           |
| 22 30                             | 👷 สมาชิกโครงการ                                  | รายชื่อสมาชิกภายในชมรม                                                    | รม สมาชิกใครติดยาฯ                        |
|                                   | 👷 สมาชิกใครติดยาฯ                                |                                                                           |                                           |
| -                                 | 🛱 ข้อมูลกิจกรรม                                  |                                                                           |                                           |
| <b></b>                           | ศูนย์เพื่อนใจ                                    | แลดง 10 ¢ รายการ คืนหา:                                                   |                                           |
| ഷ്                                | 🎧 ข้อมูลศูนย์เพื่อนใจ                            | <mark>ชื่อ-นามสกุล</mark> î∔ USER CODE î∔ อาสาสมักร แกนน่า ชิดการ<br>อมรม | ສມາຮັກศูนย์เพื่อนใจ<br>(สังทัดภายใต้ชมรม) |
|                                   | การให้บริการ                                     | полери2 визы2<br>12312121aa 112021000063                                  |                                           |
|                                   | 🔘 ข้อมูลการให้บริการชมรม                         |                                                                           |                                           |
|                                   | ข้อมูลการให้บริการศูนย์<br>เพื่อมใจ              | นาง กรรณิกา ศิริผล 122021000011 📀 💽                                       |                                           |
|                                   |                                                  | แสดง 1 ถึง 2 จาก 2 รายการ                                                 | c <b>1</b> >                              |
|                                   | เจ้าหน้าที่หน่วยงาน                              |                                                                           |                                           |
| -                                 | 🎎 ข้อมูลเจ้าหน้าที่ระดับพื้นที่ <                |                                                                           |                                           |
|                                   |                                                  | 2020© กรมสุขภาพจิต                                                        |                                           |

6) หลังจากนั้นให้แจ้งประธานหรือผู้ที่ได้รับมอบหมาย นำเลขบัตร ประจำตัวประชาชน 13 หลัก และวัน/เดือน/ปีเกิด ไปกำหนด Password ในการ Login เข้าระบบเพื่อบริหารจัดการข้อมูลชมรม โดยเข้าไปที่หน้าเว็บไซต์ ฐานข้อมูล URL : https://tobenumberone.dmh.go.th/ และดำเนินการดังนี้

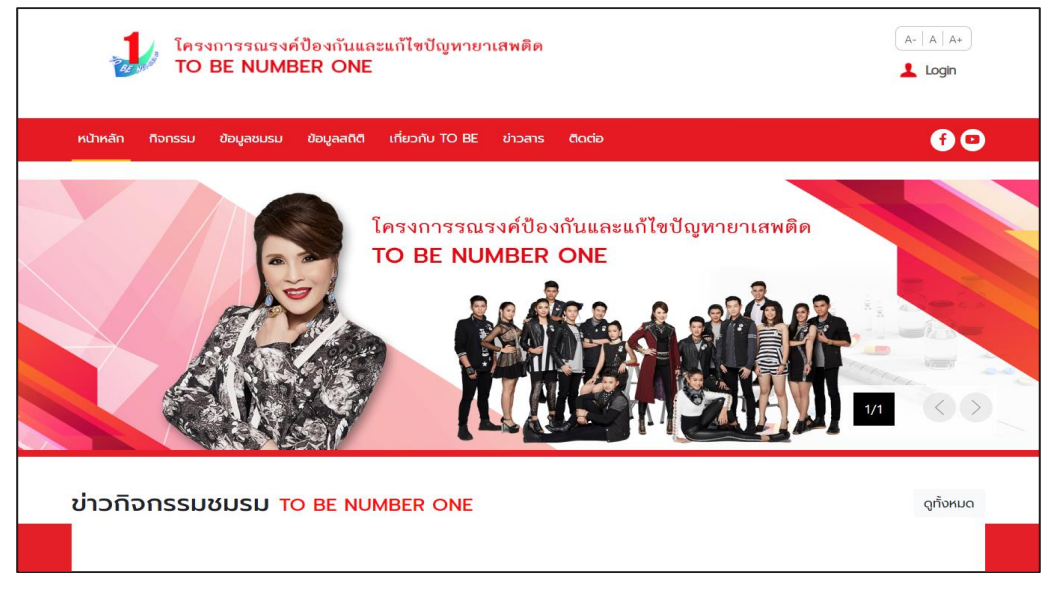

6.1 คลิก Login6.2 คลิก ตรวจสอบสมาชิก

| โครงการรณรงค์ปัง<br>TO BE NUMBER    |                                                             | (A-   A   A+<br>Logn 6.1                                                                                                    |
|-------------------------------------|-------------------------------------------------------------|----------------------------------------------------------------------------------------------------|
| หน้าหลัก กิจกรรม ข้อมูลชมรม ข้อ<br> | เข้าสู่ระบบ                                                 | <b>6</b> O                                                                                                    |
| sřан<br>зřан                        | าธิก<br>าน<br>เข้าสู่ระบบ ลืมรหัสผ่าน<br>(ตรวจสอบสมาชิก 6,2 | илия на полна на полна на полна на полна на полна на полна на полна на полна на полна на полна на полна на полн<br>Полна на полна на полна на полна на полна на полна на полна на полна на полна на полна на полна на полна на полн |

#### 6.3 พิมพ์ชื่อชมรมที่สมัคร กรอกเลขบัตรประจำตัวประชาชน 13 หลัก และวัน/เดือน/ปีเกิด เพื่อยืนยันตัวตน และคลิกตกลง

| หน้าหลัก ทิจกรรม ข้อมูลชมรม ข้อมูลสติติ เกี่ยวกับ                                               | ΤΟ ΒΕ ύτρατις διακίο 🥤 💽 |
|-------------------------------------------------------------------------------------------------|--------------------------|
| CHECK MEMBER ตรวจสอบสมาชิก <sup>-</sup>                                                         | TO BE NUMBER ONE         |
| TO BE NUMBER ONE           ตรวจสอบสมาชิก           msยืนยันด้วดน           ชมรมที่สมัคร * เลือก | ายมรม                    |
| ເລນບັດຣປຣະວ່າດ້ວປຣະບາຍນ *<br>ວັน/ເດືອນ/ປິເກັດ *                                                 | Crnao Unian              |
|                                                                                                 | อื่นๆ เจ้าหน้าที่        |
| ดาวน์โหลด                                                                                       |                          |

# 6.4 จากนั้นพิมพ์กำหนดรหัสผ่านของตนเอง และคลิกตกลง

| การตั้งค่ารหัสผ่านใหม่ |                  |   |
|------------------------|------------------|---|
|                        | รหัสผ่านใหม่ *   | ۲ |
|                        | ยืนยันรหัสผ่าน * | ۲ |
| l                      |                  |   |

#### 🔅 การส่งรายงาน

- 1. คลิก ส่งผลรายงาน
- 2. คลิก รับรองรายงาน จะปรากฏข้อมูลดังหน้าจอ

| 51001U       | รับรองผลรายงาน 🖩                                           | งควบคุม                         |                                               |                |                         |                                         |                         |
|--------------|------------------------------------------------------------|---------------------------------|-----------------------------------------------|----------------|-------------------------|-----------------------------------------|-------------------------|
| รับรองรายงาน | รบรองผลรายงาน<br>รับรองผลรายงานระดับอำเภอ                  |                                 |                                               |                |                         |                                         |                         |
|              | າ້າ                                                        | Juanasi                         | เยงวาม (สิ้นสุดไต                             | รมาส วันที่ 20 | ) มีอุบารแบ 256         | 56)                                     |                         |
|              | ชมรม                                                       | Jų indo i                       |                                               |                | 0 010100 200            | ,,,,,,,,,,,,,,,,,,,,,,,,,,,,,,,,,,,,,,, |                         |
| สังผลรายงาน  | แสดง 10 💠 รายการ                                           |                                 |                                               |                | ค้นหา:                  |                                         |                         |
|              | ชื่อชมรม ↑↓                                                | ชื่อหน่วย                       | יטע ↑↓                                        | สมาชิก<br>ชมรม | สมาชิก<br>ใครติด<br>ยาฯ | ศูนย์<br>เพื่อน<br>ใจฯ                  | วันที่ส่ง<br>รายงาน     |
|              | จังหวัด TO BE<br>NUMBER ONE จังหวัด<br>นนทบุรี ทดสอบ       | จังหวัด<br>NUMBE                | to be<br>R one                                | 1              | 0                       | 0                                       | 23-04-<br>2023<br>22:05 |
|              | ชมรม TO BE NUMBER<br>ONE ชุนชมชัยพร กุ๋ย                   | ชุมชนภูมิ                       | ไภาค                                          | 4              | 0                       | 1                                       | 30-05-<br>2023<br>16:05 |
|              | ชมรม TO BE NUMBER<br>ONE โรงเรียนวัดเขมาภิร<br>ตาราม ทดสอบ | สพฐ. (โร<br>สำนักงาเ<br>การศึกษ | รงเรียนสังทัด<br>นคณะกรรมการ<br>าขั้นพื้นฐาน) | 2              | 1                       | 1                                       | 24-05-<br>2023<br>18:03 |
|              | ชมรม TO NUMBER<br>ONE ชุมชนบ้านนา<br>ทดสอบ                 | ชุมชนภูมิ                       | iภาค                                          | 2              | 0                       | 1                                       | 27-04-<br>2023<br>14:48 |
|              | ชมรม เรือนจำ ทดสอบ                                         | กรมราชเ                         | ້າຒກົ                                         | 21             | 4                       | 1                                       | 16-05-<br>2023<br>18:05 |
|              | ทดสอบ สำนักงานคุม<br>ประพฤติจังหวัด                        | กรมคุมป                         | lsะพฤติ                                       | 1              | 0                       | 1                                       | 26-04-<br>2023<br>17:38 |
|              | แสดง 1 ถึง 6 จาก 6 รายการ                                  |                                 |                                               |                |                         |                                         | < 1 →                   |
|              |                                                            |                                 | ผู้รับรอง                                     | วรายงาน        |                         |                                         |                         |
|              | ชื่อผู้รับรอง                                              | รายงาน                          | Admin เมืองน                                  | นทบุรี         | ŠUS                     | องรายงาน                                |                         |
| _            |                                                            |                                 |                                               |                |                         |                                         |                         |
|              | 2020© กรมสุขภาพจิต                                         |                                 |                                               |                |                         |                                         |                         |

รับรองรายงาน

#### 3. ตรวจสอบความถูกต้องของข้อมูล และคลิกปุ่ม

รับรองผลรายงาน แผงควบคม รายงาน รับรองผลรายงาน 📄 รับรองรายงาน ข้อมูลผลรายงาน (สิ้นสุดไตรมาส วันที่ 30 มิถุนายน 2566) dia. ชมรม แสดง 10 💠 รายการ ค้นหา: สมาชิก ศูนย์ สมาชิก ชื่อชมรม ุ†↓ ชื่อหน่วยงาน ใครติด เพื่อน ชมรม ยาฯ ใจๆ 23-04-ວັນหວັດ TO BE จังหวัด TO BE NUMBER ONE จังหวัด 1 0 0 2023 NUMBER ONE นนทบุรี ทดสอบ 22:05 30-05-ชมรม TO BE NUMBER ชุมชนภูมิภาค 4 0 1 2023 ONE ชุนชมชัยพร กุ๋ย 16:05 ชมรม TO BE NUMBER สพฐ. (โรงเรียนสังกัด 24-05-ONE โรงเรียนวัดเขมาภิร สำนักงานคณะกรรมการ 1 2023 2 1 ตาราม ทดสอบ การศึกษาขั้นพื้นฐาน) 18:03 ชมรม TO NUMBER 27-04-ONE ชุมชนบ้านนา ชุมชนภูมิภาค 2 0 2023 1 ทดสอบ 14:48 16-05-ชมรม เรือนจำ ทดสอบ กรมราชทัณฑ์ 21 4 1 2023 18:05 26-04-ทดสอบ สำนักงานคุม 2023 กรมคุมประพฤติ 0 1 1 ประพฤติจังหวัด 17:38 แสดง 1 ถึง 6 จาก 6 รายการ ผู้รับรองรายงาน ชื่อผู้รับรองรายงาน Admin เมืองนนทบุรี รับรองรายงาน ě. 2020© กรมสุขภาพจิต

## การเข้าดูสถิติและผลการดำเนินงาน ภาพรวมของโครงการ

สำนักงานสาธารณสุขอำเภอสามารถเข้าดูสถิติและผลการดำเนินงาน ภาพรวมของชมรม ศูนย์เพื่อนใจ และสมาชิกในภาพรวม โดยคลิกเมนู "แผงควบคุม" ซึ่งเป็นเมนูสำหรับแสดงข้อมูลรายงานสถิติต่าง ๆ ในลักษณะ ภาพรวม (Dashboard) ของระบบ จะปรากฏหน้าจอเมนูย่อยดังรูป

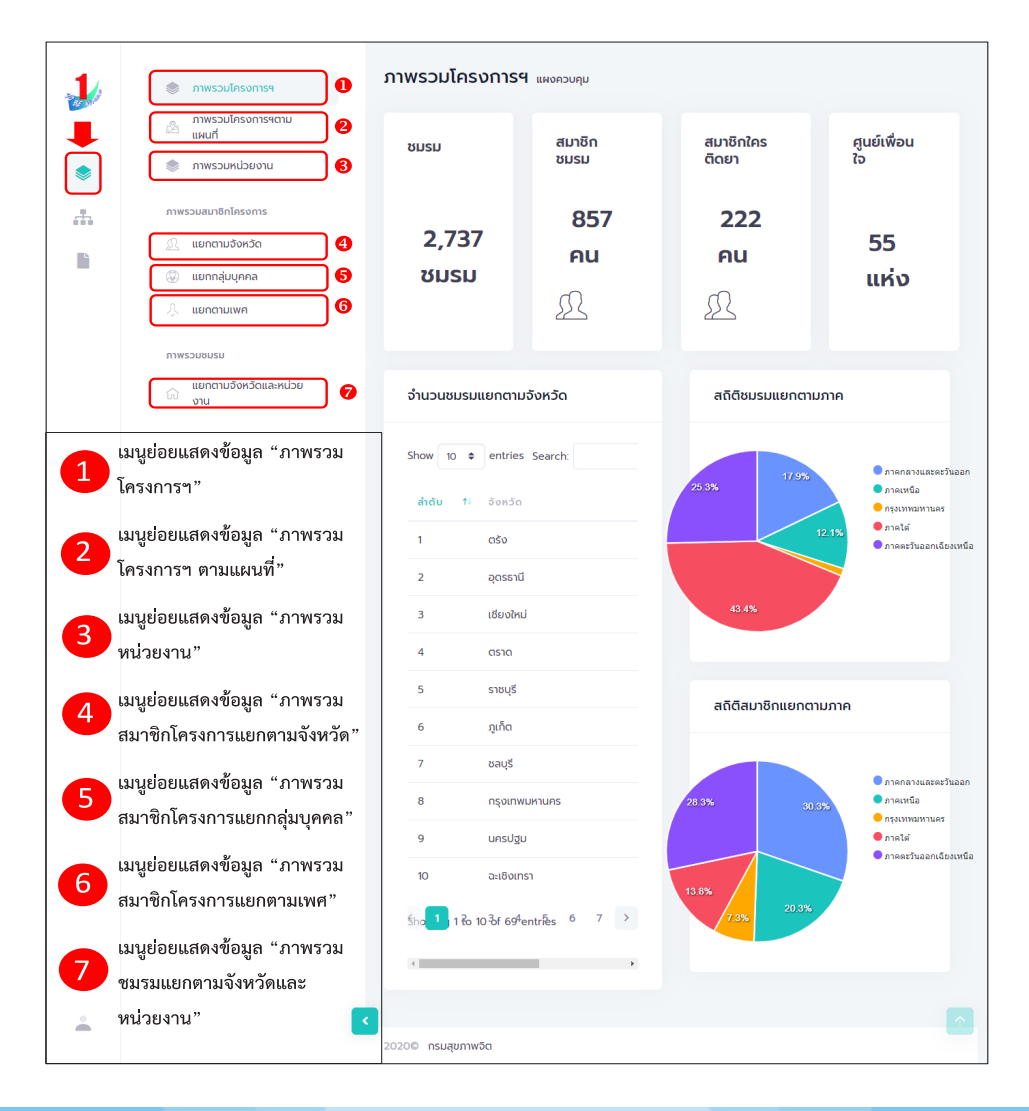

โดยมีเมนูย่อยสำหรับแสดงข้อมูลต่าง ๆ ดังนี้ 1. เมนูย่อย "ภาพรวมโครงการฯ" เป็นเมนูสำหรับแสดงข้อมูลรายงาน สถิติภาพรวมทั้งหมดของโครงการฯ โดยมีรายละเอียดของหน้าจอดังนี้

| 1   | ภาพรวมโครงการฯ                                                                               | ภาพรวมโครงกา                                                                                                    | S9 ແผงควบคุม                     |                                |                                                                                                    |
|-----|----------------------------------------------------------------------------------------------|----------------------------------------------------------------------------------------------------|----------------------------------|--------------------------------|----------------------------------------------------------------------------------------------------|
|     | ภาพรวมโครงการฯตาม<br>แผนที่<br>(เหนวี) ภาพรวมหน่วยงาน                                        | <b>ใ</b><br>มะม                                                                                                    | <mark>ໃ</mark><br>สมาชิก<br>ชมรม | <b>3</b><br>สมาชิกใคร<br>ติดยา | ป<br>ศูนย์เพื่อน<br>ใจ                                                                                                    |
|     | ภาพรวมสมาชิกโครงการ                                                                          | 2,737<br>ชมรม                                                                                                    | 857<br>คน<br><u>()</u>           | 222<br>คน<br>ฏ                 | 55<br>แห่ง                                                                                                    |
|     | ภาพรวมชมรม<br>กายกตามจังหวัดและหน่วย<br>งาน                                                  | จำนวนชมรมแยกต                                                                                                    | າາມຈັงหวัດ 🌀                     | สถิติชมรมแยกตาม                | илле <b>(5</b>                                                                                                    |
| 1 2 | ส่วนแสดงข้อมูลจำนวนชมรม<br>ทั้งหมดของระบบ<br>ส่วนแสดงข้อมูลจำนวนสมาชิก<br>ชมรมทั้งหมดของระบบ | Show 10 • entr           ล้าดับ 11 อังค           1         ตร็ง           2         อุตระ           3         เทียน | ries Search:                     | 25.3%                          | <ul> <li>ภาคกลางและหวันออก</li> <li>ภาลเหนือ</li> <li>กรุงเทพอหานคร</li> <li>ภาลใส้</li> <li>ภาลหรับออกเรื่องเหนื</li> </ul> |
| 3   | สวนแสดงขอมูสงานวนสมาชก<br>โครงการใครติดยายกมือขึ้น<br>ทั้งหมดของระบบ                         | 4 ตราช<br>5 ราชน                                                                                                    | រុទ័                             | สถิติสมาชิกแยกตา               | มภาค 🐬                                                                                                    |
| 4   | ส่วนแสดงข้อมูลจำนวนศูนย์เพื่อน<br>ใจทั้งหมดของระบบ                                           | 6 ภูเกด<br>7 ชลบุ<br>8 กรุงเ                                                                                         | ร้<br>เทพมหานคร                  | 28.3% 30:                      | <ul> <li>ภาคกลางและตะวันออก</li> <li>ภาคเหนือ</li> <li>กรุงเทพมหานคร</li> </ul>                                              |
| 5   | ตารางแสดงข้อมูลจำนวนชมรม<br>แยกตามจังหวัด<br>อรรฟแสด เชื่อนอสอิติสนระแบบอ                    | 9 UASI                                                                                                    | ປຽບ<br>ຈເກຣາ<br>59⁴entrĨes 6 7 > | 13.8%                          | ● ภาคใต้<br>● ภาคตะวันออกเฉียงเหย่                                                                                           |
| 6   | กราพแสดงข้อมูลสถิตชมรมแยก<br>ตามภาค<br>กราฟแสดงข้อมูลสถิติสมาชิกแยก                          | *                                                                                                    |                                  |                                | _                                                                                                    |
| 7   | ตามภาค                                                                                       | 2020© กรมสุขภาพจิต                                                                                                   |                                  |                                |                                                                                                    |

#### รูปภาพแสดงหน้าจอเมนูภาพรวมโครงการฯ

#### เมนูย่อย "ภาพรวมโครงการฯ ตามแผนที่" เป็นเมนูสำหรับ แสดงข้อมูลรายงานสถิติภาพรวมทั้งหมดของโครงการฯ ในลักษณะแผนที่ โดยมีรายละเอียดของหน้าจอดังนี้

| 1 | 🔵 ภาพรวมโครงการฯ             | <b>ภาพรวมโครงการฯแผนที่</b> แหงกวบกุม - ภาพรวมโครงการฯแผน | มที                                                                        |      |
|---|------------------------------|-----------------------------------------------------------|----------------------------------------------------------------------------|------|
|   | ภาพรวมโครงการฯตาม<br>แผนที   | จำนวนชมรมแยกตามจังหวัด (แผนที่)                           | จำนวนชมรมแยกตามจังหวัด                                                     | 2    |
| ۲ | 📚 ภาพรวมหน่วยงาน             |                                                           |                                                                            |      |
| ÷ | ภาพรวมสมาชิกโครงการ          | + TO BE NUMBER ONE                                        | แสดง 🗢 รายการ ค้นหา:                                                       |      |
|   | 💯 แยกตามจังหวัด              | Tatriya wigoj An                                          | <b>ວ່າເກວ †</b> ແກບ ວ່າບວນ ວ່າບວນ                                          | 14 L |
|   | 🛞 แยกกลุ่มบุคคล              | auto units units Ha                                       | น่า ชมรม สมาชิก                                                            |      |
|   | 🖇 แยกตามเพศ                  | Royal And And And And                                     | <b>กระบี่</b> 0 8 4                                                        |      |
|   | ภาพรวมชมรม                   | utan munitim year                                         | <b>กรุงเทพมหานคร</b> 0 12 3                                                |      |
|   | แยกตามจังหวัดและหน่วย<br>จาน | in asset                                                  | กาญจนบุรี 0 12 0                                                           |      |
|   |                              | monob monopression production program                     | <b>ภาฟสินรุ์</b> 0 21 0                                                    |      |
|   |                              | Ustituturo<br>Ustituturo<br>Netudos (Netudos) (Netudos)   | <b>ทำแพงเพชร</b> 0 14 2                                                    |      |
|   |                              | Internation                                               | <b>ขอนแก่น</b> 0 24 1                                                      |      |
|   |                              | radingun ing upon                                         | <b>จันทบุรี</b> 0 0 0                                                      |      |
|   |                              | Tah Kan Tah<br>Gang Becu                                  | <b>ฉะเชิงเทรา</b> 0 9 10                                                   |      |
|   |                              | Trink Co                                                  | <b>ชลบุรี</b> 0 41 56                                                      |      |
|   |                              | 20-50<br>50-100                                           | <b>ชัยนาท</b> 0 0 0                                                        |      |
|   |                              | Abr Seta. 200-500<br>500-1000                             | <b>ชัยภูมิ</b> 0 2 0                                                       |      |
|   |                              | George Town Leaffer (© OpinStreetMap contributors         | <b>ξυως</b> 0 0 0                                                          |      |
|   |                              |                                                           | แสดง 1 ถึง 12 5าก <mark>1</mark> ายการ (กร้องข์ชี่มูล 12 กุกร์ไยการ์)<br>< | •    |
| - |                              | 2020© กรมสุขภาพจิต                                        |                                                                            |      |

#### รูปภาพแสดงหน้าจอเมนูภาพรวมโครงการฯ ตามแผนที่

| ลำดับ | คำอธิบาย                                                                             |
|-------|--------------------------------------------------------------------------------------|
| 1     | ส่วนแสดงข้อมูลจำนวนชมรมแยกตามจังหวัด<br>(สามารถคลิกพื้นที่จังหวัดเพื่อแสดงข้อมูลได้) |
| 2     | ตารางแสดงข้อมูลจำนวนชมรมแยกตามจังหวัด                                                |

#### ซึ่งผู้เข้าใช้งานสามารถคลิกที่พื้นที่ที่ต้องการบนแผนที่เพื่อแสดงรายงาน ของพื้นที่ที่เลือกได้ โดย

2.1 คลิกรูปแผนที่แต่ละจังหวัด จะปรากฏข้อมูลจำนวนชมรม สมาชิก แกนนำ และศูนย์เพื่อนใจของจังหวัดดังนี้

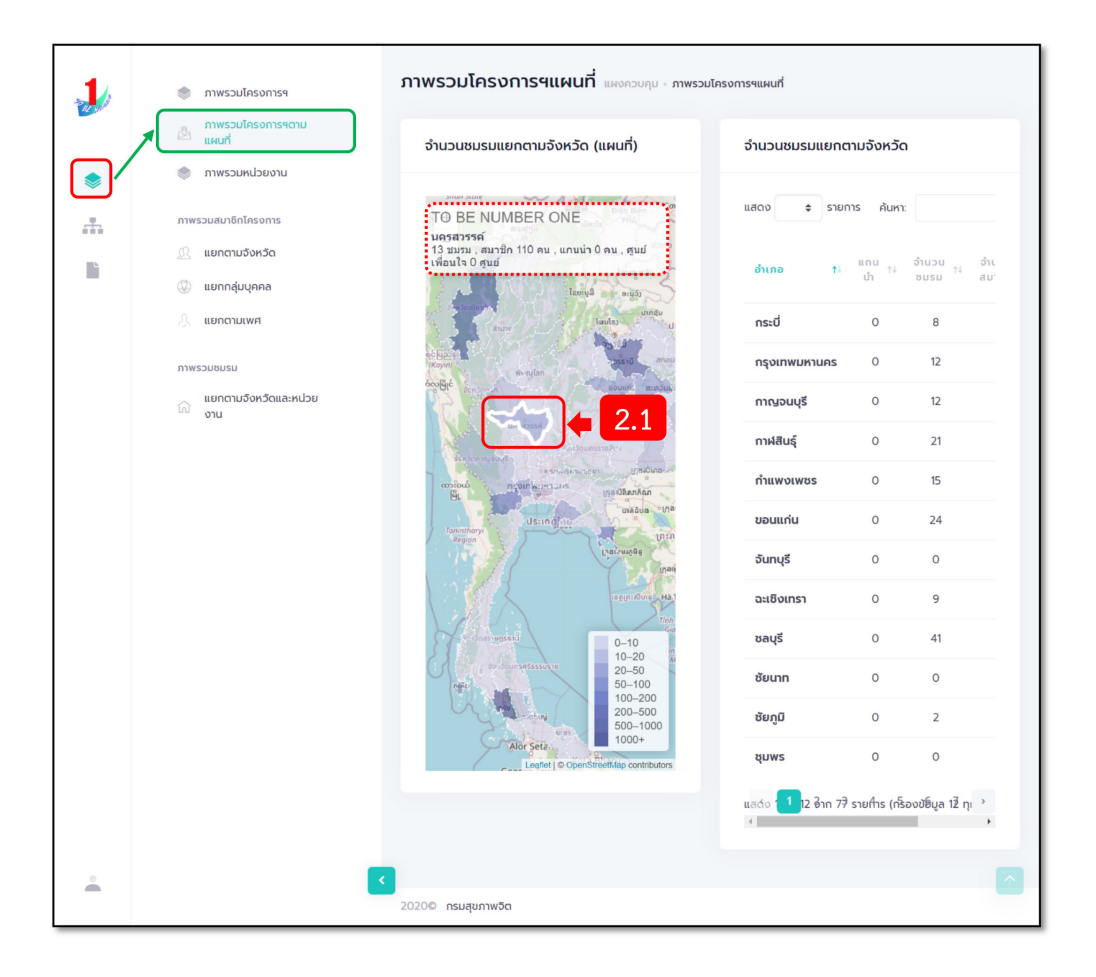

#### 2.2 พิมพ์ค้นหาจำนวนแกนนำ ชมรม และสมาชิกในแต่ละจังหวัด จะปรากฏข้อมูลดังนี้

|         | 🔵 ภาพรวมโครงการฯ            | ภาพรวมโครงการฯแผนที่ แผงควบคุม - ภาพรวม                        | มัครงการฯแผนที่                                             |
|---------|-----------------------------|----------------------------------------------------------------|-------------------------------------------------------------|
| _       | ภาพรวมโครงการฯตาม<br>แผนที่ | จำนวนชมรมแยกตามจังหวัด (แผนที่)                                | จำนวนชมรมแยกตามจังหวัด 2.2                                  |
| <b></b> | 📚 ภาพรวมหน่วยงาน            | man man                                                        | • • • • • • • • • • • • • • • • • • •                       |
|         | ภาพรวมสมาชิกโครงการ         | TO BE NUMBER ONE                                               | แสดง 🗢 รายการ คันหา: นครสวรรค์                              |
|         | Ω แยกตามจังหวัด             | 13 ชมรม, สมาชิก 110 คน, แกนนัว 0 คน, สูบย์<br>เพื่อนใจ 0 สูนย์ | <mark>ອຳເກວ †</mark> ↓ ແກບ ຈຳນວບ ↑↓ ຈຳນວບ<br>ນຳ ຮຸບຣນ ສນາຽກ |
|         | 🛞 แยกกลุมบุคคล              | ີ ໄຂແບບລິ ແລະບູລົງ<br>ເດິດເມັນກາຊົນ<br>ໃນແປແຮງ                 | upertaccá 0 12 110                                          |
|         |                             | EB2-14                                                         |                                                             |
|         | ภาพรวมชมรม                  | พงสูมลา<br>เวษัยชี้ อาการกระ<br>เกษย์                          | แสด์ง 🚺 12 ซ่าก 77ี่ รายทำร (กร้องขัยมูล 1/ทุก: )<br>       |
|         | ώ στυ                       | en en en en en en en en en en en en en e                       |                                                             |
| ÷       |                             | <ul> <li>2020© กรมสุขภาพจิต</li> </ul>                         |                                                             |
|         |                             |                                                                |                                                             |

#### เมนูย่อย "ภาพรวมหน่วยงาน" เป็นเมนูสำหรับแสดงข้อมูลรายงาน สถิติภาพรวมทั้งหมดของหน่วยงาน โดยมีรายละเอียดของหน้าจอดังนี้

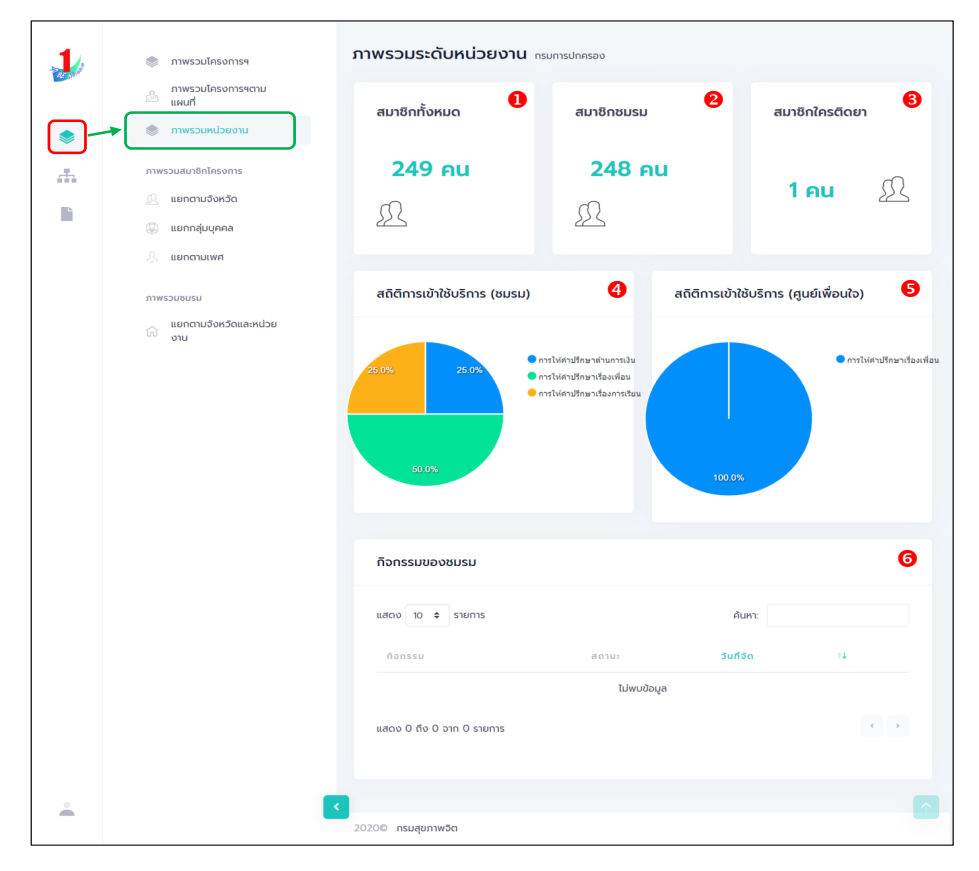

| ลำดับ | คำอธิบาย                                            |
|-------|-----------------------------------------------------|
| 1     | ส่วนแสดงข้อมูลจำนวนสมาชิกทั้งหมดของหน่วยงาน         |
| 2     | ส่วนแสดงข้อมูลจำนวนสมาชิกชมรม                       |
| 3     | ส่วนแสดงข้อมูลจำนวนสมาชิกใครติดยา                   |
| 4     | ส่วนแสดงข้อมูลสถิติการเข้าใช้บริการ (ชมรม)          |
| 5     | ส่วนแสดงข้อมูลสถิติการเข้าใช้บริการ (ศูนย์เพื่อนใจ) |
| 6     | ส่วนแสดงข้อมูลกิจกรรมของชมรม                        |

 4. เมนูย่อย "ภาพรวมสมาชิกโครงการแยกตามจังหวัด" เป็นเมนู สำหรับแสดงข้อมูลรายงานกราฟและสถิติจำนวนสมาชิกโครงการ แยก ตามจังหวัด โดยมีรายละเอียดของหน้าจอดังนี้

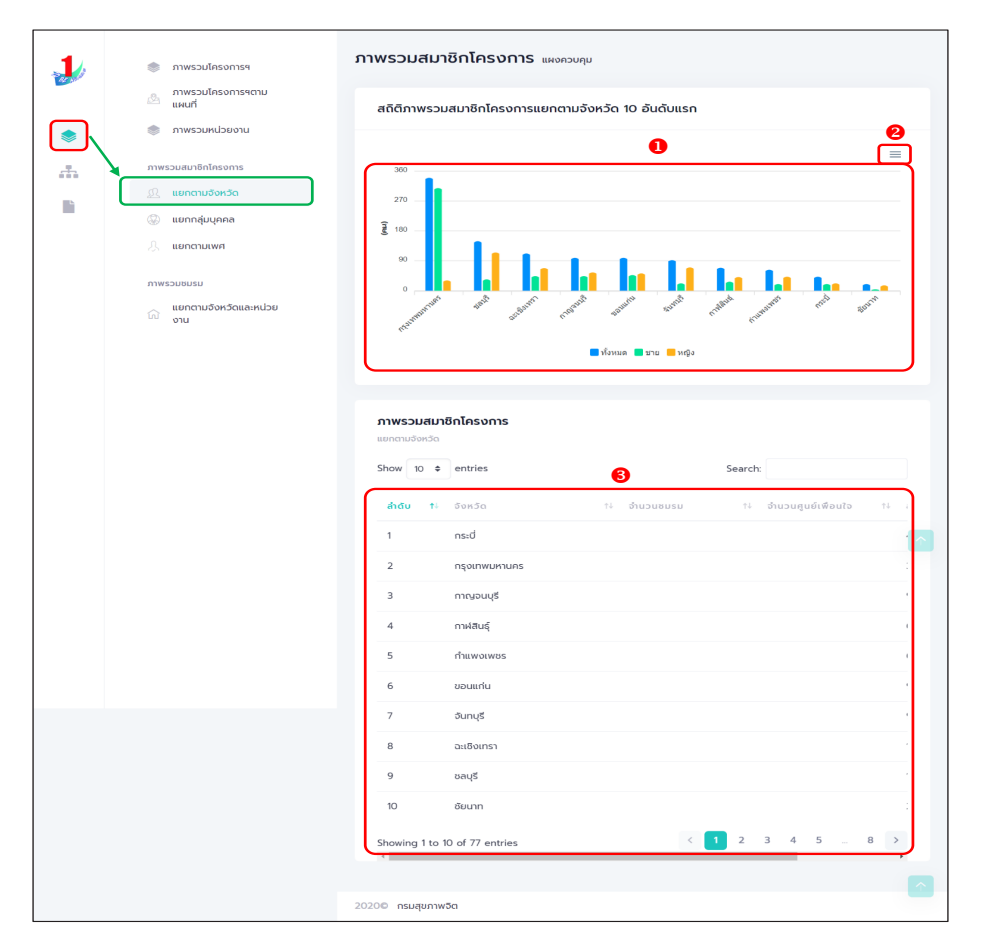

#### รูปภาพแสดงหน้าจอเมนูภาพรวมสมาชิกโครงการแยกตามจังหวัด

| ลำดับ | คำอธิบาย                                                  |
|-------|-----------------------------------------------------------|
| 1     | กราฟแสดงข้อมูลรายงานสถิติจำนวนสมาชิกโครงการแยกตามจังหวัด  |
| 2     | กดปุ่ม 📃 สำหรับดาวน์โหลดข้อมูลกราฟรายงาน                  |
| 3     | ตารางแสดงข้อมูลรายงานสถิติจำนวนสมาชิกโครงการแยกตามจังหวัด |

5. เมนูย่อย "ภาพรวมสมาชิกโครงการแยกกลุ่มบุคคล" เป็นเมนูสำหรับ แสดงข้อมูลรายงานสถิติจำนวนสมาชิกโครงการ แยกตามกลุ่มบุคคล (สัญชาติ) โดยมีรายละเอียดของหน้าจอดังนี้

| 🗼 🔹 ภาพรวมโครงการฯ                                                                                                    | ภาพรวมสมาชิกโครงการ แลง                                                   | งควบคุม                                    |         |
|----------------------------------------------------------------------------------------------------|---------------------------------------------------------------------------|--------------------------------------------|---------|
| ภาพรวมโครงการฯตาม<br>แผนที่<br>ภาพรวมหน่วยงาน                                                                                                    | สถิติภาพรวมสมาชิกโครงการแยกก                                              | เลุ่มบุคคล                                 |         |
| <ul> <li>πινεουσιυδη/fasoms</li> <li>μειοποιμόσηδα</li> <li>μειοποίμυρησα</li> <li>μειοποίμυρησα</li> <li>μειοποίμυρησα</li> <li>μειοποίμυρησα</li> <li>μειοποίμος</li> <li>μειοποίμος</li></ul> | 5000<br>4000<br>5000<br>2000<br>1000<br>0<br>1000<br>1000<br>1000<br>1000 | ได้ถูงราติ ต่างชาติ<br>ได้ถูงราติ ต่างชาติ | gisers  |
|                                                                                                    | ภาพรวมสมาชิกโครงการ<br>แขกกลุ่มบุคคล<br>Show 10 ÷ entries                 | <b>3</b><br>Search:                        |         |
|                                                                                                    | <b>ลำดับ</b> 14 ประเภทบุคคล                                               | †∔ ชาย                                     | 1∔ หญิง |
|                                                                                                    | 1 ไทย                                                                     | 2,020                                      | 2,728   |
|                                                                                                    | 2 ผู้ไม่มีสัญชาติ                                                         | 1                                          | 1       |
|                                                                                                    | 3 ต่างชาติ                                                                | 5                                          | 0       |
|                                                                                                    | 4 ຕ່ານດາວ                                                                 | 2                                          | 0       |
|                                                                                                    | Showing 1 to 4 of 4 entries                                               |                                            | < 1 >   |
|                                                                                                    |                                                                           |                                            |         |

#### รูปภาพแสดงหน้าจอเมนูภาพรวมสมาชิกโครงการแยกกลุ่มบุคคล

| ลำดับ | คำอธิบาย                                                     |
|-------|--------------------------------------------------------------|
| 1     | กราฟแสดงข้อมูลรายงานสถิติจำนวนสมาชิกโครงการแยกตามกลุ่มบุคคล  |
| 2     | กดปุ่ม 📃 สำหรับดาวน์โหลดข้อมูลกราฟรายงาน                     |
| 3     | ตารางแสดงข้อมูลรายงานสถิติจำนวนสมาชิกโครงการแยกตามกลุ่มบุคคล |

#### 6. เมนูย่อย "ภาพรวมสมาชิกโครงการแยกตามเพศ" เป็นเมนู สำหรับแสดงข้อมูลรายงานสถิติจำนวนสมาชิกโครงการ แยกตามเพศ โดยมีรายละเอียดของหน้าจอดังนี้

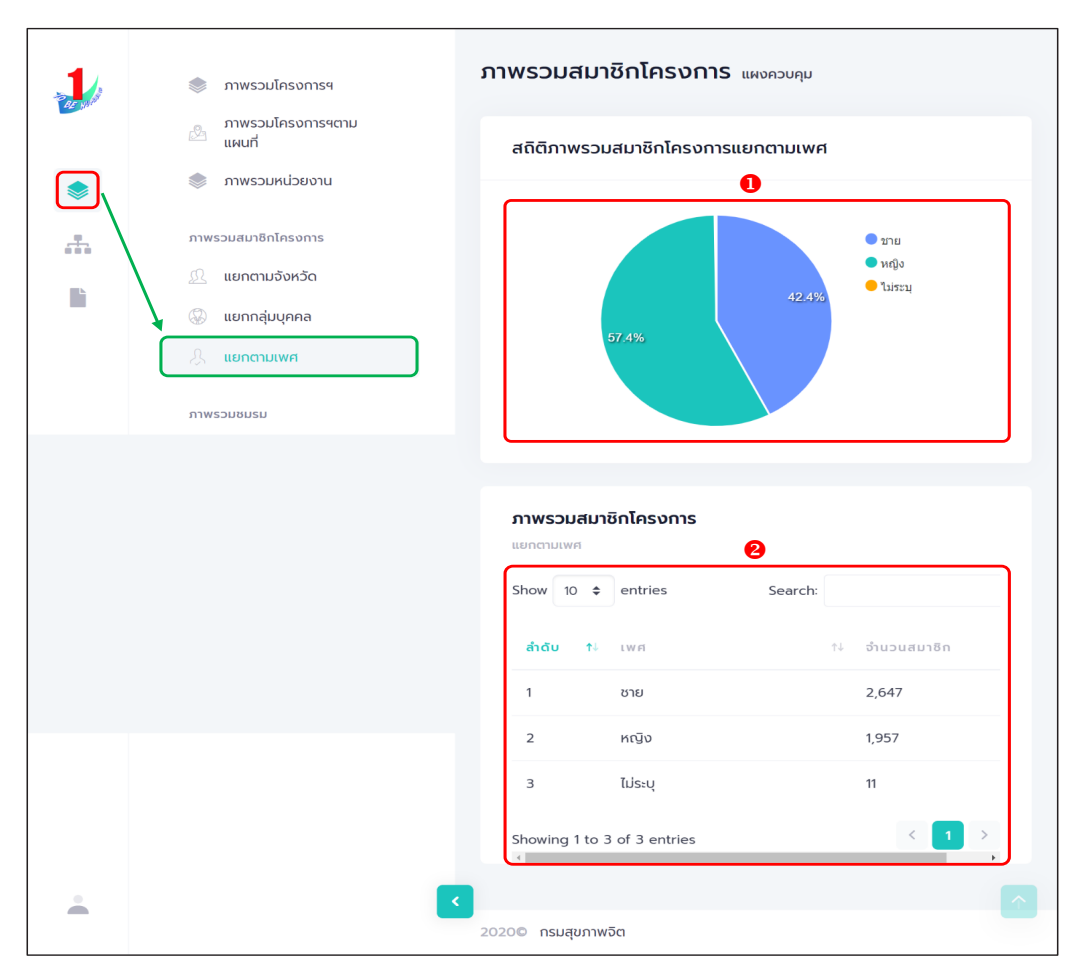

#### รูปภาพแสดงหน้าจอเมนูภาพรวมสมาชิกโครงการแยกตามเพศ

| ลำดับ | คำอธิบาย                                              |
|-------|-------------------------------------------------------|
| 1     | กราฟแสดงข้อมูลรายงานสถิติจำนวนสมาชิกโครงการแยกตามเพศ  |
| 2     | ตารางแสดงข้อมูลรายงานสถิติจำนวนสมาชิกโครงการแยกตามเพศ |

 ร. เมนูย่อย "ภาพรวมชมรมแยกตามจังหวัดและหน่วยงาน" เป็น เมนูสำหรับแสดงข้อมูลรายงานสถิติจำนวนชมรม แยกตามจังหวัดและ หน่วยงาน โดยมีรายละเอียดของหน้าจอดังนี้

| 🥼 กาพรวมโกรงการฯ                                                                                                    | ภาพรวมชมรม แหงดวบคุม                                                |                       |
|----------------------------------------------------------------------------------------------------|---------------------------------------------------------------------|-----------------------|
| ภาพรวมโครงการฯตาม<br>แผนที่                                                                                                    | สถิติภาพรวมชมรมแยกตามจังหวัดและห                                    | เน่วยงาน              |
| <ul> <li>Annasonasouna</li> <li>Annasona</li> <li>Annasona</li> <li>Anna</li></ul> |                                                                     |                       |
|                                                                                                    | <b>ภาพรวมชมรม</b><br>แตกงานจังกรัดและคนว่อขงาน<br>Show 10 e entries | Search:               |
|                                                                                                    | <b>สำถับ 1</b> ∔ จังหวัด                                            | †∔ ก็งหมด †∔<br>กรุงเ |
|                                                                                                    | 1 ašo                                                               | 1,059 0               |
|                                                                                                    | 2 อุตรธานี                                                          | 562 0                 |
|                                                                                                    | 3 เอียงใหม่                                                         | 251 0                 |
|                                                                                                    | 4 asta                                                              | 167 0                 |
|                                                                                                    | 5 ราชบุรี                                                           | 103 0                 |
|                                                                                                    | 6 ភូកើព                                                             | 82 0                  |
|                                                                                                    | 7 ชลบุรี                                                            | 41 0                  |
|                                                                                                    | 8 unsdgu                                                            | 32 0                  |
|                                                                                                    | 9 uunus<br>10 atunsatonshu                                          | 28 0                  |
|                                                                                                    | Showing 1 to 10 of 69 entries                                       | < 1 2 3 4 5 6 7 >     |
|                                                                                                    | ×                                                                   | ,                     |
| ÷                                                                                                    | <<br>2020© กรมสุขภาพจิต                                             |                       |

#### รูปภาพแสดงหน้าจอเมนูภาพรวมชมรมแยกตามจังหวัดและหน่วยงาน

| ลำดับ | คำอธิบาย                                                    |
|-------|-------------------------------------------------------------|
| 1     | กราฟแสดงข้อมูลรายงานสถิติจำนวนชมรมแยกตามจังหวัดและหน่วยงาน  |
| 2     | ปุ่ม 📃 สำหรับดาวน์โหลดข้อมูลกราฟรายงาน                      |
| 3     | ตารางแสดงข้อมูลรายงานสถิติจำนวนชมรมแยกตามจังหวัดและหน่วยงาน |

# การเปิดสิทธิให้หน่วยงานต้นสังกัดในพื้นที่เป็นผู้ดูแลระบบในระดับพื้นที่ โดยสำนักงานสาธารณสุขอำเภอ สามารถให้สิทธิหน่วยงานต้นสังกัด ในพื้นที่ และดำเนินการตามขั้นตอนดังนี้

1. เลือกหัวข้อ ข้อมูลเจ้าหน้าที่ระดับพื้นที่

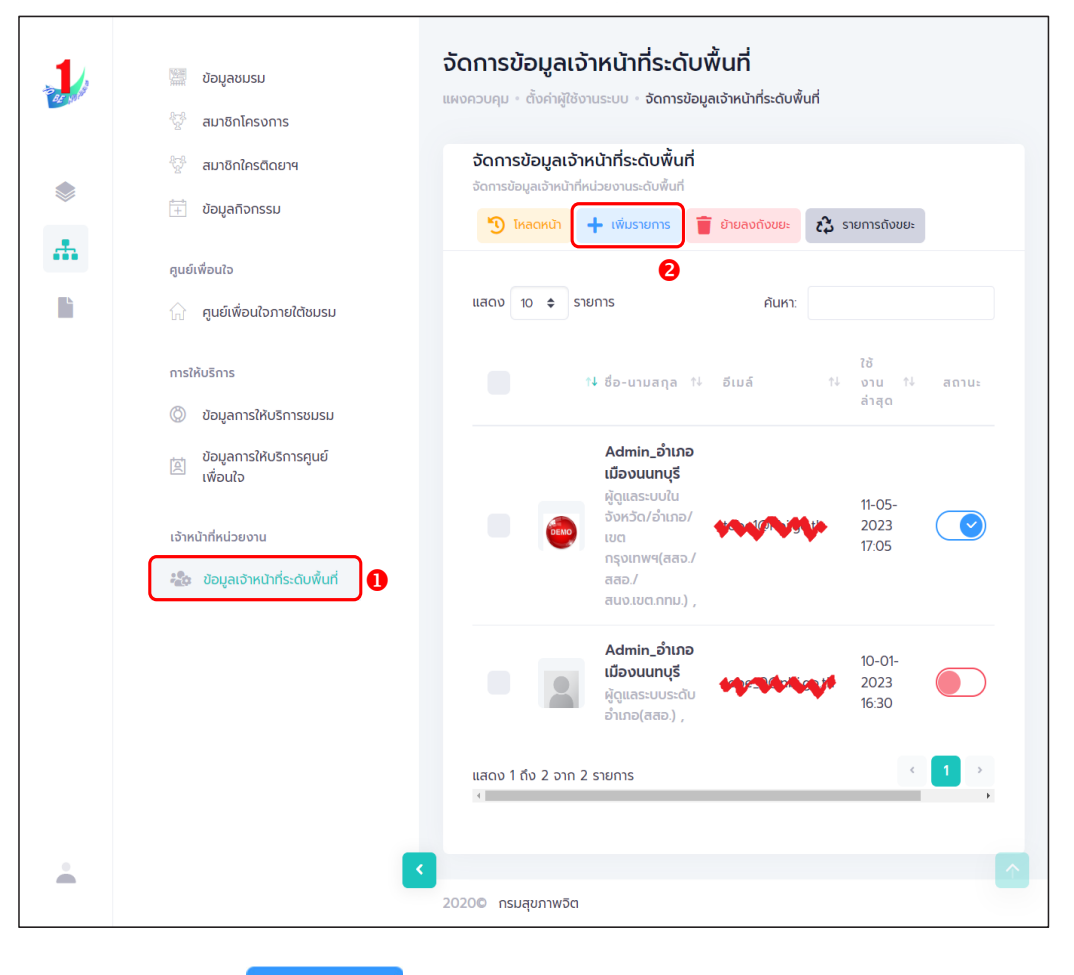

2. คลิกปุ่ม

🕂 เพิ่มรายการ

จะปรากฏหน้าจอดังรูป จากนั้น พิมพ์ชื่อ สกุล เจ้าหน้าที่ในระดับพื้นที่ ที่ต้องการให้สิทธิ เพื่อค้นหาข้อมูลสิทธิของเจ้าหน้าที่ว่า เคยมีการเปิดสิทธิให้แล้ว หรือไม่ ถ้า ไม่มี กรอกข้อมูลต่อให้ครบ ตามที่ระบบกำหนดดังนี้ 2.1 กรอกข้อมูลทั่วไป เช่น ชื่อ สกุล หน่วยงานที่สังกัด

| 1        | 📰 ข้อมูลชมรม                                | จัดการข้อมูลเจ้าหน้าที่ร | ะดับพื้นที่ แผงควบคุม - ตั้งค่าผู้ใช้งานระบ | บ - จัดการข้อมูลเจ้าหน้าที่ระดับพื้นที่ - <b>สร้าง</b> |
|----------|---------------------------------------------|--------------------------|---------------------------------------------|--------------------------------------------------------|
|          | 🥳 สมาชิกโครงการ                             | Description              |                                             |                                                        |
|          | <sup>8</sup> 2 <sup>4</sup> สมาชิกใครติดยาฯ | Personal Information     |                                             | 2.1                                                    |
|          | 🕂 ข้อมูลกิจกรรม                             |                          |                                             |                                                        |
| <b>.</b> | ศูนย์เพื่อนใจ                               |                          | ข้อมูลทั่วไป                                |                                                        |
| È        | 🏠 ที่จังหวัด/อำเภอ จัดตั้ง                  | ູຮູປກາພ                  |                                             |                                                        |
|          | การให้บริการ                                |                          |                                             |                                                        |
|          | 🔘 ข้อมูลการให้บริการชมรม                    |                          | Allowed file types: png, jpg, jpeg.         |                                                        |
|          | ข้อมูลการให้บริการศูนย์<br>เพื่อนใจ         | ชื่อ                     |                                             |                                                        |
|          | เจ้าหน้าที่หน่วยงาน                         | นามสกุล                  |                                             |                                                        |
|          |                                             | หน่วยงานที่สังกัด        | กระทรวงสาธารณสุข                            | ~                                                      |
|          |                                             | จังหวัด                  | เลือกรายการ                                 | v                                                      |
|          |                                             | ວຳເກອ/ເขต                | เลือกรายการ                                 | ~                                                      |
|          |                                             | ตำบล/แขวง                | เลือกรายการ                                 | ~                                                      |
|          |                                             | เบอร์ติดต่อ              |                                             |                                                        |
|          |                                             | เบอร์มือถือ              |                                             |                                                        |

#### 2.2) กรอกข้อมูลผู้ใช้ระบบ

| 💻 สิทธิการใช้งาน | ให้เลือก | ผู้ดูแลระบบของหน่วยงาน<br>ต้นสังกัด (กระทรวง/กรม/จังหวัด/<br>อำเภอ)                                                               |
|------------------|----------|----------------------------------------------------------------------------------------------------|
| 💻 ระดับที่สังกัด | ให้เลือก | ระดับอำเภอ                                                                                                    |
| 💻 จังหวัด        | ให้เลือก | จังหวัดที่หน่วยงานในพื้นที่ตั้งอยู่นั้น                                                                                           |
| 💻 อำเภอ          | ให้เลือก | อำเภอที่หน่วยงานในพื้นที่ตั้งอยู่นั้น                                                                                             |
| 🖵 อีเมล          |          | กรอกอีเมลของเจ้าหน้าที่ข้อง<br>หน่วยงานนั้น ให้กรอกอีเมลให้<br>ถูกต้องเพราะ อีเมลจะใช้เป็น<br>Username ในการเข้าระบบ<br>การใช้งาน |
| 🖵 รหัสผ่าน       |          | ให้ใส่รหัสผ่านเจ้าหน้าที่ของหน่วยงาน<br>ในพื้นที่ และต้องจำรหัสผ่านให้ได้<br>เพื่อนำเอาไปเข้าใช้งาน                               |
| 💻 ยืนยันรหัสผ่าน |          | ให้ใส่รหัสผ่านเดิมอีกครั้งให้ตรงกัน                                                                                               |

#### 2.3) คลิกปุ่ม บบทา ข้อมูลของเจ้าหน้าที่ระดับหน่วยงานในพื้นที่ (ระดับอำเภอ) จะปรากฏหน้าจอดังรูป

| and a | 📰 ข้อมูลชมรม                                 | <b>จัดการข้อมูลเจ้าหน้าที่ระดับพื้นที่</b><br>แผงควบคุม - ตั้งค่าผู้ใช้งานระบบ - จัดการข้อมูลเจ้าหน้าที่ระดับพื้นที่ - <b>สร้าง</b> |
|-------|----------------------------------------------|----------------------------------------------------------------------------------------------------|
|       | ฐา สมาชิกเครงการ<br>🤯 สมาชิกใครติดยาฯ        | Personal Information 22                                                                                                    |
|       | 🕂 ข้อมูลกิจกรรม                              | ข้อมูลใช้งานระบบ                                                                                                    |
|       | คูนย์เพื่อนใจ                                | สิทธิการใช้งาน ผู้ดูแลระบบในจังหวัด/อำเภอ/เขตกรุงเทพฯ(สล 🗸                                                                          |
|       | ศูนย์เพื่อนใจภายใต้ชมรม                      | เลือกรายการ<br>ผู้ดูแลระบบของหน่วยงานต้นสังกัด(กระทรวง/กรม/จังหวัด/อำเภอ)                                                           |
|       | การให้บริการ<br>()) ข้อมูลการให้บริการชุมเรน | ผู้ว่าราชการอังหวัด<br>กระทรวงมหาดไทย<br>ผู้ดูแลระบบชมรม/จนท./ผู้ดูแล/ของแต่ละหน่วยงาน                                              |
|       | ขอมูลการให้บริการศูนย์<br>เพื่อนใจ           | ผู้ดูแลระบบในอังหวัด/อำเภอ/เขตกรุงเทพฯ(สสอ/สสอ/สนง.เขต.กทม.)<br>ระดับที่สังกัด ระดับอำเภอ v                                         |
|       | เจ้าหน้าที่หน่วยงาน                          | ระดับกลาง<br>ระดับจังหวัด                                                                                                    |
|       | 🏖 ข้อมูลเจ้าหน้าที่ระดับพื้นที่              | ระดับอำเภอ                                                                                                    |
|       |                                              | จังหวัด เลือกรายการ 🗸                                                                                                    |
|       |                                              | ເขต/ອຳເກອ ເລືອກອຳເກອ 🗸                                                                                                    |
|       |                                              | อีเมล์                                                                                                    |
|       |                                              | รหัสผ่าน                                                                                                    |
|       |                                              | ยืนยันรหัสผ่าน                                                                                                    |
|       |                                              |                                                                                                    |
|       |                                              |                                                                                                    |
|       |                                              |                                                                                                    |
|       |                                              | 2020© กรมสุขภาพอิต                                                                                                    |

2.4) ดำเนินการเปิดสิทธิให้เจ้าหน้าที่ โดยคลิกเลือกที่เครื่องหมาย เปิดสิทธิ คลิก 1 ครั้ง ให้เปลี่ยนจากสีแดงเป็นเครื่องหมายถูกสีน้ำเงิน เป็นการเปิดสิทธิให้กับผู้ดูแลระบบในพื้นที่สามารถใช้งานได้ โดยเจ้าหน้าที่ ที่ได้รับการเปิดสิทธิสามารถนำ Username และ Password ในข้อ 2.2 ไปใช้ Login ที่หน้าเว็บไซต์ URL : https://data.dmh.go.th/ เพื่อ บริหารจัดการข้อมูลในหน่วยงานสังกัดของตนเอง

| 1 | 🖉 ข้อมูลชมรม                                                                                | จัดการข้อมูลเจ้าหน้าที่ระดับพื้นที่ แหงควบทุบ - ตั้งก่าฝูใช้งานระบบ - จัดการข้อมูลเจ้าหน้าที่ระดับพื้นที่                        |  |  |  |
|---|---------------------------------------------------------------------------------------------|----------------------------------------------------------------------------------------------------|--|--|--|
|   | 👾 สมาชิกโครงการ<br>😤 สมาชิกโครดิดยาฯ                                                        | <b>จัดการข้อมูลเจ้าหน้าที่ระดับพื้นที่</b><br>จัดการข้อมูลเจ้าหน้าที่ประการเดิมพื้นที่                                           |  |  |  |
| * | 注 ข้อมูลกิจกรรม                                                                             | แลดง 10 ¢ รายการ คับหา:                                                                                                    |  |  |  |
| 쉛 | ศูนย์เพื่อนใจ<br>🎧 ข้อมูลศูนย์เพื่อนใจ                                                      | 14 60-uruana 14 diuá 14 Idoruárao 14 acruz <b>2.4</b>                                                                            |  |  |  |
|   | การให้บริการ<br>() ม้อนสถาร์ให้บริการขมรม                                                   | admin awu ວັດหວັດກາະບໍ່ ກດລວບ<br>ທີ່ດູແລະຈະບານອອທແລ້ຍອານແລ້ນ obec_test@kabigoth 24-02-2023 16:27<br>ລັບກັດ(sະດັບວັທາວັດ) , ກຣະນີ |  |  |  |
|   | <ul> <li>ขอบูลการต่างการของรอง</li> <li>ข้อบูลการทับริการขุนย์</li> <li>เพื่อนใจ</li> </ul> | aoonnaoumsrhoru aoonnaou<br>msrhoru<br>Ajquassuukubuorukbunaro(sků<br>nskriszo//nsu), nşourwumunas                               |  |  |  |
|   | เจ้าหน้าที่หน่วยงาน<br>🏩 ข้อมูลเจ้าหน้าที่ระดับพื้นที่                                      | obec1_demo κύσυουτάσκοτα       φignas-υυσονπάσιοντικάυ       aloña(s-dušovrša), ns-d   obec1_demo@tobe.go.th 24-02-2023 1142     |  |  |  |

# >> การแก้ไขข้อมูล

ประธานชมรม/หน่วยงานต้นสังกัดที่มีสิทธิในการจัดการข้อมูลของระบบ สามารถแก้ไขข้อมูลต่าง ๆ ที่อยู่ภายในระบบได้ โดยมีขั้นตอนในการแก้ไขข้อมูลดังนี้ 1. คลิกปุ่ม 🧭 รายการข้อมูลที่ต้องการแก้ไข

| 1        | 🚟 ข้อมูลชมรม                                               | <b>ข้อมูลชมรม</b> แหงควบคุม - ข้อมูลชมรม                                                                                 |                                                |                            |                            |                   |                |
|----------|------------------------------------------------------------|----------------------------------------------------------------------------------------------------|------------------------------------------------|----------------------------|----------------------------|-------------------|----------------|
|          | 💱 สมาชิกโครงการ<br>💱 สมาชิกโครติดยาฯ                       | <b>ข้อมูลชมรม</b><br>การจัดการข้อมูลเกี่ยวกับชมรม                                                                        | 🌀 โหลดหน้า                                     | 🕂 เพิ่มรายการ              | ① น่ำเข้าข้อมูล            | 👕 ย้ายลงดังขยะ    | 🖧 รายการถังขยะ |
| *        | 📄 ข้อมูลทิจกรรม                                            | ภาคกลางและตะวันออก 🗸                                                                                                    | นนทบุรี                                        |                            | ~                          | เลือกระดับชมรม    | ~              |
| li i     | ศูนย์เพื่อนใจ<br>ก๊ก ศูนย์เพื่อนใจภายใต้ชมรม               | เลือกหน่วยงาน 🗸                                                                                                    | สถานะ                                          |                            | ~                          | Q คำคัน           | ▲<br>คัน<br>หา |
|          | การให้บริการ<br>② ข้อมูลการให้บริการชมรม                   | แสดง 10 🗢 รายการ                                                                                                    |                                                |                            |                            | ค้นหา:            |                |
|          | ข้อมูลการให้บริการคูนย์<br>เพื่อนใจ<br>เจ้าหน้าที่หน่วยงาน | ອ້ອຍມະມ<br>Test<br>ກາຍໄດ້ : /ອຳເກອ TO BE NUMBER ON                                                                       | †↓<br>√E                                       | โครงสร้าง<br><b>ทีมงาน</b> | รางวัล บุ<br><b>รางวัล</b> | яяа асти:<br>цера |                |
|          | 🍰 ข้อมูลเจ้าหน้าที่ระดับพื้นที                             | ຈັ່ງເກລັດ TO BE NUMBER ONE ຈັ່ງທ<br>ກດສອບ<br>ກາຍໃດ້ : กระกรวจมหาດໂກຍ/ຈັ່ງກວັດ TO<br>ONE                                  | <b>หวัดนนทบุรี</b><br>O BE NUMBER              | ทีมงาน                     | รางวัล                     | цева              | <u>/</u> 1     |
|          |                                                            | <mark>ຮມຣມ TO BE NUMBER ONE ຮູບຮມ</mark><br>ກາຍໃຕ້ : ກຣະກຣວຈມหາດໄກຍ/ຮຸ່ມຮບລູມີກ                                          | <b>ງຮັຍພຣ ກຸ໋ຍ</b><br>ກອ                       | ทีมงาน                     | รางวัล                     | цена              | 2              |
|          |                                                            | <b>ຮມຮມ TO BE NUMBER ONE ຮຸມຮບ</b><br>ກາຍໃຕ້ : ຄຣະກຣວຈມหາດໄກຍ/ຮຸມຮບກູມົກ                                                 | <b>.1 ກດສອບ</b><br>ນາຄ                         | ทีมงาน                     | รางวัล                     | цяла              | 2              |
|          |                                                            | ชมรม TO BE NUMBER ONE โรงเรื<br>ตาราม ทดสอบ<br>ภายใต้ : กระทรวงศึกษาธิการ/สพฐ. (โร<br>สำนักงานคณะกรรมการการศึกษาขึ้นพื้น | <b>เยนวัดเขมาภิร</b><br>เงเรียนสังกัด<br>นฐาน) | ทีมงาน                     | รางวัล                     | цена              | <u>e</u> 1     |
|          |                                                            | <mark>ຮມຣນ TO NUMBER ONE ຊຸມຮບບ້ານ</mark><br>ກາຍໃຕ້ : ກຣະກຣວຈມหາດໄກຍ/ສຸມຮບກູບົກ                                          | <b>นนา ทดสอบ</b><br>ทค                         | ทีมงาน                     | รางวัล                     | цяла              | 2              |
|          |                                                            | <b>ชมรม ช .รุ่งเรือง</b><br>ภายใต้ : กระทรวงมหาดไทย/ชุมชนภูมิภ                                                           | าค                                             | ทีมงาน                     | รางวัล                     | цяяа              | 2              |
|          |                                                            | <b>ชมรม ชุมชน ภาคเหนือ ทดสอบ</b><br>ภายใต้ : กระทรวงมหาดไทย/ชุมชนภูมิภ                                                   | חרו                                            | ทีมงาน                     | รางวัล                     | цена              | 2              |
|          |                                                            | ชมรม ทดสอบ<br>ภายใต้ : กระทรวงศึกษาธิการ/สพฐ. (โร<br>สำนักงานคณะกรรมการการศึกษาขึ้นพื้น                                  | ะงเรียนสังกัด<br>มฐาน)                         | ทีมงาน                     | รางวัล                     | цена              | 21             |
|          |                                                            | ชมรม สถานประกอบการ ทดสอบ<br>ภายใต้ : กระทรวงแรงงาน/สถานประกอ                                                             | จบการ ในภูมิภาค                                | ทีมงาน                     | รางวัล                     | цяяа              | 2 i            |
|          |                                                            | แสดง 1 ถึง 10 จาก 27 รายการ (กรองข้อมูล 10 ทุ                                                                            | ุ่กรายการ)                                     |                            |                            | ¢                 | 1 2 3 >        |
| <b>.</b> |                                                            | 2020© กรมสุขภาพจิต                                                                                                    |                                                |                            |                            |                   | ľ              |

#### ระบบจะแสดงหน้าจอสำหรับแก้ไขข้อมูลขึ้นมา และแก้ไขข้อมูล ตามที่ต้องการ

|          | appointes and                         | <b>ບ້ອນູລຮມຣມ</b><br>ກາຣຈັດກາະໂຄມແຕ່ພາກັນ | อื่อมูลชมร                 | ม ผู้ดูแลชมรม |
|----------|---------------------------------------|-------------------------------------------|----------------------------|---------------|
| ۲        | 🤟 สมายามารถดยาง                       |                                           | 2                          |               |
| at.      |                                       | ข้อมูลทั่วไป                              |                            |               |
|          | ศูนย์เพื่อนใจ                         | 02-120110-66-000                          | 1 QR Code                  |               |
|          |                                       | ปีก่อตั้ง                                 | 2566                       |               |
|          | การเหบรการ                            | * ชื่อชมรม                                | Test (กดสอบการแก้ไขข้อมูล) |               |
|          | ข้อมูลการให้บริการศูนย์<br>เพื่อเชื่อ |                                           |                            |               |
|          | twolito                               | auna                                      | กระกรวงสารารณสุข           | Ū             |
|          |                                       | หน่วยงาน                                  | เลือกสังกัด                | Ŭ             |
|          |                                       | เลขนิติบุคคล                              |                            |               |
|          |                                       | สถานเป็อจุบัน                             | เลือกระดับชมรม             | Ý             |
|          |                                       | * ชื่อหน่วยงาน / บริษัท                   | Test                       |               |
|          |                                       |                                           |                            |               |
|          |                                       | สมาจากสุมเขาหมาย                          |                            |               |
|          |                                       | ข้อมูลที่ตั้ง                             |                            |               |
|          |                                       | • not                                     | 6 nu                       |               |
|          |                                       |                                           |                            |               |
|          |                                       | ชอย                                       | ถนน                        |               |
|          |                                       | ້ ຈັດກວັດ                                 | นนทบุรี                    | Ý             |
|          |                                       | * อำเภอ/เขต                               | เมืองนนทบุรี               | ~             |
|          |                                       | • ຕຳບa/ແขວຈ                               | บางรักน้อย                 | ~             |
|          |                                       |                                           |                            |               |
|          |                                       | 101111501000                              | เสอกเพล                    |               |
|          |                                       | สื่อสังคมออนไลน์                          |                            |               |
|          |                                       | Facebook                                  |                            |               |
|          |                                       | ID Line                                   |                            |               |
|          |                                       | Instagram                                 |                            |               |
|          |                                       | Website                                   |                            |               |
|          |                                       | ผัประสานงาน                               |                            |               |
|          |                                       | * ชื่อผู้รับผิดชอบ                        | Test (ทดสอบการแก้ไขข้อมูล) |               |
|          |                                       | C and                                     |                            |               |
|          |                                       | E-mail                                    | (a) Email                  |               |
|          |                                       | เบอร์มือถือ                               | & เบอร์มือถือ              |               |
|          |                                       |                                           |                            |               |
|          |                                       | 1                                         | Ŭuñn 3                     |               |
|          |                                       |                                           |                            |               |
| <u> </u> |                                       | < 20200 psuttinavão                       |                            |               |
|          |                                       |                                           |                            |               |

## >> การลบข้อมูล

ประธานชมรม/หน่วยงานต้นสังกัดที่มีสิทธิในการจัดการข้อมูลของระบบ สามารถลบข้อมูลที่ต้องการออกจากระบบได้ โดยมีวิธีการลบข้อมูลได้ 2 วิธี วิธีที่ 1 การลบข้อมูลรายการเดียว โดยมีขั้นตอนดังนี้

1. คลิกปุ่ม 🔲 รายการข้อมูลที่ต้องการลบ

| 1    | 🚟 ข้อมูลชมรม                               | ข้อมูลชมรม แผงควบคุม - ข้อมูลชมรม                                                                                                |                                                  |                 |                |                       |
|------|--------------------------------------------|----------------------------------------------------------------------------------------------------|--------------------------------------------------|-----------------|----------------|-----------------------|
|      | 💱 สมาชิกโครงการ                            | <b>ป้อมูลชมรม</b><br>การรักการใจและที่ชาติ เซนรม                                                                                 | 🕑 โหลดหน้า 🕂 เพิ่มรายการ                         | 🕀 น่าเข้าข้อมูล | 👕 ย้ายลงดังขยะ | 🚯 รายการดังขยะ        |
| ۲    | จาการ์ สมาชิกใครติดยาง<br>จาการรม          | การงาการงอมู่แกะงากงารม                                                                                                    |                                                  |                 |                |                       |
| #    |                                            | ภาคกลางและตะวันออก 🗸                                                                                                    | นนทบุรี                                          | ~ เลื           | อกระดับชมรม    | ~                     |
| lì - | ศูนย์เพื่อนใจ<br>🎧 ศูนย์เพื่อนใจภายใต้ชมรม | เลือกหน่วยงาน 🗸                                                                                                    | สถานะ                                            | ~ Q             | คำคัน          | <b>Т</b><br>А́ц<br>кл |
|      | การให้บริการ                               | แสดง 10 🗢 รายการ                                                                                                    |                                                  |                 | ค้นหา:         |                       |
|      | 🔘 ข้อมูลการให้บริการชมรม                   |                                                                                                    |                                                  |                 |                |                       |
|      | ้อมูลการให้บริการคูนย์<br>เพื่อนใจ         | ອື່ອອນຮມ                                                                                                    | †∔ โครงสร้าง                                     | รางวัล บุคคล    | สถาน:          | 0                     |
|      | เจ้าหน้าที่หน่วยงาน                        | Test<br>ภายใต้ : /อำเภอ TO BE NUMBER ONE                                                                                         | ทีมงาน                                           | รางวัล บุคค     | na 🕑           | 2                     |
|      | 🎲 ข้อมูลเจ้าหน้าที่ระดับพื้นที             | จังหวัด TO BE NUMBER ONE จังหวัด<br>กดสอบ<br>ภายใต้ : กระทรวงมหาดไทย/จังหวัด TO B<br>ONE                                         | <b>านนทบุรี</b><br>3e NUMBER <mark>ทีมงาน</mark> | รางวัล บุคค     | na 文           | 21                    |
|      |                                            | ชมรม TO BE NUMBER ONE ชุนชมชัย<br>ภายใต้ : กระทรวงมหาดไทย/ชุมชนภูมิภาค                                                           | วพร กุ๋ย<br>ทีมงาน                               | รางวัล บุคค     |                | 2                     |
|      |                                            | ชมรม TO BE NUMBER ONE ชุมชน ท<br>ภายใต้ : กระทรวงมหาดไทย/ชุมชนภูมิภาค                                                            | เดสอบ ทีมงาน                                     | รางวัล บุคค     |                | 2 I                   |
|      |                                            | ชมรม TO BE NUMBER ONE โรงเรียน<br>ดาราม กดสอบ<br>ภายใต้ : กระทรวงศึกษาธิการ/สพฐ. (โรงเรี<br>สำนักงานคณะกรรมการการศึกษาขึ้นพื้นฐา | <b>เว้ดเขมาภิร</b><br>รียนสังกัด<br>เข)          | รางวัล บุคค     | ha 📀           | 2                     |
|      |                                            | <b>ຮມຮມ TO NUMBER ONE ຮຸມຮບບ້ານນາ</b><br>ກາຍໃຕ້ : ຄຣະກຣວຈມ <del>ເ</del> ກາດໄກຍ/ຮຸມຮບລູມີກາຄ                                      | า ทดสอบ ทีมงาน                                   | รางวัล บุคค     | na 🕑           |                       |
|      |                                            | ชมรม ช รุ่งเรือง<br>ภายใต้ : กระทรวงมหาดไทย/ชุมชนภูมิภาค                                                                         | ทีมงาน                                           | รางวัล บุคค     | na 🕑           | 2                     |
|      |                                            | ชมรม ชุมชน ภาคเหนือ ทดสอบ<br>ภายใต้ : กระทรวงมหาดไทย/ชุมชนภูมิภาค                                                                | ทีมงาน                                           | รางวัล บุคค     |                | 2                     |
|      |                                            | ชมรม ทดสอบ<br>ภายใต้ : กระทรวงศึกษาธิการ/สพฐ. (โรงเรี<br>สำนักงานคณะกรรมการการศึกษาขึ้นพื้นฐา                                    | ร์ยนสังกัด <b>ทีมงาน</b><br>.u)                  | รางวัล บุคค     | ha 🕐           | 2 I                   |
|      |                                            | ชมรม สถานประกอบการ ทดสอบ<br>ภายใต้ : กระทรวงแรงงาน/สถานประกอบก                                                                   | าาร ในภูมิภาค <b>ทีมงาน</b>                      | รางวัล บุคค     |                | 2                     |
|      |                                            | แสดง 1 ถึง 10 จาก 27 รายการ (กรองข้อมูล 10 ทุกร                                                                                  | ายการ)                                           |                 | K              | 1 2 3 >               |
|      |                                            |                                                                                                    |                                                  |                 |                | <b>^</b>              |
| _    |                                            | 2020© กรมสุขภาพจิต                                                                                                    |                                                  |                 |                | _                     |

ระบบจะแสดง Pop-up สำหรับแจ้งเตือนเพื่อยืนยันการลบข้อมูล ขึ้นมา จากนั้นคลิกปุ่ม 
 เพื่อยืนยันการลบข้อมูล
 หรือกรณีต้องการยกเลิก คลิกปุ่ม 
 เพื่อปิด Pop-up

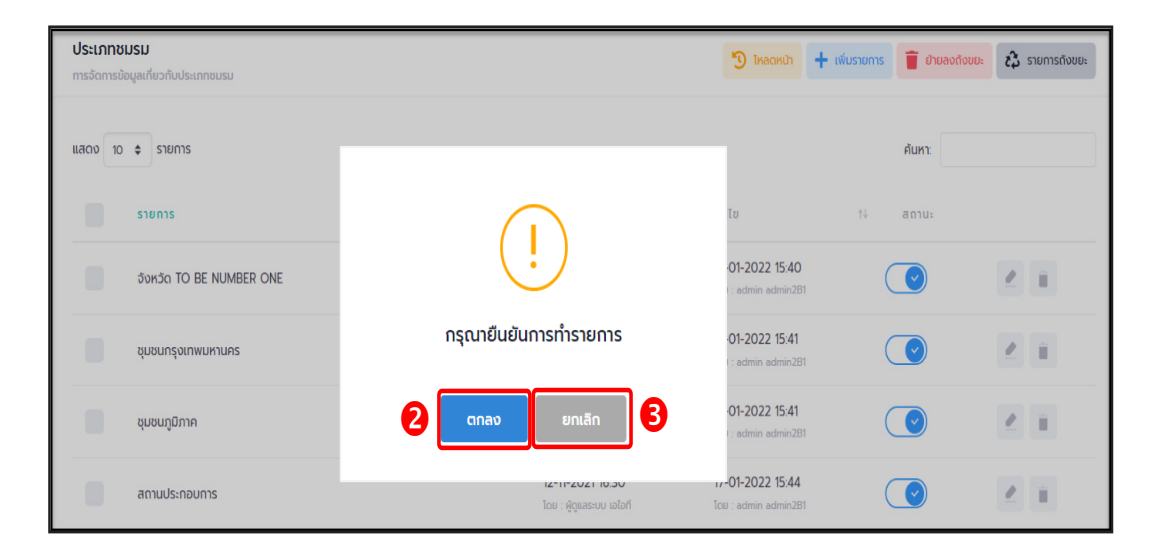

# วิธีที่ 2 การลบข้อมูลหลายรายการ โดยมีขั้นตอน ดังนี้ 1. คลิกเลือกรายการข้อมูลที่ต้องการลบ ลงในช่อง אน้ารายการ ข้อมูล

👕 ย้ายลงถังขยะ ที่มุมขวาบนของหน้าจอ

2. คลิกปุ่ม

| 1 | 🧱 ข้อมูลชมรม                                                  | ข้อมูลชมรม แหงกวบทุม - ข้อมูลอนรม                                                                                                    |
|---|---------------------------------------------------------------|----------------------------------------------------------------------------------------------------|
|   | 💱 สมาชิกโครงการ<br>💱 สมาชิกใครติดยาฯ                          | <b>ປ້ອມູລອມຮມ</b><br>ກາຮວັດກາຍລົບທຸລາໃນປະເມນ                                                                                                    |
| * | 📄 ข้อมูลทัจกรรม                                               | ภาคกลางและตเว็นออก • นนทบุรี • เลือกระดับชมรม •                                                                                                    |
|   | ศูนย์เพื่อนใจ                                                 | เลือกหน่วยงาน 🗸 ลานะ 🗸 🤇 คำคัน.                                                                                                    |
| _ | โป ผู้สองพอดเอากอเตอรอ                                        | n n                                                                                                    |
|   | การเหบรการ                                                    | แสดง 10 + รายการ คับหา:                                                                                                    |
|   | <ul> <li>ข้อมูลการให้บริการคูนย์</li> <li>เพื่อนใจ</li> </ul> | 605050 11 โกรงหร้าง รางวิล บุคคล สถาบะ                                                                                                    |
|   | เจ้าหน้าที่หน่วยงาน                                           | 🗹 Test<br>ກາຍໃຕ້ : /ອຳເກອ TO BE NUMBER ONE ກາຍໃຕ້ : /ອຳເກອ TO BE NUMBER ONE                                                                                                    |
|   | 2 ข้อมูลเจ้าหน้าที่ระดับพื้นที่                               | Sonda TO BE NUMBER ONE dondauunųš<br>narbu<br>mriški neinsoumalnu/donda To BE NUMBER fluoru stada unin 🕑 🖉 📄                                                                                                    |
|   | •                                                             | Image: State State |
|   |                                                               | Susu TO BE NUMBER ONE quou natiou         fuoru         sraša         qnna         @         #           melić : nesnosoumafine/quougūmn         fuoru         sraša         qnna         @         #                                                                                                    |
|   |                                                               | ບບຮນ TO BE NUMBER ONE ໂຣບເຮັບແລ້ວແມນກໂຮ<br>ດາຣາມ ກດສັບ<br>ກາຍໃ : ເອກະວວດີການຄືການກັບສູ່ (ໂຣບເຮັບແລ້ຍກົດ<br>ຄຳປາການເກດນະກາຣາການກິນການຄືນແຫຼນ)                                                                                                    |
|   |                                                               | อบรม TO NUMBER ONE ชุมชนบ้านนา กดสอบ<br>meid : กระราง ประการสามาร์ การสามาร์ การสามาร์ การสามาร์ การสามาร์ การสามาร์ การสามาร์ การสามาร์ การสามาร์ การสามาร์ การสามาร์ การสามาร์ การสามาร์ การสามาร์ การสามาร์ การสามาร์ การส                                                                                                    |
|   |                                                               | ອບເມສ ຊົ່ວເລື້ອບ ແກຍ ເຊິ່ງເລື່ອບ ແກຍ ເຊິ່ງເຊິ່ງ ເຊິ່ງ ເຊິ່                                                                                                    |
|   |                                                               | อบมน ขุมพร อาหาย อาหาย                                                                                                    |
|   |                                                               | ชมรม กดสอบ<br>ภายใต้ : กระทรวงศึกษาธิการ/สพฐ. (โรงเรียนสิงกัด ทีมงาม ราชวัล บุคคล 🕑 🖉 🔳<br>สำนักงานคณะกรรมการการที่กามาขึ้นพื้นฐาน)                                                                                                    |
|   |                                                               | รางวัล บุคคล 🥑 🖉 🛙                                                                                                    |
|   |                                                               | แสดง 1 ถึง 10 จาก 27 รายการ (กรองข้อมูล 10 กุกรายการ)                                                                                                    |
| • | 3                                                             | 20206 กรมสุขภาพวิต                                                                                                    |
ระบบจะแสดง Pop-up สำหรับแจ้งเตือนเพื่อยืนยันการลบข้อมูล
 ขึ้นมา จากนั้นคลิกปุ่ม ตกลง เพื่อยืนยันการลบข้อมูล
 หรือกรณีต้องการยกเลิก คลิกปุ่ม ยกเลก เพื่อปิด Pop-up

| 1                                                                                                    | <b>ข้อมูลชมรม</b><br>การจัดการข้อมูลเกี่ยวกับชมรม | 🏷 โหลดหน้า 🕇 เพิ่มรายการ 👁             | นำเข้าข้อมูล 🧃 ย้ายลงดึงขยะ 🕼 รายการดึงขยะ |
|----------------------------------------------------------------------------------------------------|---------------------------------------------------|----------------------------------------|--------------------------------------------|
| a de la companya de la companya de | ภาคกลางและตะวันออก                                |                                        | เลือกระดับชมรม 🗸                           |
| *                                                                                                    | เลือกหน่วยงาน                                     | (!)                                    | Q กำคัน                                    |
|                                                                                                    | แสดง 10 💠 รายการ                                  | กรุณายืนยันการทำรายการ                 | ค้นหา:                                     |
|                                                                                                    | ชื่อชมรม                                          | 3 ແກລນ ຍາເລັກ 4                        | บุคคล สถานะ                                |
|                                                                                                    | <b>Test</b><br>ກາຍໃຕ້ : /ອຳເກອ TO ໂ               |                                        | цара                                       |
| <b>.</b>                                                                                                    | ວັນหວັດ TO BE NUMBER ONE ວັ<br>ກາຍໃຕ້ :           | งหวัดนนทบุรี ทดสอบ<br>TO BE NUMBER ONE | ба цяяа 💽 🖉                                |
|                                                                                                    | ชมรม TO BE NUMBER ONE ชนส                         | ชมชัยพร กํย                            |                                            |

กู่มือการปริหารจัดการและการรายงานตามระบบฐานข้อมูล โครงการ TO BE NUMBER ONE ในอำเภอ

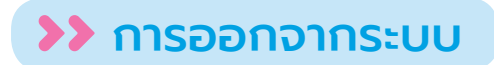

### ดำเนินการดังนี้ 1. คลิกปุ่มแสดงข้อมูลผู้ใช้งานระบบ (User Profile)

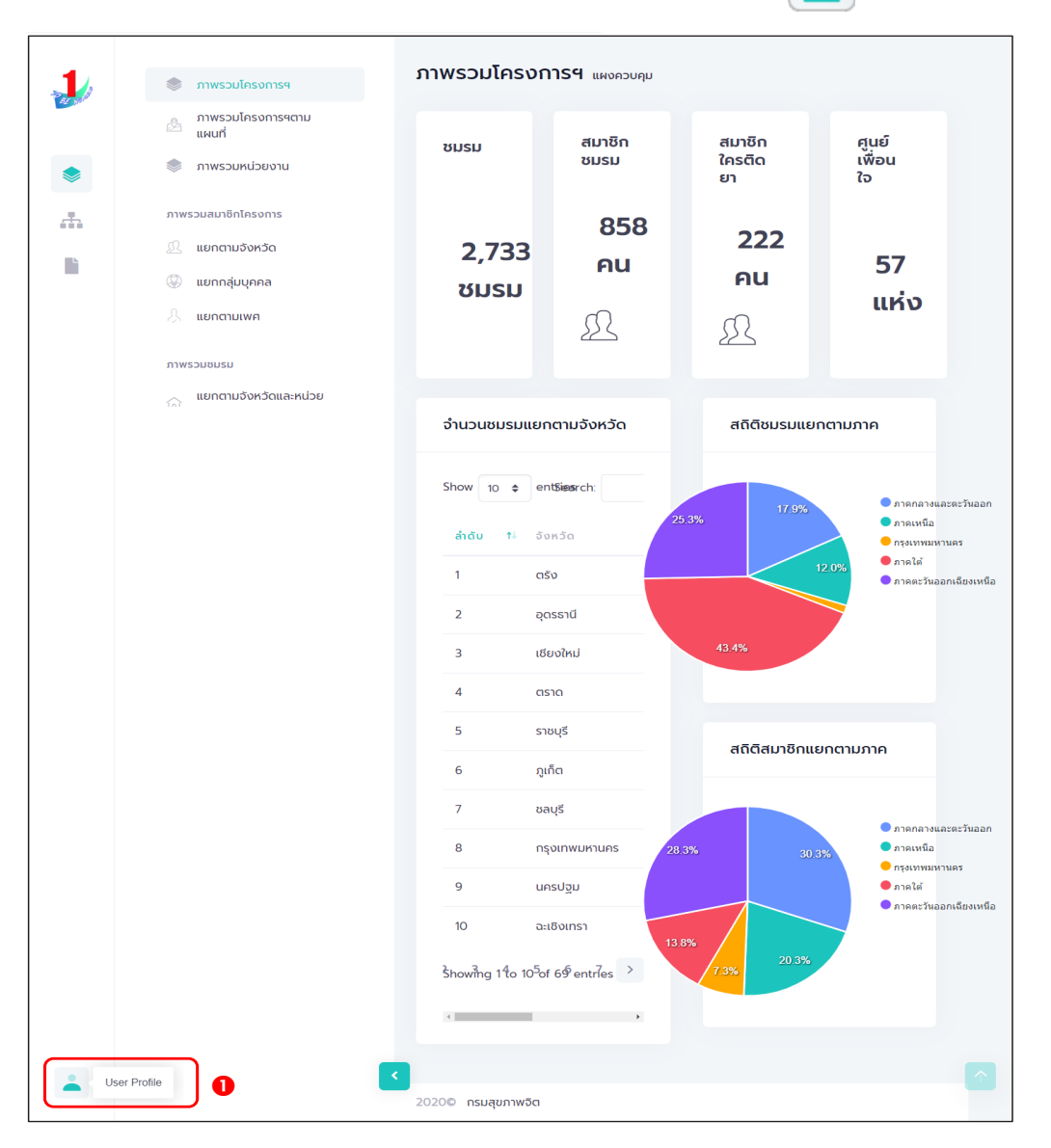

## 2. จะปรากฏหน้าจอดังรูป จากนั้นคลิก

ออกจากระบบ

| Admin เมืองนนทบุรี<br>ผู้ดูแลระบบในจังหวัด/อำเภอ/ | <b>ข้อมูลศูนย์เพื่อนใจ</b><br>การจัดการข้อมูลเกี่ยวกับศูนย์เพื่อนใจ                                                                 |
|---------------------------------------------------|----------------------------------------------------------------------------------------------------|
| aus.t/c.nnu.)                                     | แสดงทุกปี • ประเภทการใ • ภาคกลางแะ • นนทบุรี •                                                                                      |
|                                                   | เลือกชมรม 🗸 เลือกหน่วยเ 🗸 Q คำคัน                                                                                                   |
| ข้อมูลส่วนตัว                                     | แสดง 10 🗢 รายการ คันหา:                                                                                                    |
|                                                   | ชื่อศูนย์/สังกัดชมรม 1∔ จังหวัด †↓ <mark>จำนวนผู้เข้าใช้</mark><br>มริการ                                                           |
|                                                   | <b>ศูนย์เพื่อนใจฯ จังหวัดนนทบุรี ทดสอบ</b><br>สังกัดชมรม : จังหวัด TO BE NUMBER ONE นนทบุรี <b>3 รายการ</b><br>จังหวัดนนทบุรี ทดสอบ |
|                                                   | ศูนย์เพื่อนใจ TO BE NUMBER ONE วัดเขมา<br>ภิรตาราม ทดสอบ<br>สังกัดชมรม : ชมรม TO BE NUMBER ONE<br>โรงเรียนวัดเขมาภิรตาราม ทดสอบ     |
|                                                   | <b>ศูนย์เพื่อนใจ เรือนจำจังหวัด ทดสอบ</b><br>สังกัดชมรม : เรือนจำจังหวัด ทดสอบ นนทบุรี <b>2 รายการ</b>                              |
|                                                   | <b>ทดสอบ ศูนย์เพื่อนใจฯ ส่ำนักงานคุมประพฤติ</b><br>สังกัดชมรม : ทดลอบ ส่ำนักงานคุมประพฤติ นนทบุรี <mark>1 รายการ</mark><br>จังหวัด  |
|                                                   | แสดง 1 ถึง 4 จาก 4 รายการ                                                                                                    |

## คณะทำงานจัดทำคู่มือการใช้งานระบบฐานข้อมูล โครงการ TO BE NUMBER ONE

## 🔿 ที่ปรึกษา

| 1. | แพทย์หญิงอัมพร เบญจพลพิทักษ์     | อธิบดีกรมสุขภาพจิต                                                                                  |
|----|----------------------------------|----------------------------------------------------------------------------------------------------|
| 2. | นายแพทย์จุมภฏ พรมสีดา            | รองอธิบดีกรมสุขภาพจิต                                                                               |
| 3. | นายแพทย์ศิริศักดิ์ ธิติดิลกรัตน์ | รองอธิบดีกรมสุขภาพจิต                                                                               |
| 4. | นายแพทย์ธิติ แสวงธรรม            | รองอธิบดีกรมสุขภาพจิต                                                                               |
| 5. | หม่อมหลวงยุพดี ศิริวรรณ          | ที่ปรึกษาโครงการ                                                                                    |
|    |                                  | TO BE NUMBER ONE                                                                                    |
| 6. | นายแพทย์ทวีศักดิ์ สิริรัตน์เรขา  | ผู้อำนวยการโรงพยาบาล<br>ยุวประสาทไวทโยปถัมภ์<br>ปฏิบัติหน้าที่ผู้อำนวยการ<br>สำนักเทคโนโลยีสารสนเทศ |
| 7. | นายอมรวิทย์ อมาตยคง              | ผู้เชี่ยวชาญการพัฒนาระบบ<br>เครือข่ายคอมพิวเตอร์<br>และสารสนเทศ                                     |

## 😋 คณะทำงาน

| 1. | นางธิดา จุลินทร           | นักวิชาการด้านนโยบายสุขภาพจิต<br>กรมสุขภาพจิต ประธาน  |
|----|---------------------------|-------------------------------------------------------|
| 2. | นายแสงประทีป โกมลบุตร     | อดีตผู้ตรวจราชการ<br>กรมพินิจและคุ้มครองเด็กและเยาวชน |
| 3. | นางธนิกา เจียระนัยปรีเปรม | กรรมการมูลนิธิ TO BE NUMBER ONE                       |

| 4. นางสาวกุลธิดา ตันเจริญ              | นักวิเคราะห์นโยบายและแผนชำนาญการพิเศษ<br>กระทรวงมหาดไทย                       |
|----------------------------------------|-------------------------------------------------------------------------------|
| 5. นางสาวกานต์พิชชา บุญงาม             | หัวหน้ากลุ่มงานป้องกันและบำบัดยาเสพติด<br>กรมราชทัณฑ์ กระทรวงยุติธรรม         |
| 6. นางสาวปิยากร อินธิยา                | นักจัดการงานทั่วไปปฏิบัติการ<br>กรมราชทัณฑ์ กระทรวงยุติธรรม                   |
| 7. นายธีรวุฒิ พันธ์ขาม                 | เจ้าพนักงานวิทยาศาสตร์<br>การแพทย์ปฏิบัติงาน<br>กรมราชทัณฑ์ กระทรวงยุติธรรม   |
| 8. นายไชยวัฒน์ อิงไธสง                 | พยาบาลวิชาชีพชำนาญการ<br>กรมพินิจและคุ้มครองเด็กและเยาวชน<br>กระทรวงยุติธรรม  |
| 9. นางสาวลลิตา รัตนพรชัย               | พนักงานคุมประพฤติ<br>กรมคุมประพฤติ กระทรวงยุติธรรม                            |
| 10. นางสาวจีระวรรณ ปักกัดตั้ง          | ผู้อำนวยการศูนย์ความปลอดภัย<br>สำนักงานคณะกรรมการการศึกษาขั้นพื้นฐาน          |
| 11. ว่าที่ ร.ต.หญิง ดร.ทิตา ดวงสวัสดิ์ | นักวิชาการศึกษาปฏิบัติการ<br>สำนักงานคณะกรรมการ<br>การอาชีวศึกษา              |
| 12. นางกัลยกร เรือนสูง                 | ผู้อำนวยการกลุ่มงานพัฒนายุทธศาสตร์<br>กองยุทธศาสตร์และแผนงาน<br>กระทรวงแรงงาน |
| 13. ดร.เนตรนภา วงศ์กัน                 | นักวิเคราะห์นโยบายและแผนชำนาญการ<br>กระทรวงแรงงาน                             |
| 14. นางปาจรีย์ สุจริตพงศ์              | หัวหน้ากลุ่มป้องกันการติดยาเสพติด<br>สำนักอนามัย กรุงเทพมหานคร                |
| 15. นายกชกร ศุภกาญจน์                  | นักสังคมสงเคราะห์ชำนาญการพิเศษ<br>สำนักอนามัย กรุงเทพมหานคร                   |

| 16. นางสาวประภาพรรณ หาญวิเศษ         | นักพัฒนาสังคมชำนาญการ            |
|--------------------------------------|----------------------------------|
|                                      | สำนักพัฒนาสังคม กรุงเทพมหานคร    |
| 17. นายวุธิ เตชะนอก                  | นักวิชาการศึกษาปฏิบัติการ        |
|                                      | สำนักการศึกษา กรุงเทพมหานคร      |
| 18. นายมณฑล บัวแก้ว                  | นักวิชาการคอมพิวเตอร์ปฏิบัติการ  |
|                                      | สำนักเทคโนโลยีสารสนเทศ           |
|                                      | กรมสุขภาพจิต                     |
| 19. นางสาวเนตรชนก บัวเล็ก            | นักวิชาการสาธารณสุขชำนาญการพิเศษ |
|                                      | สำนักงานโครงการ TO BE NUMBER ONE |
| 20. นายชัยพร เชื้อเมืองพาน           | นักวิชาการสาธารณสุขชำนาญการ      |
|                                      | สำนักงานโครงการ TO BE NUMBER ONE |
| 21. นายไพฑูรย์ นูสีหา                | นักวิเคราะห์นโยบายและแผน         |
|                                      | สำนักงานโครงการ TO BE NUMBER ONE |
| 22. นางสาวรินทร์ลภัส รัฐธนนโรจน์     | นักวิเคราะห์นโยบายและแผน         |
| -                                    | สำนักงานโครงการ TO BE NUMBER ONE |
| 23. นายวิศิษฏ์ กันยาประสิทธิ์        | นักวิเคราะห์นโยบายและแผน         |
|                                      | สำนักงานโครงการ TO BE NUMBER ONE |
| 24. นางสาวนิตยา ฉวยกระโทก            | นักวิชาการคอมพิวเตอร์ปฏิบัติการ  |
|                                      | สำนักงานโครงการ TO BE NUMBER ONE |
| 25. นายโอภาส พละกุล                  | นักจัดการงานทั่วไป               |
|                                      | สำนักงานโครงการ TO BE NUMBER ONE |
| 26. นางสาวรพินท์นิภา เคหะฐานคุณานนท์ | นักวิเคราะห์นโยบายและแผน         |
|                                      | สำนักงานโครงการ TO BE NUMBER ONE |
| 27. นางสาววิภาดา แท้สูงเนิน          | นักวิชาการเผยแพร่                |
| -                                    | สำนักงานโครงการ TO BE NUMBER ONE |
| 28. นายกฤษณะ เล็กเพ่อ                | นักประชาสัมพันธ์                 |
|                                      | สำนักงานโครงการ TO BE NUMBER ONE |
| 29. นางสาววริศรา มีจั่นเพชร          | นักจิตวิทยา                      |
|                                      | สำนักงานโครงการ TO BE NUMBER ONE |

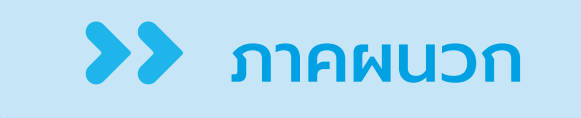

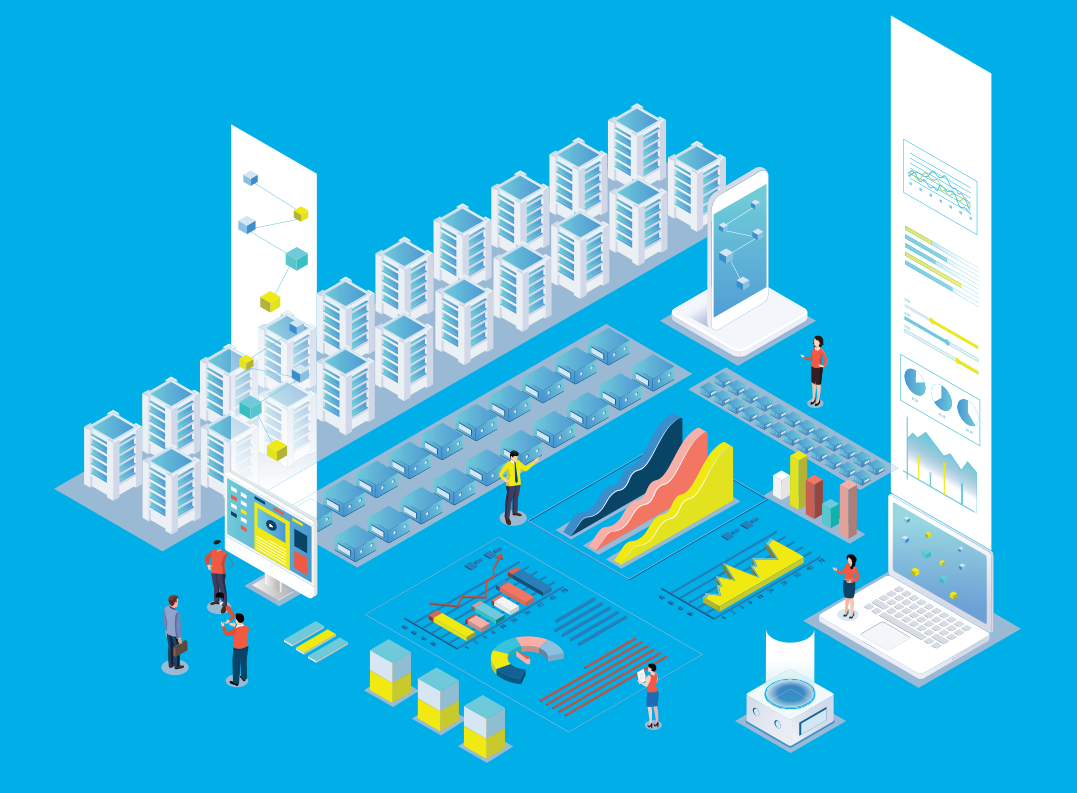

## 😋 การรับสมัครสมาชิก

ผู้ดูแลระบบชมรมเท่านั้น (ประธานชมรม/ผู้ที่ได้รับมอบหมาย) จะมี หน้าที่รับสมัครสมาชิก โดยดำเนินการดังนี้

สมาชิกชมรม

สมาชิกใหม่ ประธานชมรม/ผู้ที่ได้รับมอบหมาย เข้าสู่ระบบ (Login) จะปรากฏ หน้าจอดังรูป

| 1           | 📚 ภาพรวมโครงการฯ                                     | ภาพรวมโครงการฯ แหงควบคุม                    |                |                    |                                                           |
|-------------|------------------------------------------------------|---------------------------------------------|----------------|--------------------|-----------------------------------------------------------|
| _           | ภาพรวมโครงการฯตาม<br>แผนที                           | สมาชิกชมรม                                  | สมาชิกใครติดยา | ศูนย์เพื่อเ        | มใจ                                                       |
| $\triangle$ | 🧶 แรนชนตรพาก                                         |                                             |                |                    |                                                           |
| ۲           | ภาพรวมสมาชิกโครงการ                                  | 429 คน 🖳                                    | 70 คน          | <u>\$</u> 47 ı     | แห่ง                                                      |
|             | 🔬 ແຍກຕາມຈັงหວັດ                                      |                                             |                |                    |                                                           |
|             | 🛞 แยกกลุ่มบุคคล                                      |                                             |                |                    |                                                           |
|             | 🤱 แยกตามเพศ                                          | จำนวนชมรมแยกตามจังหวัด                      |                | สถิติชมรมแยกตามภาค |                                                           |
|             | ภาพรวมชมรม                                           | Show 10 \$ entries Search:                  |                |                    | ดาสถอางและสะวันออก                                        |
|             | <ul> <li>แยกตามจงหวดและหน่วย</li> <li>งาน</li> </ul> | <b>ຄຳດັບ 1</b> ∿ ວັ <b>ວ</b> ກວັດ           | า∔ กั้งหมด     | 25.8%              | <ul> <li>ภาคเหนือ</li> <li>กรุงเทพมหานคร</li> </ul>       |
|             |                                                      | 1 ຕຣັນ                                      | 1,059          | 11.8%              | <ul> <li>ภาคใต้</li> <li>ภาคตะวันออกเฉียงเหนือ</li> </ul> |
|             |                                                      | 2 อุดรธานี                                  | 562            |                    |                                                           |
|             |                                                      | 3 เชียงใหม่                                 | 251            | 44.2%              |                                                           |
|             |                                                      | 4 מראס                                      | 167            |                    |                                                           |
|             |                                                      | 5 ราชบุรี                                   | 103            |                    |                                                           |
|             |                                                      | 6 ភូកើព                                     | 82             | สถตสมาชกแยกตามภาค  |                                                           |
|             |                                                      | 7 ชลบุรี                                    | 41             |                    |                                                           |
|             |                                                      | 8 นครปฐม                                    | 32             | 28.5% 30.4%        | <ul> <li>ภาคกลางและดะวนออก</li> <li>ภาคเหนือ</li> </ul>   |
|             |                                                      | 9 uunųš                                     | 31             |                    | <ul> <li>• กรุงเทพมหานคร</li> <li>● ภาคใต้</li> </ul>     |
|             |                                                      | 10 สมุทรสงคราม                              | 28             | 13.9%              | ภาคตะวันออกเฉียงเหนือ                                     |
|             |                                                      | Showing 1 to 10 1 eritries <sup>3</sup> 4 5 | 67>            | 7.4%               |                                                           |
|             |                                                      | <                                           | · · ·          |                    |                                                           |
|             | _                                                    |                                             |                |                    |                                                           |
| -           |                                                      |                                             |                |                    |                                                           |
|             |                                                      | 2020© กรมสุขภาพจิต                          |                |                    |                                                           |

# จากนั้นดำเนินการดังนี้

- 1. คลิก ระดับชมรม
- 2. คลิก สมาชิกชมรม

| 1      | >> ข้อมูลชมรม                                                                                                    |
|--------|----------------------------------------------------------------------------------------------------|
| 22 No. | โครงสร้างชมรม<br>สมาชิกชมรม                                                                                                    |
|        | สมาชิกชมรม                                                                                                    |
|        | <ul> <li>ั ไหลดหน้า 2, ผู้ดูแลชบรม 🛧 นำเข้าข้อมูล + สมัครสมาชิก</li> <li>ั สมาชิกใครติดยาฯ</li> <li>ั สมออกวาดขนรม = ยายคงติงขยะ</li> </ul>        |
| ۲      | กิจกรรม                                                                                                    |
| L      | กิจกรรมของชมรม แสดง 10 ¢ รายการ คันหา:                                                                                                    |
|        | การให้บริการ สมาอิก<br>คูนย์<br>>> ผ่านชมรม ซื่อ-<br>บามลถุล า∔ รหัสสมาอิก า∔ อาสา แกนนำ เพื่อนไจ<br>มามลถุล มัคร แกนนำ (สังกัด<br>ภายได้<br>ชบรม) |
|        | ผลสำเร็จ นางสาวก. ดีดี 122022000010 ●                                                                                                    |
|        | »> ของสมาชิก<br>นายจริงใจ ใจดี 122021000001 🕑 🕑                                                                                                    |
|        | แสดง 1 ถึง 2 จาก 2 รายการ < 1 →                                                                                                    |
|        |                                                                                                    |
|        | 20200 กรมสุขภาพจิต                                                                                                    |

# จะปรากฏหน้าจอดังรูป จากนั้นคลิกที่ปุ่ม + สมัครสมาชิก

|   | >>> ข้อมูลชมรม                                       | สมาชิกชมรม แผงควบคุม - สมาชิกชมรม                                                                                                |
|---|------------------------------------------------------|----------------------------------------------------------------------------------------------------|
|   | >>> โครงสร้างชมรม                                    | สมาชิกชมรม                                                                                                    |
|   | <ul><li>สมาชิกชมรม</li><li>สมาชิกใครติดยาฯ</li></ul> | <ul> <li>1หลดหน้า 2 ผูญแลยมรม ๔ น่าเข้าข้อมูล + สมัครสมาชิก</li> <li>ล้าออกอากอนรม ชี ข้ายสอก์จบยะ</li> </ul>                    |
|   | กิจกรรม                                              | แสดง 10 ¢ รายการ คันหา:                                                                                                    |
|   | การให้บริการ<br>>> ผ่านชมรม<br>>> ผ่านศูนย์เพื่อนใจ  | สมาชิก<br>ศูนย์<br>ชื่อ- าะ รศัสสมาชิก าะ อาสา แกนนำ เพื่อนใจ<br>นามสกุล าะ รศัสสมาชิก าะ สมัคร แกนนำ (สังกัด<br>ภายใต้<br>ชมรม) |
|   | ผลล่าเร็จ<br>»>> ของชมรม                             | นางสาวก. ดีดี 122022000010 🦲 🦲                                                                                                   |
|   | >> ของสมาชิก                                         | นายจริงใจ ใจถี 122021000001 💽 💽                                                                                                  |
|   |                                                      | แสดง 1 ถึง 2 จาก 2 รายการ (1)                                                                                                    |
| ÷ | <                                                    | 2020© กรมสุขภาพวิต                                                                                                    |

4. จะปรากฏหน้าจอดังรูป จากนั้นตรวจสอบข้อมูลสมาชิกว่าเคยเป็น สมาชิกของชมรมอื่นอยู่หรือไม่ โดยพิมพ์ชื่อ นามสกุล วัน/เดือน/ปีเกิด และ คลิก 🤍 🏧 เพื่อดูข้อมูลสมาชิกว่ามีอยู่ในระบบหรือไม่

 ถ้า "เคยเป็นสมาชิกแล้ว" ระบบงะขึ้นข้อมูลส่วนตัวให้โดยอัตโนมัติ และขึ้น Pop-up เพื่อยืนยันความต้องการลาออกจากชมรมเดิม และสมัคร เป็นสมาชิกชมรมใหม่ จะปรากฏหน้าจอดังรูป ให้คลิกปุ่ม ต้องการ

| ~        | >> สมาชิทชมรม                 | <b>สมาชิกชมรม</b><br>การจัดการข้อมูลเกี่ยวกับส | เมาอีกภายในชมรม    | (            | าวน์ไหลดโปรแก    | ารมอ่านหน้าบัตร      | 🔉 ดาวน์โหลดไป | รแกรมอ่านข้อมูลทะเ | บียนราษฎร |
|----------|-------------------------------|------------------------------------------------|--------------------|--------------|------------------|----------------------|---------------|--------------------|-----------|
| •        | >> สมาชิกใครติดยาฯ            | 4 ค้นหาชื่อ                                    | วริศรา             | สกุล         | มีอื่นเพชร       | ວັນເຄັດ              | 25/08/:       |                    | ค้นหา     |
|          | ที่จกรรม                      |                                                |                    |              |                  |                      |               |                    |           |
|          | >> ที่จกรรมของชมรม            | * ประเภทบุคคล                                  | ไทย                |              | ~                | 🗌 ไม่มีข้อมูลเอกสารส | ำคัญ          |                    |           |
|          | การให้บริการ                  |                                                | ข้อมูลส่วนตัวสเ    | มาชิก        |                  |                      |               |                    |           |
|          | >> ผ่านชมรม                   |                                                |                    |              | _                |                      |               |                    |           |
|          | >>> ผ่านศูนย์เพื่อนใจ         | * เลขประจำตัว<br>ประชาชน 13 หลัก               | Where we have      |              | 💽 ອ່ານເ          | มัตรประชาชน          |               |                    |           |
|          | ผลส่าเรือ                     | • คำนำหน้า                                     | นางสาว             | ~            |                  |                      |               |                    |           |
|          | >>> มราสถุงสถ                 |                                                |                    |              |                  |                      |               |                    |           |
|          | >> ของสมาชิก                  | * ชื่อ                                         | วริศรา             |              | • ana            | มีจื่นเพชร           |               |                    |           |
|          |                               | * วันเดือนปีเกิด                               | *Anter Cash        |              | * เพศ            | หญิง                 |               | ~                  |           |
|          |                               | ที่อยู่ที่สามารถติดต่อ<br>ได้                  | 88/20 หมู่ 4 ถนนติ | วานนท์ อำเภอ | แมือง จังหวัดเ   | มนทบุรี 11000        |               | le .               |           |
|          |                               | จังหวัด                                        | นนทบุรี            | ~            | เขต/<br>อำเภอ    | เมืองนนทบุรี         |               | ~                  |           |
|          |                               | แขวง/ตำบล                                      | ตลาดขวัญ           | ~            | รหัส<br>ไประหาวี |                      |               |                    |           |
|          | $\overline{\mathbf{a}}$       |                                                |                    |              | ย์               |                      |               |                    |           |
|          | $(\cdot)$                     | ouu                                            |                    |              | เบอร์            | antestad.            |               |                    |           |
| เต้องการ | ลาออกจากชมรมเดิม และสมัครเป็น |                                                |                    |              | โทรศัพท์         | <u> </u>             |               |                    |           |
| สม       | าาชิกชมรมใหม่นี้ ใช่หรือไม่   | อาชีพ                                          | นักเรียน/นักศึกษา  | ~            | สถาน<br>ศึกษา    | เลือกรายการ          |               | ~                  |           |
|          | ต้องการ ยกเลิก                |                                                | -                  |              | - 51             | -                    |               |                    |           |
|          |                               | ระดับการศึกษา                                  | เลือกรายการ        | ~            | ระดับ<br>การ     | เลือกรายการ          |               | v                  |           |
| -        |                               |                                                |                    |              | ศกษา<br>สูงสุด   |                      |               |                    |           |
|          |                               |                                                |                    |              |                  |                      |               |                    |           |
|          |                               | - 1                                            |                    |              |                  |                      |               |                    |           |
|          |                               | 6                                              | บันทึก             |              |                  |                      |               |                    |           |
|          | _                             |                                                |                    |              |                  |                      |               |                    |           |
| -        | <u> </u>                      | 20200 0511#103%50                              |                    |              |                  |                      |               |                    |           |
|          |                               | Torge Handon Mod                               |                    |              |                  |                      |               |                    | _         |

 ถ้า "ไม่พบข้อมูลเคยเป็นสมาชิก" ให้กรอกข้อมูลสมาชิกใหม่ ตามที่โปรแกรมกำหนด โดย Field ข้อมูลที่มี \*สีแดง เป็น Field บังคับ ต้องกรอกให้ครบ

| 1 | >>> ข้อมูลชมรม       | สมาชิกชมรม 🖩                  | ผงควบคุม = สมาชิกช | มรม - สร้า | υ                     |                         |         | 7      |
|---|----------------------|-------------------------------|--------------------|------------|-----------------------|-------------------------|---------|--------|
|   | >>> โครงสร้างชมรม    | สมาชิกชมรม                    |                    |            |                       |                         |         |        |
|   | >> สมาชิกชมรม        | การจัดการข้อมูลเกี่ยว         | กับสมาชิกภายในชมรม |            |                       |                         |         |        |
|   | >>> สมาชิกใครติดยาฯ  | 🗘 ดาวน์โหลดโป                 | รแกรมอ่านหน้าบัตร  | ୍ଦ         | วน์โหลดโปร            | แกรมอ่านข้อมูลทะเบียเ   | เราษฎร  |        |
| ۲ | กิจกรรม              |                               |                    |            |                       |                         |         | _      |
|   | >> ทิจกรรมของชมรม    | ค้นหาชื่อ                     |                    | สกุล       |                       | วัน<br>เกิด             | เลือก 🗹 | Q ĂUKT |
|   | การให้บริการ         | * Usuopuopa                   |                    |            |                       | 100 million             |         |        |
|   | >> ผ่านชมรม          | USEDITIQUMA                   | LEAD IS IDITIS     |            | Ť                     | แบบขอมูลเอกสาร<br>สำคัญ |         |        |
|   | >> ผ่านศูนย์เพื่อนใจ |                               | ข้อมูลส่วนตัว      | สมาชิก     |                       |                         |         |        |
|   | ผลสำเร็จ             | * เลขประจำตัว                 |                    |            | ີ 📑 ອ່າ               | นบัตรประชาชน            |         |        |
|   |                      | ประชาชน 13 หลัก               |                    |            |                       |                         |         |        |
|   |                      | * คำนำหน้า                    | เลือกรายการ        | ~          |                       |                         |         |        |
|   |                      | * ชื่อ                        |                    |            | * đnja                |                         |         |        |
|   |                      | * วันเดือนปีเกิด              | เลือกวัน           |            | * IWFI                | เลือกรายการ             | ~       |        |
|   |                      | ที่อยู่ที่สามารถ<br>ติดต่อได้ |                    |            |                       |                         | ĥ       |        |
|   |                      | จังหวัด                       | เลือกรายการ        | ~          | เขต/<br>อำเภอ         | เลือกรายการ             | ~       |        |
|   |                      | แขวง/ตำบล                     | เลือกรายการ        | ~          | รหัส<br>ไปรษ<br>ณีย์  |                         |         |        |
|   |                      | nuu                           |                    |            | เบอร์<br>โทรศั<br>พท์ |                         |         |        |
|   |                      | อาชีพ                         | เลือกรายการ        | ~          | สถาน<br>ศึกษา         | เลือกรายการ             | ~       |        |
|   |                      | ระดับการศึกษา                 | เลือกรายการ        | ~          |                       |                         |         |        |
|   |                      |                               | Uurin 8            | •          |                       |                         |         |        |
| ÷ |                      | <<br>2020© กรมสุขภาพจิต       |                    |            |                       |                         |         |        |

8. จากนั้น คลิกปุ่ม

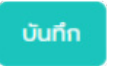

เพื่อบันทึกข้อมูล

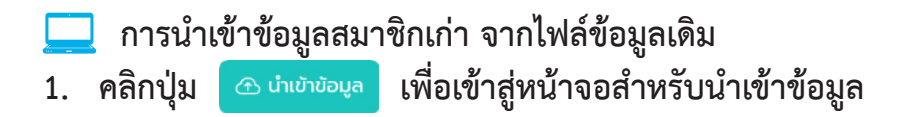

| 🤳 TO BE N                       | UMBER ONE   สมาชิกโคระ์ × +         | v – Ø                                                                                                    | × |
|---------------------------------|-------------------------------------|----------------------------------------------------------------------------------------------------|---|
| $\leftrightarrow \rightarrow c$ | 🖰 🏠 🔒 data.dmh.go.th/branch_mem     | berd                                                                                                    |   |
|                                 | ≫ สมาชิกใครติดยาฯ                   |                                                                                                    |   |
| -1                              |                                     | สมาชิกเครติดยาฯ แหงควบคุม - สมาชิกใครติดยาฯ                                                                                                    |   |
| ALC: NO.                        | nənssu                              | สมาชิกใครติดยาฯ                                                                                                    |   |
|                                 | >>> กิจกรรมของชมรม                  | การจัดการข้อมูลเกี่ยวกับสมาชิกใครติดยาง 빈                                                                                                    |   |
|                                 | การให้บริการ                        | 🔊 โกลดหน้า 🔗 ผู้ดูแลขนรม 💽 นำข้านั่งนั่งมุล 🕇 สมัครสมาชิก 🚯 ลาองกวาทชนรม 👕 ยำของกังขยะ                                                                           |   |
| ۲                               | 🚿 ผ่านชมรม                          |                                                                                                    |   |
|                                 | >> ผ่านศูนย์เพื่อนใจ                | uaoo 10 e stems Aum:                                                                                                    | 2 |
|                                 | ผลสำเร็จ                            | สมาชิกฤบบี ยืบขับ<br>ย่าง- ก่ะ รหัส ก่ะ เป็หร่วม อาสา เพื่อนไว เยื่อน ลอ<br>นามสกุล สมาชิก โกรอการ สมิกร แกนน้ำ (สังก็อกายไว้ เกิดการ<br>(สังก็อกายไว้ เกิดว่า เ |   |
|                                 | >>> มอนชงดบ                         | ausu)                                                                                                    |   |
|                                 | >>> ของสมาชิก                       | ไม่พบข้อมูล                                                                                                    |   |
|                                 |                                     | แสดง 0 ถึง 0 จาก 0 รายการ                                                                                                    |   |
|                                 |                                     |                                                                                                    |   |
| -                               |                                     |                                                                                                    |   |
| https://data.dml                | h.go.th/branch_memberd/index_import | 2020© กรมสุขภาพชิต                                                                                                    |   |

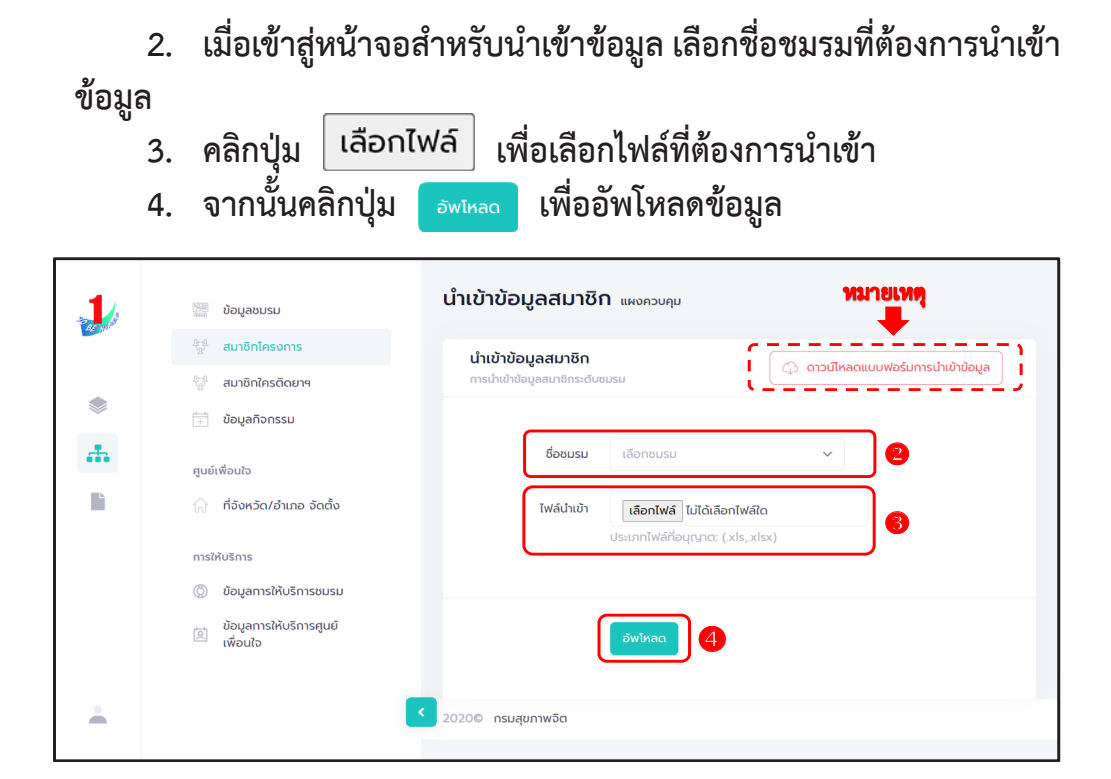

5. ระบบจะขึ้น Pop-up แจ้งเตือนดังรูป ให้คลิกปุ่ม

ОК

| 1  | >>> ข้อมูลชมรม        | นำเข้าข้อมูลสมาชิก แหงควบคุม                                                                        |                                   |
|----|-----------------------|----------------------------------------------------------------------------------------------------|-----------------------------------|
|    | >>> โครงสร้างชมรม     | น่ำเข้าข้อมูลสมาชิก                                                                                 | 🙃 ดาวน์ไหลดแบบฟอร์มการนำเข้าข้อมล |
|    | >> สมาชิกชมรม         | การนำเข้าข้อมูลสมาชิกระดับชมรม                                                                      |                                   |
|    | >> สมาชิกใครติดยาฯ    |                                                                                                    |                                   |
| ۲  | ก็จกรรม               |                                                                                                    | ×                                 |
| lì | >> กิจกรรมของชมรม     |                                                                                                    |                                   |
|    | การให้บริการ          |                                                                                                    |                                   |
|    | >> ผ่านชมรม           | น่ำเข้าข้อมูลเรียบร้อย                                                                              |                                   |
|    | >>> ผ่านศูนย์เพื่อนใจ | สมาชิกที่นำเข้าเรียบร้อย O คน<br>สมาชิกที่อยู่ภายใต้ชมรมอื่น O คน<br>สมาชิกที่มีอยู่แล้วในชมรม 1 คน |                                   |
|    | ผลสำเร็จ              |                                                                                                    |                                   |
|    | >>> ของชมรม           |                                                                                                    |                                   |
|    | >>> ของสมาชิก         | สมาชิก                                                                                              |                                   |
|    |                       |                                                                                                    |                                   |
|    |                       | แสดง 10 ¢ รายการ                                                                                    | คันกา:                            |

#### หมายเหตุ :

กรณีไม่มีแบบฟอร์มหรือไฟล์เดิม ถ้าต้องการนำเข้าข้อมูล สามารถดาวน์โหลด ไฟล์แบบฟอร์มสำหรับบันทึกข้อมูล โดยคลิกปุ่ม 🗘 ดาวน์เหลดแบบฟอร์มการนำเข้าข้อมูล และข้อมูลที่จะสามารถนำเข้าได้ต้องประกอบด้วย

- 1) ລຳດັບ
- 2) เลขบัตรประจำตัวประชาชน 13 หลัก
- ชื่อ (ไม่ต้องมีคำนำหน้า)
- 4) นามสกุล
- 5) เพศ
- 6) วัน/เดือน/ปีเกิด
- 7) email
- 8) เบอร์โทรศัพท์
- 9) ประเภทสมาชิก

ถ้าข้อมูลสมาชิกคนใดที่นำเข้ามีข้อมูลไม่ครบถ้วน ระบบจะแจ้งเตือนและ ไม่สามารถนำเข้าข้อมูลเฉพาะสมาชิกคนนั้นได้

| _                                                                                                    | _                |                           |                                                                                         |                             |           |          |                            |                                              |                    |                      |               |                                           |
|----------------------------------------------------------------------------------------------------|------------------|---------------------------|-----------------------------------------------------------------------------------------|-----------------------------|-----------|----------|----------------------------|----------------------------------------------|--------------------|----------------------|---------------|-------------------------------------------|
| Image: Image: |                  |                           |                                                                                         |                             |           |          |                            |                                              |                    | ? 🗉 – 🗆 🗙            |               |                                           |
| FIL                                                                                                    | E                | HOME                      | INSERT PAGE LAYOUT FORMULAS                                                             | DATA REV                    | IEW VIEW  | DEVELO   | PER KUTOOLS™ KU            | TOOLS PLUS POWERPIVOT                        |                    |                      |               | Sign i                                    |
| Past                                                                                                    | X<br>1<br>1<br>1 | Gut<br>Copy →<br>Format P | Calibri $\cdot$ 18 $\cdot$ $A^* A^*$ ainter     B     I     U $\cdot$ $\Box \times A^*$ | = <b>= ≫</b> ∙<br>= = = € € | Wrap Text | Center 🔹 | Text •<br>\$ • % → 50 00 F | Conditional Format as<br>ormatting * Table * | Bad<br>Calculation | Good                 | Format        | AT THE Sort & Find &<br>Filter * Select * |
| -                                                                                                    | Clip             | pboard                    | rs Font rs                                                                              | Ali                         | gnment    | 5        | Number 15                  |                                              | Styles             | Cells                | Ed            | ting A                                    |
| B6                                                                                                    |                  | Ψ.                        | $\times \checkmark f_x$                                                                 |                             |           |          |                            |                                              |                    |                      |               | ~                                         |
| »                                                                                                    |                  | А                         | В                                                                                       | с                           | D         | E        | F                          | G                                            | н                  |                      | 1             |                                           |
|                                                                                                    | 1                | ลำดับ                     | เลขบัตรประจำดัวประชาชน                                                                  | ชื่อ                        | นามสกุล   | เพศ      | วัน/เดือน/ปี เกิด          | email                                        | เบอร์โทรศัพท์      | ประเภทสมาชิก(1=สมาชิ | กชมรม,2=สมาชิ | กใครติดยา)                                |
|                                                                                                    | 2                | 1                         | 1234567890123                                                                           | ยินดี                       | จริงใจ    | หญิง     | 01/02/2556                 | yindee.j@gmail.com                           | 0819871234         | 1                    |               |                                           |
| 1                                                                                                    | 3                | 2                         |                                                                                         |                             |           |          |                            |                                              |                    |                      |               |                                           |
| a                                                                                                    | 4                | 3                         |                                                                                         |                             |           |          |                            |                                              |                    |                      |               |                                           |
|                                                                                                    | 5                | 4                         |                                                                                         |                             |           |          |                            |                                              |                    |                      |               |                                           |
| 4.44                                                                                                    | 6                | 5                         |                                                                                         |                             |           |          |                            |                                              |                    |                      |               |                                           |
| 676                                                                                                    | 7                | 6                         |                                                                                         |                             |           |          |                            |                                              |                    |                      |               |                                           |
|                                                                                                    | 8                | 7                         |                                                                                         |                             |           |          |                            |                                              |                    |                      |               |                                           |
| 1                                                                                                    | 9                | 8                         |                                                                                         |                             |           |          |                            |                                              |                    |                      |               |                                           |
|                                                                                                    | 10               | 9                         |                                                                                         |                             |           |          |                            |                                              |                    |                      |               |                                           |
| 2                                                                                                    | 11               | 10                        |                                                                                         |                             |           |          |                            |                                              |                    |                      |               |                                           |
| Ø                                                                                                    |                  |                           | Sheet1 🕀                                                                                |                             |           |          |                            |                                              | ÷ •                |                      |               | •                                         |
| READ                                                                                                    | Y '              | <b>a</b>                  |                                                                                         |                             |           |          |                            |                                              |                    |                      | II II         | + 85%                                     |

#### สมาชิกใครติดยายกมือขึ้น

💻 สมาชิกใหม่

ประธานชมรม/ผู้ที่ได้รับมอบหมาย เข้าสู่ระบบ (Login) จะปรากฏ หน้าจอดังรูป

| 1 | 📚 ภาพรวมโครงการฯ                                                                                | ภาพรวมโครงการฯ แหงกวบศุม                                                                                                    |                                        |                        |                                                                                                    |  |  |  |  |  |
|---|-------------------------------------------------------------------------------------------------|----------------------------------------------------------------------------------------------------|----------------------------------------|------------------------|----------------------------------------------------------------------------------------------------|--|--|--|--|--|
|   | <ul> <li>ภาพรวมโครงการฯตาม<br/>แหนที</li> <li>ภาพรวมหน่วยงาน<br/>ภาพรวมสมาชิกโครงการ</li> </ul> | สมาชิกชมรม<br>440 คน 🕅                                                                                                    | <sup>สมาชิกใครติดยา</sup><br>73 คน     | Л                      | <sup>ศูนย์เพื่อนใจ</sup><br>47 แห่ง                                                                                                    |  |  |  |  |  |
|   | 🔬 แยกตามจังหวัด                                                                                 |                                                                                                    |                                        | ~~~~                   |                                                                                                    |  |  |  |  |  |
|   | <ul><li>แยกกลุ่มบุคคล</li><li>, แยกตามเพค</li></ul>                                             | จำนวนชมรมแยกตามจังหวัด                                                                                                    |                                        | สถิติชมรมแยกตา         | มภาค                                                                                                    |  |  |  |  |  |
|   | ກາຫຣວມຍນຮມ<br>ເມີດຕາມຈັທະວັດແລະหນ່ວຍ<br>ເຈົ້າ ທານ                                               | Show     10     entries     Search:       ahdu     ti     δex3o       1     cšo       2     φcssrū       3     ιδυοίλιμ       4     csSo | та ñокио<br>1.059<br>562<br>251<br>167 | 25.8%                  | 17775                                                                                                    |  |  |  |  |  |
|   |                                                                                                 | 5 ราชบุรี                                                                                                    | 103                                    | สถิติสมาชิกแยกต        | ามภาค                                                                                                    |  |  |  |  |  |
|   |                                                                                                 | 6 ΩιΓα<br>7 υαυξ<br>8 υησύχυ<br>9 υμηυξ<br>10 αυτικανηστιύ<br>Showing 1 to 50 1 eritries <sup>3</sup> 4 5<br>4                           | 82<br>41<br>32<br>31<br>28<br>6 7 >    | 28.5%<br>13.9%<br>7.4% | 9.04%<br>9.04%<br>9.04%<br>9.05%<br>9.05% |  |  |  |  |  |
| - | C                                                                                               | 2020© กรมสุขภาพจิต                                                                                                    |                                        |                        |                                                                                                    |  |  |  |  |  |

### จากนั้นดำเนินการ ดังนี้

- 1. คลิก ระดับชมรม
- 2. คลิก สมาชิกใครติดยาฯ

| DE SAM | >>> ข้อมูลชมรม       | สมาชิกใครติดยาฯ แผงควบคุม สมาชิกใครติดยาฯ                                  |
|--------|----------------------|----------------------------------------------------------------------------|
| •      | ≫ โครงสร้างชมรม      | สมาชิกใครติดยาฯ                                                            |
|        | >>> สมาชิกชมรม 2     | การจัดการข้อมูลเกี่ยวกับสมาชิกใครติดยาฯ                                    |
|        | >> สมาชิกใครดิดยาฯ   | <ul> <li>โหลดหน้า &amp; ผู้ดูแลงบรม</li></ul>                              |
|        | ทิจกรรม              |                                                                            |
|        | 🔉 กิจกรรมของชมรม     | แสดง 10 💠 รายการ ค้นหา:                                                    |
|        | การให้บริการ         | สมาชิก<br>ศูนย์                                                            |
|        | >>> ผ่านชมรม         | ชื่อ- รหัส พลการ อาสา แกน เพื่อน<br>นามสกุล สมาชิก ใ∔ เข้าร่วม สมัคร นำ ใจ |
|        | »» ผ่านศูนย์เพื่อนใจ | เครงการ (สงกิต<br>ภายใต้<br>ชมรม)                                          |
|        | ผลสำเร็จ             | ไม่พบข้อมูล                                                                |
|        |                      | แสดง 0 ถึง 0 จาก 0 รายการ                                                  |
|        |                      | 2020® กรมสุขภาพจิต                                                         |

| 3. | จะปรากฦหน้าจอดังรป จากนั้นคลิกปุ่ม | 🕂 สมัครสม |
|----|------------------------------------|-----------|
|    |                                    |           |

| a ya | » ข้อมูลชมรม                                      | ช <b>ีกใครติดยาฯ</b> แหงควบคุม - สมาชิกใครติดยาฯ                                                                                             |
|------|---------------------------------------------------|----------------------------------------------------------------------------------------------------|
|      | »> โครงสร้างชมรม สไ                               | มาชิกใครติดยาฯ                                                                                                    |
|      | >> สมาชิกชมรม                                     | ะจัดการข้อมูลเกี่ยวกับสมาชิกใครติดยาๆ                                                                                                    |
|      | » สมาชิกใครติดยาฯ                                 | 😗 ໂหลดหน้า 🚴 ผู้ดูแลชมรม 🔿 นำเข้าข้อมูล 🕂 สมัครสมาชิก [ 3]                                                                                   |
| ۲    | กิจกรรม                                           |                                                                                                    |
|      | >> ทิจกรรมของชมรม                                 | <ul><li>ดง 10 \$ รายการ ค้นหา:</li></ul>                                                                                                    |
|      | การให้บริการ<br>» ผ่านชมรม<br>» ผ่านศูนย์เพื่อนใจ | สมาชิก<br>คูเบซ์<br>เพื่อน ยืน:<br>ชื่อ- รหัส ผลการ อาสา แถน เชื่อน ยืน:<br>นามสกุล ิสมาชิก โครงการ สมัคร นำ (สิงกัด สำค่<br>ภายใต้<br>อบรม) |
|      | ผลสำเร็จ                                          | ไม่พบข้อมูล                                                                                                    |
|      | iite<br>4                                         | ດ 0 ຄົ 0 ວາກ 0 รายการ 🔹 🔾                                                                                                    |
| •    | 20200                                             | กรมสุขภาพวิต                                                                                                    |

 จะปรากฏหน้าจอดังรูป จากนั้นตรวจสอบข้อมูลสมาชิกว่าเคยเป็น สมาชิกของชมรมอื่นอยู่หรือไม่ โดยพิมพ์ชื่อ นามสกุล วัน/เดือน/ปีเกิด และ คลิก ( ค.ศ. เพื่อดูข้อมูลสมาชิกว่ามีอยู่ในระบบหรือไม่

| Par yud | สเ | <b>q</b> แผงควบคุม - สมาชิกใครติดยาฯ - <b>สร้าง</b> |                                        |
|---------|----|-----------------------------------------------------|----------------------------------------|
|         |    | <b>สมาชิกใครติดยาฯ</b><br>การจัดการข้อมูลเกี่ยวกับส | ญาชิกใครติดยาฯ                         |
|         | 4  | ค้นหาชื่อ                                           | สกุล วันเกิด เลือกวัน 🗹 📿 คันหา        |
|         |    | * ประเภทบุคคล                                       | เลือกรายการ 🗸 🗌 ไม่มีข้อมูลเอกลารสำคัญ |
|         |    |                                                     | ข้อมูลส่วนตัวสมาชิก                    |
| -       | >  | * เลขประจำตัว<br>ประชาชน 13 หลัก                    | 🗊 อ่านบัตรประชาชน                      |

5. ถ้า "เคยเป็นสมาชิกแล้ว" ระบบจะขึ้นข้อมูลส่วนตัวให้โดยอัตโนมัติ และขึ้น Pop-up เพื่อยืนยัน ความต้องการลาออกจากชมรมเดิม และสมัครเป็น สมาชิกชมรมใหม่ จะปรากฏหน้าจอดังรูปให้คลิกปุ่ม <sub>ด้องการ</sub>

| ۲       | กิจกรรม                                                          | ค้นหาชือ                           | วริศรา              | สกุล        | มีจื่นเพชร                      | ວັນເກີດ               | 25/08/; | Q ศันหา |            |
|---------|------------------------------------------------------------------|------------------------------------|---------------------|-------------|---------------------------------|-----------------------|---------|---------|------------|
| li -    | » กิจกรรมของชมรม                                                 | * ประเภทบุคคล                      | ไทย                 |             | ~                               | 🗌 ไม่มีข้อมูลเอกสารสำ | คัญ     |         |            |
|         | การให้บริการ                                                     |                                    | ข้อมูลส่วนตัวสเ     | มาชิก       |                                 |                       |         |         |            |
|         | <ul> <li>พานธมรม</li> <li>&gt;&gt; ผ่านศูนย์เพื่อนใจ</li> </ul>  | * เลขประจำตัว<br>ประชาชน 13 หลัก   |                     |             | 📘 ອ່ານເ                         | วัตรประชาชน           |         |         |            |
|         | ผลสำเร็จ                                                         | * คำนำหน้า                         | นางสาว              | ~           |                                 |                       |         |         |            |
|         | >> ของอมรม<br>>> ของแมรด                                         | * ชื่อ                             | วริศรา              |             | * สกุล                          | มีจื่นเพชร            |         |         |            |
|         |                                                                  | <ul> <li>วันเดือนปีเกิด</li> </ul> | Anneth              | Ī           | • เพศ                           | หญิง                  |         | •       |            |
|         |                                                                  | ทีอยู่ที่สามารถติดต่อ<br>ได้       | 88/20 หมู่ 4 ถนนติ: | วานนท์ อำเภ | อเมือง จังหวัดเ                 | มนทบุรี 11000         |         | le .    |            |
|         |                                                                  | ຈັงหวัด                            | นนทบุรี             | ~           | เขต/<br>อำเภอ                   | เมืองนนทบุรี          |         |         |            |
|         |                                                                  | แขวง/ต่ำบล                         | ตลาดขวัญ            | *           | รหัส<br>ไปรษณี                  |                       |         |         |            |
| 6       | ?                                                                | ຄບບ                                |                     |             | ย<br>เบอร์<br>โทรศัพท์          | <b>B</b> hyraquat     |         |         |            |
| คุณต้อง | การลาออกจากชมรมเดิม และสมัครเป็น<br>สมาชิกชมรมใหม่นี้ ใช่หรือไม่ | อาชีพ                              | นักเรียน/นักศึกษา   | ~           | สถาน<br>ศึกษา                   | เลือกรายการ           | ~       |         |            |
| •[      | ciooms ยกเล็ก                                                    | ระดับการศึกษา                      | เลือกรายการ         | ~           | ระดับ<br>การ<br>ศึกษา<br>สูงสุด | เลือกรายการ           | ,       |         |            |
|         |                                                                  | <br>0                              | Ŭuñn                |             |                                 |                       |         |         |            |
|         |                                                                  | - (                                |                     |             |                                 |                       |         |         | $\uparrow$ |
|         | 2020                                                             | 00 กรมสุขภาพจิต                    |                     |             |                                 |                       |         |         | _          |

6. จากนั้น คลิกปุ่ม

<sup>บันทึก</sup> เพื่อบันทึกข้อมูล

ถ้า "ไม่พบข้อมูลเคยเป็นสมาชิก" ให้กรอกข้อมูลสมาชิกใหม่ตามที่
 โปรแกรมกำหนด โดย Field ข้อมูลที่มี \*สีแดง เป็น Field บังคับที่ต้องกรอก
 ให้ครบ

| 1 | >> ข้อมูลชมรม        | สมาชิกใครติดยาง                                     | แผงควบคุม - สมาชิก                                                                                                    | ใครติดยาฯ •                       | สร้าง                |                          |                                 |          |
|---|----------------------|-----------------------------------------------------|----------------------------------------------------------------------------------------------------|-----------------------------------|----------------------|--------------------------|---------------------------------|----------|
|   | >>> โครงสร้างชมรม    | สมาชิกใครติดยาฯ                                     |                                                                                                    |                                   |                      | (C)                      | ປັນກາວໄປເຊຍ ແລະ ແລະ ແມ່ນເປັນໃຫຍ |          |
|   | >> สมาชิกชมรม        | การจัดการข้อมูลเกี่ยวกับส                           | มาชิกใครติดยาฯ                                                                                                    |                                   |                      | cp and                   | เหลดเปรแกรมอานหนาบตร            |          |
|   | >> สมาชิกใครติดยาฯ   |                                                     |                                                                                                    |                                   |                      |                          | _                               |          |
| ۲ | กิจกรรม              | คันหาชื่อ                                           |                                                                                                    | สกุล                              |                      | <b>วันเทิด</b> เลือกวัน  | Q คับหา                         |          |
|   | >>> ที่อกรรมของชนรม  | * ประเภทบุคคล                                       | เลือกรายการ                                                                                                    |                                   | ~                    | 🗌 ไม่มีข้อมูลเอกสารสำคัญ | 0                               |          |
|   | การให้บริการ         |                                                     | ข้อมูลส่วนตัวสเ                                                                                                    | มาชิก                             |                      |                          |                                 |          |
|   | >> ผ่านชมรม          |                                                     |                                                                                                    |                                   | _                    |                          |                                 |          |
|   | >> ผ่านศูนย์เพื่อนใจ | <ul> <li>เลขประจำตัว<br/>ประชาชน 13 หลัก</li> </ul> |                                                                                                    |                                   | 📑 อ่าน               | บัตรประชาชน              |                                 |          |
|   | ผลสำเร็จ             | * คำนำหน้า                                          | เลือกรายการ                                                                                                    | ~                                 |                      |                          |                                 |          |
|   | >>> นอนชมรม          |                                                     |                                                                                                    |                                   |                      |                          |                                 |          |
|   | >> ของสมาชิก         | • ชื่อ                                              |                                                                                                    |                                   | • aŋa                |                          |                                 |          |
|   |                      | * วันเดือนปีเกิด                                    | เลือกวัน                                                                                                    |                                   | • LWFI               | เลือกรายการ              | <b>`</b>                        |          |
|   |                      | ทีอยู่ที่สามารถติดต่อ<br>ได้                        |                                                                                                    |                                   |                      |                          | h                               |          |
|   |                      | จังหวัด                                             | เลือกรายการ                                                                                                    | *                                 | เขต/<br>อำเภอ        | เลือกรายการ              | ~                               |          |
|   |                      | แขวง/ต่าบล                                          | เลือกรายการ                                                                                                    | ~                                 | รหัส<br>ไปรษณี<br>ย์ |                          |                                 | <b>^</b> |
|   |                      | ถนน                                                 |                                                                                                    |                                   | เบอร์<br>โทรคัพท์    |                          |                                 |          |
|   |                      | อาชีพ                                               | เลือกรายการ                                                                                                    | ~                                 | สถาน<br>ศึกษา        | เลือกรายการ 🗸            | ·                               |          |
|   |                      | ระดับการศึกษา                                       | เลือกรายการ                                                                                                    | ~                                 |                      |                          |                                 |          |
|   |                      |                                                     | สาเหตุที่เข้าโครง                                                                                                    | งการ                              |                      |                          |                                 |          |
|   |                      |                                                     | <ul> <li>ความเจ็บป่วยทางก</li> <li>ถูกหลอกให้ใช้โดยรู้เ</li> <li>มีความเชือในทางที่ส่</li> <li>สภาพแวดล้อม</li> <li>อยากรู้อยากลอง</li> <li>เพื่อนชักชวน</li> </ul> | ทย/ทางอิต<br>เท่าไม่ถึงการ<br>ฝิด |                      |                          |                                 |          |
|   |                      |                                                     | สาเหตุ อื่นๆ                                                                                                    |                                   |                      |                          |                                 |          |
|   |                      | (                                                   | ŭufin 8                                                                                                    |                                   |                      |                          |                                 |          |
| • |                      | <<br>2020© กรมสุขภาพจิต                             |                                                                                                    |                                   |                      |                          |                                 |          |

8. จากนั้น คลิกปุ่ม

เพื่อบันทึกข้อมูล

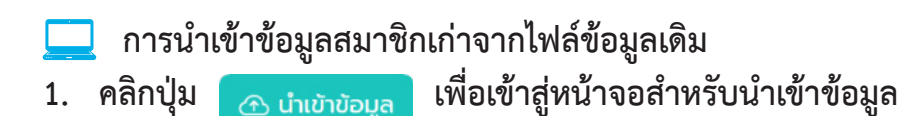

🤳 TO BE NUMBER ONE | สมาชิกโคระ์ 🗙 🕂 ٥ X  $\leftarrow$   $\rightarrow$  C  $\triangle$   $\triangleq$  data.dmh.go.th/branch\_memberd >> สมาชิกใครติดยาฯ สมาชิกใครติดยาฯ แผงควบคุม สมาชิกใครติดยาฯ 1 กิจกรรม สมาชิกใครติดยาฯ >> กิจกรรมของชมรม การจัดการข้อมูลเกี่ยวกับสม 🔊 ไหลดหน้า 😤 ผู้ดูแล 🕂 สมัครสมาชิก 👔 ลาออกจากชมรม 🡕 ย้ายลงดังขยะ 😵 รายการดังขยะ การให้บริการ >> ผ่านชมรม ۲ แสดง 10 🗢 รายการ ค้นหา >> ผ่านศูนย์เพื่อนใจ สมาชิกศูนย์ ชื่อ- 🕬 รหัส 🗱 ผลการ มามสกุล สมาชิก นี้โกรดดรร ยืนยัน อาสา สมัคร ผลสำเร็จ เพื่อนใจ av n⊧เปียน <sup>↑↓</sup> (ລັນກັດກາຍໃຕ້ โครงการ ส่าคัญ >> ของชมรม >> ของสมาชิก ไม่พบข้อมูล แสดง 0 ถึง 0 จาก 0 รายการ 2020© กรมสุขภาพจิต ttps://data.dmh.go.th/branch\_memberd/index\_import

 เมื่อเข้าสู่หน้าจอสำหรับน้ำเข้าข้อมูล เลือกกำหนดชื่อชมรมที่ต้องการ น้ำเข้าข้อมูล

3. คลิกปุ่ม เลือกไฟล์ เพื่อเลือกไฟล์ที่ต้องการนำเข้า
 4. จากนั้นคลิกปุ่ม <sub>อัพไหลด</sub> เพื่ออัพโหลดข้อมูล

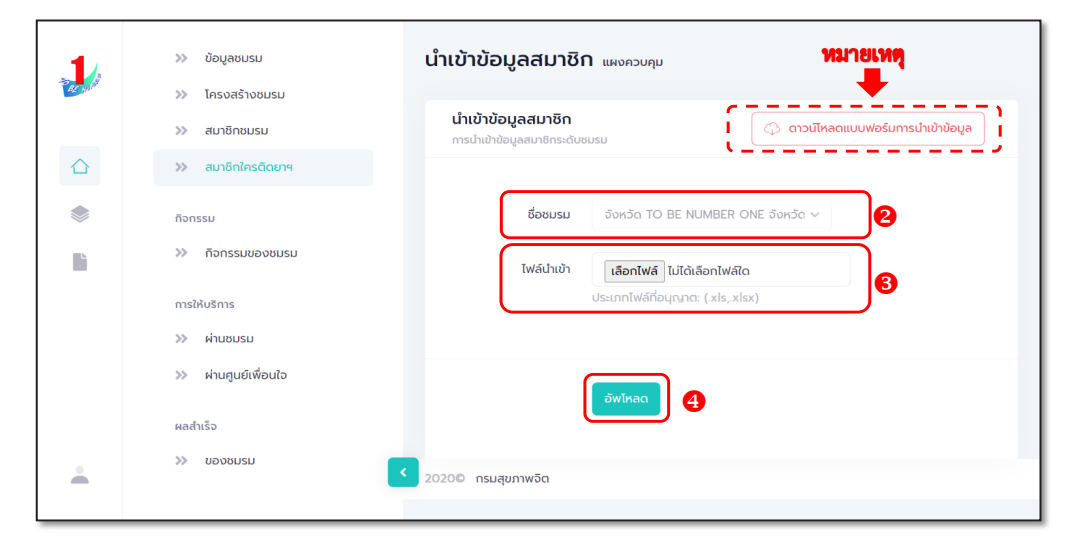

5. ระบบจะขึ้น Pop-up แจ้งเตือนดังรูป ให้คลิกปุ่ม 🧧

| 1 | >> ປ່ອນຸສชນรม        | นำเข้าข้อมูลสมาชิก แหงควบคุม                                                                        |                                 |  |  |  |  |  |
|---|----------------------|----------------------------------------------------------------------------------------------------|---------------------------------|--|--|--|--|--|
|   | >> โครงสร้างชมรม     | น่ำเข้าข้อมูลสมาชิก                                                                                 |                                 |  |  |  |  |  |
|   | >> สมาชิกชมรม        | การนำเข้าข้อมูลสมาชิกระดับชมรม                                                                      | (15 ตาวนเหลดแบบพอรมการนายายอมูล |  |  |  |  |  |
|   | >> สมาชิกใครติดยาฯ   |                                                                                                    |                                 |  |  |  |  |  |
| ۲ | กิจกรรม              |                                                                                                    | ~                               |  |  |  |  |  |
|   | >> กิจกรรมของชมรม    | $\checkmark$                                                                                        |                                 |  |  |  |  |  |
|   | การให้บริการ         |                                                                                                    |                                 |  |  |  |  |  |
|   | >> ผ่านชมรม          | น่ำเข้าข้อมูลเรียบร้อย                                                                              |                                 |  |  |  |  |  |
|   | >> ผ่านศูนย์เพื่อนใจ | สมาชิกที่นำเข้าเรียบร้อย O คน<br>สมาชิกที่อยู่ภายใต้ชมรมอื่น O คน<br>สมาชิกที่มีอยู่แล้วในชมรม 1 คน |                                 |  |  |  |  |  |
|   | ผลสำเร็จ             |                                                                                                    |                                 |  |  |  |  |  |
|   | >>> ของชมรม          |                                                                                                    |                                 |  |  |  |  |  |
|   | >> ของสมาชิก         | สมาชิกเ                                                                                             |                                 |  |  |  |  |  |
|   |                      |                                                                                                    |                                 |  |  |  |  |  |
|   |                      | แสดง 10 ¢ รายการ                                                                                    | กับกาะ                          |  |  |  |  |  |

#### หมายเหตุ :

กรณีไม่มีแบบฟอร์มหรือไฟล์เดิม ถ้าต้องการนำเข้าข้อมูล สามารถดาวน์โหลด ไฟล์แบบฟอร์มสำหรับบันทึกข้อมูล โดยคลิกปุ่ม 🗘 ดาวน์หลดแบบฟอร์มการนำเข้าข้อมูล และข้อมูลที่จะสามารถนำเข้าได้ต้องประกอบด้วย

- 1) ลำดับ
- 2) เลขบัตรประจำตัวประชาชน 13 หลัก
- ชื่อ (ไม่ต้องมีคำนำหน้า)
- 4) นามสกุล
- 5) เพศ
- 6) วัน/เดือน/ปีเกิด
- 7) email
- 8) เบอร์โทรศัพท์
- 9) ประเภทสมาชิก

ถ้าข้อมูลสมาชิกคนใดที่นำเข้ามีข้อมูลไม่ครบถ้วน ระบบจะแจ้งเตือนและ ไม่สามารถนำเข้าข้อมูลเฉพาะสมาชิกคนนั้นได้

| 🚺 AutoSa | we ●off) 🔒 り・ペッマー                     | example_import (7)                 | ~                | ۶     | 9 Search     |                |                                                 |                   | Tobe Management 🖓 🖉 — 🔿                                                    |
|----------|---------------------------------------|------------------------------------|------------------|-------|--------------|----------------|-------------------------------------------------|-------------------|----------------------------------------------------------------------------|
| File Ho  | me Insert Page Layout Form            | ulas Data Rev                      | view View Help   |       |              |                |                                                 |                   | 🖓 Comments 🔤 S                                                             |
| Paste ♂  | Cut<br>Copy ~<br>Format Painter       | 11 → A <sup>*</sup> A <sup>*</sup> | = = <b>=</b> ≫ • | 않 Wi  | rap Text     | Text ~         | Conditional Format as<br>Formatting ~ Table ~ S | Cell<br>ityles v  | ∑ AutoSum ~ A<br>ZV<br>Fill ~ Sort & Find &<br>♦ Clear ~ Filter ~ Select ~ |
| Clipt    | ooard Fy Font                         | Fs.                                | Ali              | nment | Es.          | Number Fa      | Styles                                          | Cells             | Editing                                                                    |
|          |                                       |                                    |                  |       |              |                |                                                 |                   |                                                                            |
| 116      | $\checkmark$ i $\times \checkmark Jx$ |                                    |                  |       |              |                |                                                 |                   |                                                                            |
| A        | В                                     | С                                  | D                | E     | F            | G              | н                                               | 1                 | J K                                                                        |
| 1 ลำคับ  | เลขบัตรประจำตัวประชา                  | เชื่อ                              | นามสกุล          | เพศ   | วัน/เดือน/ปี | email          | เบอร์ โทรศัท                                    | ประเภทสมาชิก(1=สม | มาชิกชมรม,2=สมาชิกใครติดขา)                                                |
| 2 1      | 11111111111                           | คนดี                               | จริงจัง          | ชาย   | 01/02/2543   | data@gmail.com | 1122334455                                      | 2                 |                                                                            |
| 3        |                                       |                                    |                  |       |              |                |                                                 |                   |                                                                            |
| 4        |                                       |                                    |                  |       |              |                |                                                 |                   |                                                                            |
| 5        |                                       |                                    |                  |       |              |                |                                                 |                   |                                                                            |
| 6        |                                       |                                    |                  |       |              |                |                                                 |                   |                                                                            |
| 7        |                                       |                                    |                  |       |              |                |                                                 |                   |                                                                            |

### 📀 การใช้โปรแกรมสำหรับสมาชิก

โดยหลังจากสมัครสมาชิกแล้ว สมาชิกสามารถไปกำหนด Username และ Password เพื่อใช้ Login เข้าระบบและแก้ไขข้อมูลส่วนตัวเองได้ โดยเข้าไปที่หน้าเว็บไซต์ฐานข้อมูล https://tobenumberone.dmh.go.th/

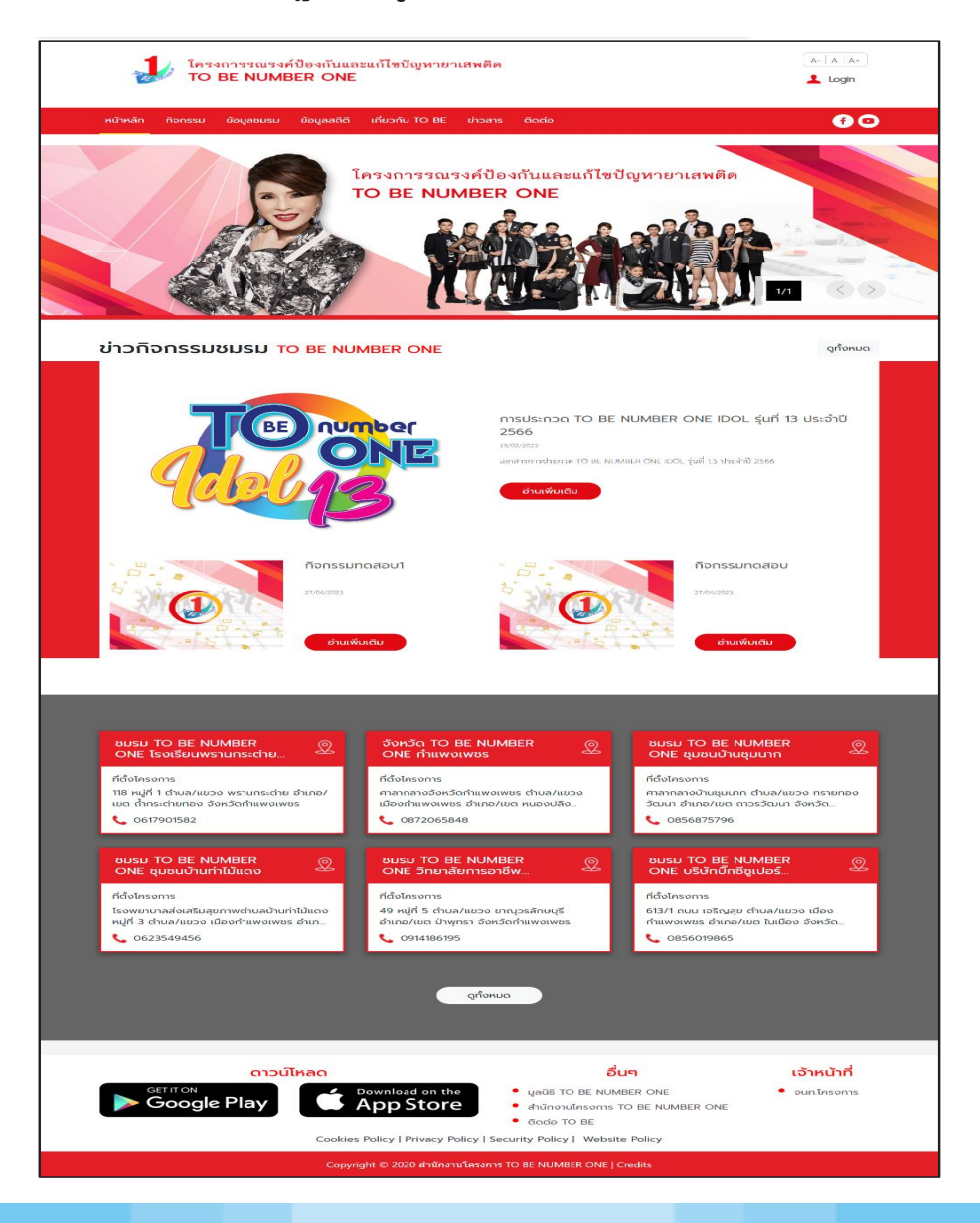

#### 🔅 การกำหนด Username และ Password ดำเนินการดังนี้

- 1. คลิก Login
- 2. คลิก ลืมรหัสผ่าน

| 1 โครงการรณรงค์ปัต<br>TO BE NUMBER  |                                                                    |                                                                                                    |
|-------------------------------------|--------------------------------------------------------------------|----------------------------------------------------------------------------------------------------|
| หน้าหลัก กิจกรรม ข้อมูลชบรม ข้อ<br> | เข้าสู่ระบบ                                                        | @ ©                                                                                                    |
| s                                   | หัสสมาชิก<br>รหัสผ่าน<br>ข้าสู่ระบบ ลีมรหัสผ่าน 2<br>ตรวจสอบสมาชิก | ылыямёл<br>Состанование и проседение и проседение и проседение и проседение и проседение и проседение и проседение и просе<br>Проседение и проседение и п<br>Проседение и проседение и проседение и проседение и проседение и проседение и проседение и проседение и проседение и проседение и проседение и |

 พิมพ์เลขบัตรประจำตัวประชาชน 13 หลัก และวัน/เดือน/ปีเกิด เพื่อยืนยันตัวตน และคลิกตกลง

| ORGOT PASSW    | 'ORD ลืมรหัส<br>IBER ONE | พ่าน TO BE NUMBER ONE                |
|----------------|--------------------------|--------------------------------------|
| การยืนยันตัวตน |                          | รศัสสมาชิก                           |
|                | รหัสสมาชิก *             | รหัสสมาชิก<br>เลขบัตรประจำตัวประชาชน |
|                | วัน/เดือน/ปีเกิด *       |                                      |
|                |                          | Cinav Emiãn                          |
|                |                          |                                      |

#### 4. จากนั้นกำหนดรหัสผ่านของตนเอง และคลิกตกลง

| ORGOT PASSW              | ORD ลืมรหัสผ่าน TO BE NU | MBER ONE |   |
|--------------------------|--------------------------|----------|---|
| TO BE NUM<br>ลืมรหัสผ่าน | IBER ONE                 |          |   |
| การตั้งค่ารหัสผ่านใหม่   | eičerin dvil *           |          | ן |
|                          | รกลพานเกม                | ۷        |   |
|                          | ยืนยันรหัสผ่าน *         | ۲        |   |
|                          | 4 Cnav                   | ยทเลิก   |   |

🔅 การแก้ไขข้อมูลส่วนตัวสมาชิก

สมาชิกสามารถแก้ไขข้อมูลส่วนตัวของตนเองได้ โดยดำเนินการดังนี้ 1. คลิกปุ่ม 🧭 ที่หน้าจอข้อมูลส่วนตัวของสมาชิก เพื่อเข้าสู่หน้าจอ แก้ไขข้อมูลส่วนตัว ดังรูป

| <b>PROFILE</b> ประวัติสมาชิก       |                                                                                                    |
|------------------------------------|----------------------------------------------------------------------------------------------------|
| v้อมูลส่วนตัว 🍪 ประวัติ<br>Profile | สมาชิกชมรม<br>Activity                                                                                                    |
|                                    | <ul> <li>ปางสาว ก. นามสมมติ</li> <li>ข้อมูลส่วนตัว</li> <li>ประกภาสมาชิก เสมชิกชมรม<br/>ชมรมปัจจุบัน : จังหวัด TO BE NUMBER ONE จังหวัดนนทบุรี กดสอบ<br/>รหัสสมาชิก : ไ22021000001<br/>เลขประจำตัวประชาชน : 000000000001<br/>วันเกิด · 00/01/02<br/>อายุ 32 ปี</li> <li>เพศ : หญิง<br/>ประเภาบุคคล : ไทย<br/>ระดับการศึกษา : ปริญญาตรี<br/>สถานศึกษา : ปหวิภายาลัยนอร์การุงเทพ<br/>อาชีพ : บ้าราชการ</li> <li>ติดcialด์ที่</li> <li>(อ2-2222222</li> <li>ที่อยู่ที่ติดcialด์</li> <li>(ระบุที่อยู่ที่สามารถติดต่อได้)</li> <li>ั</li> </ul> |

#### เมื่อเข้าสู่หน้าจอแก้ไขข้อมูลส่วนตัว แก้ไขข้อมูลที่ต้องการลงในช่อง ที่ระบบกำหนด

| şU Profile                      |                                      |   |                 |                |    |
|---------------------------------|--------------------------------------|---|-----------------|----------------|----|
| ประวัติสมาชิก                   |                                      |   |                 |                |    |
| เลขประจำตัวประชาชน              | 13 кăп * 👘 1922 станосо              |   |                 |                |    |
| ชื่อ-สกุล *                     | นางสาว 👻 📑 า                         |   |                 | er Errosa P    |    |
| วันเดือนปีเกิด *                | 03/00/2021                           |   | เพศ *           | หญิง           | Ψ. |
| ที่อยู่ที่สามารถติดต่อ<br>ได้ * | 2077)<br>1                           |   |                 |                |    |
| จังหวัด *                       | es al o                              | • | เขต/อำเภอ *     | Statur,        | *  |
| แขวง/ตำบล *                     | 1. To De                             | - | รหัสไปรษณีย์    | 2.05           |    |
| ถนน                             | -                                    |   |                 |                |    |
| ที่อยู่ตามทะเบียนบ้าน           | 🗆 ใช้ที่อยู่ตามข้างต้น               |   |                 |                |    |
| 53450                           | 182050450                            |   | 110/5100        | 1820000/50002  | 4  |
| ແປວນ/ຕຳມຸລ                      | เลือกเขาง/ตำแล                       |   | รหัสไประหาวีย์  | tionoci o toto |    |
| ถนน                             | ถนน                                  |   | เบอร์โทรศัพท์ * | 0000214173     |    |
| อาซีพ                           | ข้าราชการ                            | - | ระดับการศึกษา   | ปริญญาตรี      |    |
| สถานศึกษา                       | มหาวิทยาลัยนอร์ทกรุงเทพ              | * |                 |                |    |
|                                 |                                      |   |                 |                |    |
| อาชีพ<br>สถานศึกษา              | ข้าราชการ<br>มหาวิทยาลัยนอร์ทกรุงเทพ | • | ระดับการศึกษา   | ปริญญาตรี      | -  |

3. จากนั้นคลิกปุ่ม

บันทึก

#### เพื่อทำการบันทึกข้อมูล

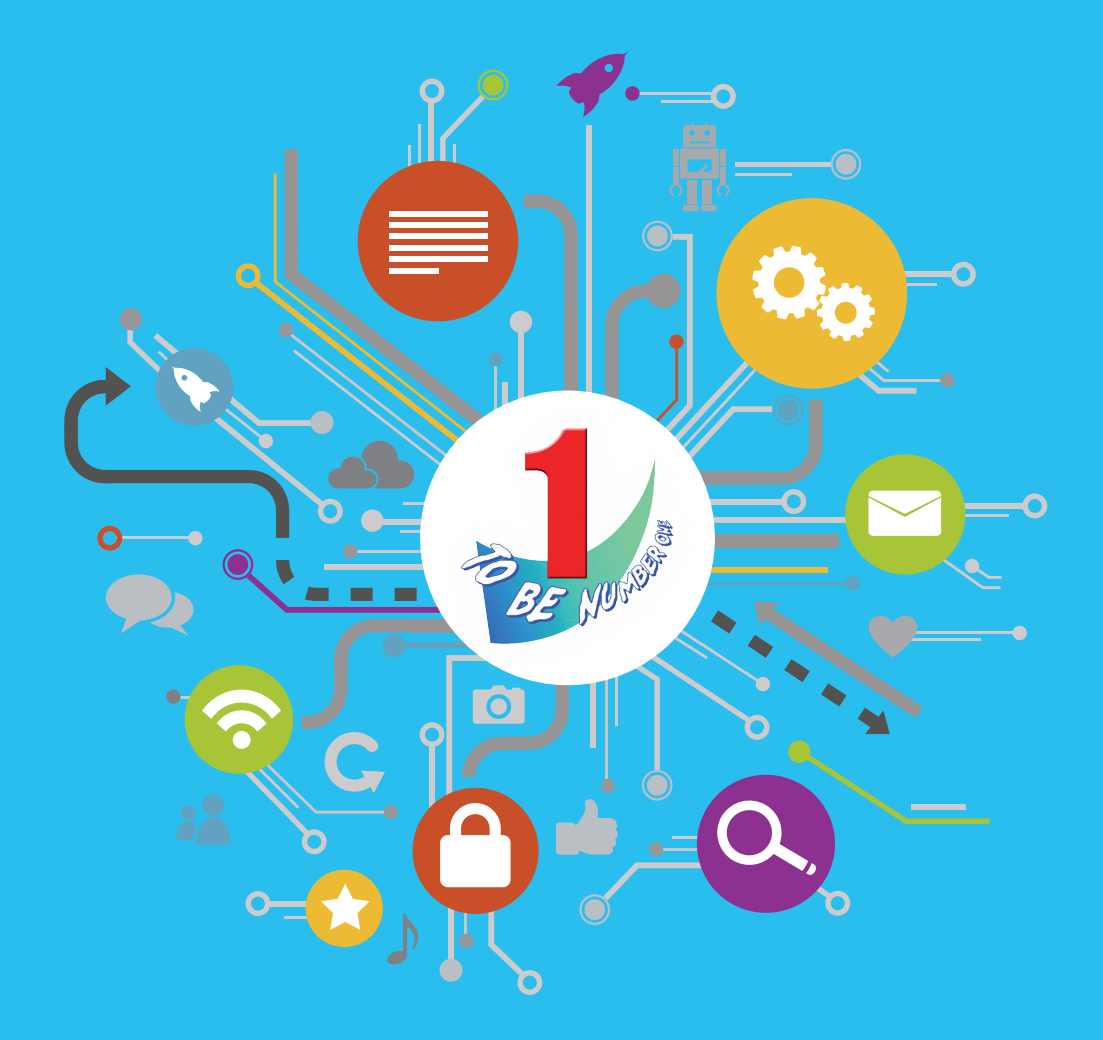

สำนักงานโครงการ TO BE NUMBER ONE กรมสุขภาพจิต กระทรวงสาธารณสุข โทรศัพท์ 0-2590-8188 โทรสาร 0-2590-8157